# **Miditron**<sup>®</sup> Junior II

### Service Manual

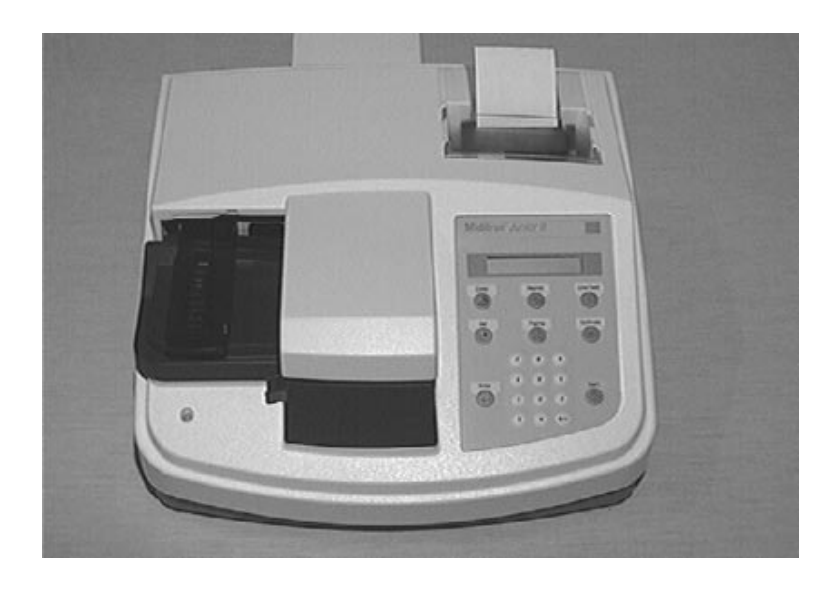

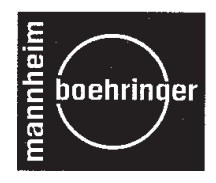

| 1. General Note       7         1.1 Limitations       7         1.2 Mailing / telephone address       7         1.3 Security advice       8         1.4 Confirmation declaration       10         2. Documentation       11         2.1 Update service for this manual       11         2.1 Update service for this manual       11         2.2 Instrument code for service       11         3.1 System description       12         3.1.1 Function Elements       13         3.1.2 Measuring Principle       15         3.1.3 Concentration Table (Program I)       17         3.1.4 Changing Range Remisson Bordes       18         3.2 System Specification       19         3.3 Service Concept       20         3.3.1 Service level       20         3.3.2 Handling of warranty and repairs       20         3.3.2 Handling of warranty and repairs       20         4.1 Checking for Damage in Transit       25         4.2 Unpacking       25         4.3 Proper Setting       25         4.4 Setting Up       25         4.5 Inserting Printer Paper       27         5. Calibration       28         6. Operation       31         6.1 O                                              |    | Short operating instructions6 |         |                                         |  |  |  |  |
|----------------------------------------------------------------------------------------------------|----|-------------------------------|---------|-----------------------------------------|--|--|--|--|
| 1.1       Limitations       7         1.2       Mailing / telephone address       7         1.3       Security advice       8         1.4       Confirmation declaration       10         2.       Documentation       11         2.1       Update service for this manual       11         2.1       Update service for this manual       11         2.2       Instrument code for service       11         3.1       Update service for this manual       11         3.1       Function Elements       12         3.1.1       Function Elements       13         3.1.2       Measuring Principle       15         3.1.3       Concentration Table (Program I)       17         3.1.4       Changing Range Remisson Bordes       18         3.2       System Specification       19         3.3       Service Concept       20         3.3.1       Service level       20         3.3.2       Handling of warranty and repairs       20         3.3.1       Service level       20         3.3.2       Handling of warranty and repairs       20         4.1       Checking for Damage in Transit       25         4.2                                                                        | 1. | . General Note7               |         |                                         |  |  |  |  |
| 1.2       Mailing / telephone address       7         1.3       Security advice       8         1.4       Confirmation declaration       10         2.       Documentation       11         2.1       Update service for this manual       11         2.2       Instrument code for service       11         3.1       Update service for this manual       12         3.1       System description       12         3.1.1       Function Elements       13         3.1.2       Measuring Principle       15         3.1.3       Concentration Table (Program I)       17         3.1.4       Changing Range Remisson Bordes       18         3.2       System Specification       19         3.3       Service Concept       20         3.3.1       Service Evel       20         3.3.2       Handling of warranty and repairs       20         3.3       Service Evel       20         3.3.4       Handling of warranty and repairs       20         4.1       Checking for Damage in Transit       25         4.2       Unpacking       25         4.3       Proper Setting       25         4.4       Setting Printer                                                                      |    | 1.1                           | Limitat | ions7                                   |  |  |  |  |
| 1.3       Security advice       8         1.4       Confirmation declaration       10         2.       Documentation       11         2.1       Update service for this manual       11         2.2       Instrument code for service       11         3.1       Update service for this manual       11         2.2       Instrument code for service       11         3.1       Update service for this manual       12         3.1.1       Function Elements       13         3.1.2       Measuring Principle       15         3.1.3       Concentration Table (Program I)       17         3.1.4       Changing Range Remisson Bordes       18         3.2       System Specification       19         3.3       Service Concept       20         3.3.1       Service level       20         3.3.2       Handling of warranty and repairs       20         4.       Installation       25         4.1       Checking for Damage in Transit       25         4.2       Unpacking       25         4.3       Proper Setting       25         4.4       Setting Up       25         4.5       Inserting Printer Paper <td></td> <td>1.2</td> <td>Mailing</td> <td>g / telephone address7</td> |    | 1.2                           | Mailing | g / telephone address7                  |  |  |  |  |
| 1.4       Confirmation declaration       10         2.       Documentation       11         2.1       Update service for this manual       11         2.2       Instrument code for service       11         3.1       System description       12         3.1.1       Function Elements       13         3.1.2       Measuring Principle       15         3.1.3       Concentration Table (Program I)       17         3.1.4       Changing Range Remisson Bordes       18         3.2       System Specification       19         3.3       Service Concept       20         3.3.1       Service level       20         3.3.2       Handling of warranty and repairs       20         3.3.2       Handling of warranty and repairs       20         4.       Installation       25         4.1       Checking for Damage in Transit       25         4.2       Unpacking       25         4.3       Proper Setting       25         4.4       Setting Up       25         4.5       Inserting Printer Paper       27         5.       Calibration       31         6.1       Overview       31                                                                                               |    | 1.3                           | Securi  | ty advice8                              |  |  |  |  |
| 2. Documentation       11         2.1 Update service for this manual       11         2.2 Instrument code for service       11         3. Introduction       12         3.1 System description       12         3.1.1 Function Elements       13         3.1.2 Measuring Principle       15         3.1.3 Concentration Table (Program I)       17         3.1.4 Changing Range Remisson Bordes       18         3.2 System Specification       19         3.3 Service Concept       20         3.3.1 Service level       20         3.3.2 Handling of warranty and repairs       20         3.3.1 Service level       20         3.3.2 Handling of warranty and repairs       20         4. Installation       25         4.1 Checking for Damage in Transit       25         4.2 Unpacking       25         4.3 Proper Setting       25         4.4 Setting Up       25         4.5 Inserting Printer Paper       27         5. Calibration       31         6.1 Overview       31         6.2 Normal Mode       32         6.3 Accelerated Mode       32         6.4 Fast Mode       32         6.5 Principle movement of the Miditron® Junior                                              |    | 1.4                           | Confir  | nation declaration10                    |  |  |  |  |
| 2.1       Update service for this manual       11         2.2       Instrument code for service       11         3.       Introduction       12         3.1       System description       12         3.1.1       Function Elements       13         3.1.2       Measuring Principle       15         3.1.3       Concentration Table (Program I)       17         3.1.4       Changing Range Remisson Bordes       18         3.2       System Specification       19         3.3       Service Concept       20         3.3.1       Service level       20         3.3.2       Handling of warranty and repairs       20         3.3.2       Handling of warranty and repairs       20         3.3.1       Service level       20         3.3.2       Handling of warranty and repairs       20         4.1       Checking for Damage in Transit       25         4.2       Unpacking       25         4.3       Proper Setting       25         4.4       Setting Up       25         4.5       Inserting Printer Paper       27         5.       Calibration       31         6.1       Overview       31 <td>2.</td> <td>Docu</td> <td>nentat</td> <td>ion11</td>                         | 2. | Docu                          | nentat  | ion11                                   |  |  |  |  |
| 2.2       Instrument code for service       11         3.       Introduction       12         3.1       System description       12         3.1.1       Function Elements       13         3.1.2       Measuring Principle       15         3.1.3       Concentration Table (Program I)       17         3.1.4       Changing Range Remisson Bordes       18         3.2       System Specification       19         3.3       Service Concept       20         3.3.1       Service level       20         3.3.2       Handling of warranty and repairs       20         3.3.2       Handling of warranty and repairs       20         4.1       Checking for Damage in Transit       25         4.2       Unpacking       25         4.3       Proper Setting       25         4.4       Setting Up       25         4.5       Inserting Printer Paper       27         5.       Calibration       28         6.       Operation       31         6.1       Overview       31         6.2       Normal Mode       32         6.3       Accelerated Mode       32         6.4                                                                                                    |    | 2.1                           | Update  | e service for this manual11             |  |  |  |  |
| 3. Introduction       12         3.1 System description       12         3.1.1 Function Elements       13         3.1.2 Measuring Principle       15         3.1.3 Concentration Table (Program I)       17         3.1.4 Changing Range Remisson Bordes       18         3.2 System Specification       19         3.3 Service Concept       20         3.3.1 Service level       20         3.3.2 Handling of warranty and repairs       20         3.3.2 Handling of warranty and repairs       20         3.3.4 Checking for Damage in Transit       25         4.1 Checking for Damage in Transit       25         4.2 Unpacking       25         4.3 Proper Setting       25         4.4 Setting Up       25         4.5 Inserting Printer Paper       27         5. Calibration       31         6.1 Overview       31         6.2 Normal Mode       32         6.3 Accelerated Mode       32         6.4 Fast Mode       32         6.5 Principle movement of the Miditron® Junior II       33         7.1 How to make adjustment       34                                                                                                    |    | 2.2                           | Instrur | nent code for service11                 |  |  |  |  |
| 3.1       System description       12         3.1.1       Function Elements       13         3.1.2       Measuring Principle       15         3.1.3       Concentration Table (Program I)       17         3.1.4       Changing Range Remisson Bordes       18         3.2       System Specification       19         3.3       Service Concept       20         3.3.1       Service level       20         3.3.2       Handling of warranty and repairs       20         3.3.2       Handling of warranty and repairs       20         3.3.2       Handling of warranty and repairs       20         4.       Installation       25         4.1       Checking for Damage in Transit       25         4.2       Unpacking       25         4.3       Proper Setting       25         4.4       Setting Up       25         4.5       Inserting Printer Paper       27         5.       Calibration       28         6.       Operation       31         6.1       Overview       31         6.2       Normal Mode       32         6.3       Accelerated Mode       32         6.4 <td>3.</td> <td>Introd</td> <td>uction</td> <td></td>                                                     | 3. | Introd                        | uction  |                                         |  |  |  |  |
| 3.1.1       Function Elements       13         3.1.2       Measuring Principle       15         3.1.3       Concentration Table (Program I)       17         3.1.4       Changing Range Remisson Bordes       18         3.2       System Specification       19         3.3       Service Concept       20         3.3.1       Service level       20         3.3.2       Handling of warranty and repairs       20         3.3.2       Handling of warranty and repairs       20         4.       Installation       25         4.1       Checking for Damage in Transit       25         4.2       Unpacking       25         4.3       Proper Setting       25         4.4       Setting Up       25         4.5       Inserting Printer Paper       27         5.       Calibration       28         6.       Operation       31         6.1       Overview       31         6.2       Normal Mode       32         6.3       Accelerated Mode       32         6.4       Fast Mode       32         6.5       Principle movement of the Miditron® Junior II       33         7. </th <td></td> <td>3.1</td> <td>Systen</td> <td>n description12</td>                                     |    | 3.1                           | Systen  | n description12                         |  |  |  |  |
| 3.1.2       Measuring Principle       15         3.1.3       Concentration Table (Program I)       17         3.1.4       Changing Range Remisson Bordes       18         3.2       System Specification       19         3.3       Service Concept       20         3.3.1       Service level       20         3.3.2       Handling of warranty and repairs       20         3.3.2       Handling of warranty and repairs       20         4.       Installation       25         4.1       Checking for Damage in Transit       25         4.2       Unpacking       25         4.3       Proper Setting       25         4.4       Setting Up       25         4.5       Inserting Printer Paper       27         5.       Calibration       28         6.       Operation       31         6.1       Overview       31         6.2       Normal Mode       32         6.3       Accelerated Mode       32         6.4       Fast Mode       32         6.5       Principle movement of the Miditron® Junior II       33         7.       Service mode and adjustment       34         <                                                                                                    |    |                               | 3.1.1   | Function Elements 13                    |  |  |  |  |
| 3.1.3       Concentration Table (Program I)       17         3.1.4       Changing Range Remisson Bordes       18         3.2       System Specification       19         3.3       Service Concept       20         3.3.1       Service level       20         3.3.2       Handling of warranty and repairs       20         3.3.2       Handling of warranty and repairs       20         3.3.2       Handling of warranty and repairs       20         4.       Installation       25         4.1       Checking for Damage in Transit       25         4.2       Unpacking       25         4.3       Proper Setting       25         4.4       Setting Up       25         4.5       Inserting Printer Paper       27         5.       Calibration       28         6.       Operation       31         6.1       Overview       31         6.2       Normal Mode       32         6.3       Accelerated Mode       32         6.4       Fast Mode       32         6.5       Principle movement of the Miditron® Junior II       33         7.       Service mode and adjustment       34                                                                                                 |    |                               | 3.1.2   | Measuring Principle                     |  |  |  |  |
| 3.1.4       Changing Range Remisson Bordes       18         3.2       System Specification       19         3.3       Service Concept       20         3.3.1       Service level       20         3.3.2       Handling of warranty and repairs       20         4.       Installation       25         4.1       Checking for Damage in Transit       25         4.2       Unpacking       25         4.3       Proper Setting       25         4.4       Setting Up       25         4.5       Inserting Printer Paper       27         5.       Calibration       28         6.       Operation       31         6.1       Overview       31         6.2       Normal Mode       32         6.3       Accelerated Mode       32         6.4       Fast Mode       32         6.5       Principle movement of the Miditron® Junior II       33         7.       Service mode and adjustment       34         7.1       How to make adjustments       34                                                                                                    |    |                               | 3.1.3   | Concentration Table (Program I) 17      |  |  |  |  |
| 3.2       System Specification       19         3.3       Service Concept       20         3.3.1       Service level       20         3.3.2       Handling of warranty and repairs       20         3.3.2       Handling of warranty and repairs       20         3.3.2       Handling of warranty and repairs       20         3.3.2       Handling of warranty and repairs       20         4.       Installation       25         4.1       Checking for Damage in Transit       25         4.2       Unpacking       25         4.3       Proper Setting       25         4.4       Setting Up       25         4.5       Inserting Printer Paper       27         5.       Calibration       28         6.       Operation       31         6.1       Overview       31         6.2       Normal Mode       32         6.3       Accelerated Mode       32         6.4       Fast Mode       32         6.5       Principle movement of the Miditron® Junior II       33         7.       How to make adjustment       34                                                                                                    |    |                               | 3.1.4   | Changing Range Remisson Bordes 18       |  |  |  |  |
| 3.3       Service Concept       20         3.3.1       Service level       20         3.3.2       Handling of warranty and repairs       20         3.3.2       Handling of warranty and repairs       20         4.       Installation       25         4.1       Checking for Damage in Transit       25         4.2       Unpacking       25         4.3       Proper Setting       25         4.4       Setting Up       25         4.5       Inserting Printer Paper       27         5.       Calibration       28         6.       Operation       31         6.1       Overview       31         6.2       Normal Mode       32         6.3       Accelerated Mode       32         6.4       Fast Mode       32         6.5       Principle movement of the Miditron® Junior II       33         7.       Service mode and adjustment       34         7.1       How to make adjustments       34                                                                                                    |    | 3.2                           | Systen  | n Specification19                       |  |  |  |  |
| 3.3.1       Service level       20         3.3.2       Handling of warranty and repairs       20         4.       Installation       25         4.1       Checking for Damage in Transit       25         4.2       Unpacking       25         4.3       Proper Setting       25         4.4       Setting Up       25         4.5       Inserting Printer Paper       27         5.       Calibration       28         6.       Operation       31         6.1       Overview       31         6.2       Normal Mode       32         6.3       Accelerated Mode       32         6.4       Fast Mode       32         6.5       Principle movement of the Miditron® Junior II       33         7.       Service mode and adjustment       34         7.1       How to make adjustments       34                                                                                                    |    | 3.3                           | Service | e Concept 20                            |  |  |  |  |
| 3.3.2       Handling of warranty and repairs       20         4.       Installation       25         4.1       Checking for Damage in Transit       25         4.2       Unpacking       25         4.3       Proper Setting       25         4.4       Setting Up       25         4.5       Inserting Printer Paper       27         5.       Calibration       28         6.       Operation       31         6.1       Overview       31         6.2       Normal Mode       32         6.3       Accelerated Mode       32         6.4       Fast Mode       32         6.5       Principle movement of the Miditron® Junior II       33         7.       Service mode and adjustment       34                                                                                                    |    |                               | 3.3.1   | Service level                           |  |  |  |  |
| 4. Installation       25         4.1 Checking for Damage in Transit       25         4.2 Unpacking       25         4.3 Proper Setting       25         4.4 Setting Up       25         4.5 Inserting Printer Paper       27         5. Calibration       28         6. Operation       31         6.1 Overview       31         6.2 Normal Mode       32         6.3 Accelerated Mode       32         6.4 Fast Mode       32         6.5 Principle movement of the Miditron® Junior II       33         7. Service mode and adjustment       34                                                                                                    |    |                               | 3.3.2   | Handling of warranty and repairs 20     |  |  |  |  |
| 4.1       Checking for Damage in Transit       25         4.2       Unpacking       25         4.3       Proper Setting       25         4.4       Setting Up       25         4.5       Inserting Printer Paper       27         5.       Calibration       28         6.       Operation       31         6.1       Overview       31         6.2       Normal Mode       32         6.3       Accelerated Mode       32         6.4       Fast Mode       32         6.5       Principle movement of the Miditron® Junior II       33         7.       Service mode and adjustment       34         7.1       How to make adjustments       34                                                                                                    | 4. | Instal                        | lation  |                                         |  |  |  |  |
| 4.2       Unpacking       25         4.3       Proper Setting       25         4.4       Setting Up       25         4.5       Inserting Printer Paper       27         5.       Calibration       28         6.       Operation       31         6.1       Overview       31         6.2       Normal Mode       32         6.3       Accelerated Mode       32         6.4       Fast Mode       32         6.5       Principle movement of the Miditron® Junior II       33         7.       Service mode and adjustment       34         7.1       How to make adjustments       34                                                                                                    |    | 4.1                           | Checki  | ng for Damage in Transit25              |  |  |  |  |
| 4.3       Proper Setting       25         4.4       Setting Up       25         4.5       Inserting Printer Paper       27         5.       Calibration       28         6.       Operation       31         6.1       Overview       31         6.2       Normal Mode       32         6.3       Accelerated Mode       32         6.4       Fast Mode       32         6.5       Principle movement of the Miditron® Junior II       33         7.       Service mode and adjustment       34         7.1       How to make adjustments       34                                                                                                    |    | 4.2                           | Unpac   | king25                                  |  |  |  |  |
| 4.4       Setting Up                                                                                                    |    | 4.3                           | Proper  | Setting                                 |  |  |  |  |
| 4.5       Inserting Printer Paper       27         5.       Calibration       28         6.       Operation       31         6.1       Overview       31         6.2       Normal Mode       32         6.3       Accelerated Mode       32         6.4       Fast Mode       32         6.5       Principle movement of the Miditron® Junior II       33         7.       Service mode and adjustment       34         7.1       How to make adjustments       34                                                                                                    |    | 4.4                           | Setting | J Up25                                  |  |  |  |  |
| 5. Calibration       28         6. Operation       31         6.1 Overview       31         6.2 Normal Mode       32         6.3 Accelerated Mode       32         6.4 Fast Mode       32         6.5 Principle movement of the Miditron® Junior II       33         7. Service mode and adjustment       34         7.1 How to make adjustments       34                                                                                                    |    | 4.5                           | Inserti | ng Printer Paper                        |  |  |  |  |
| 6. Operation       31         6.1 Overview       31         6.2 Normal Mode       32         6.3 Accelerated Mode       32         6.4 Fast Mode       32         6.5 Principle movement of the Miditron® Junior II       33         7. Service mode and adjustment       34         7.1 How to make adjustments       34                                                                                                    | 5. | Calibr                        | ration. |                                         |  |  |  |  |
| 6.1Overview316.2Normal Mode326.3Accelerated Mode326.4Fast Mode326.5Principle movement of the Miditron® Junior II337.Service mode and adjustment347.1How to make adjustments34                                                                                                    | 6. | Opera                         | tion    |                                         |  |  |  |  |
| 6.2       Normal Mode       32         6.3       Accelerated Mode       32         6.4       Fast Mode       32         6.5       Principle movement of the Miditron® Junior II       33         7.       Service mode and adjustment       34         7.1       How to make adjustments       34                                                                                                    |    | 6.1                           | Overvi  | ew                                      |  |  |  |  |
| 6.3       Accelerated Mode       32         6.4       Fast Mode       32         6.5       Principle movement of the Miditron® Junior II       33         7.       Service mode and adjustment       34         7.1       How to make adjustments       34                                                                                                    |    | 6.2                           | Norma   | I Mode                                  |  |  |  |  |
| 6.4       Fast Mode       32         6.5       Principle movement of the Miditron® Junior II       33         7.       Service mode and adjustment       34         7.1       How to make adjustments       34                                                                                                    |    | 6.3                           | Accele  | rated Mode32                            |  |  |  |  |
| <ul> <li>6.5 Principle movement of the Miditron® Junior II</li></ul>                                                                                                    |    | 6.4                           | Fast M  | ode                                     |  |  |  |  |
| <ul> <li>7. Service mode and adjustment</li></ul>                                                                                                    |    | 6.5                           | Princip | ble movement of the Miditron® Junior II |  |  |  |  |
| 7.1 How to make adjustments                                                                                                    | 7. | Servio                        | ce moc  | le and adjustment34                     |  |  |  |  |
|                                                                                                    |    | 7.1                           | How to  | make adjustments                        |  |  |  |  |

|    | 7.2    | General               |                                  |    |  |  |  |  |
|----|--------|-----------------------|----------------------------------|----|--|--|--|--|
|    | 7.3    | Procedure             |                                  |    |  |  |  |  |
| 8. | Adjus  | tment / Dismantling40 |                                  |    |  |  |  |  |
| 9. | Mech   | anics                 | ے<br>anics 4                     |    |  |  |  |  |
|    | 9.1    | Mecha                 | nical moduls                     | 41 |  |  |  |  |
|    | ••••   | 9.1.1                 | Transport arm                    | 41 |  |  |  |  |
|    |        | 9.1.2                 | Trav                             | 41 |  |  |  |  |
|    |        | 9.1.3                 | Top of housing                   | 42 |  |  |  |  |
|    |        | 9.1.4                 | PCB Main                         | 43 |  |  |  |  |
|    |        | 9.1.5                 | PCB Interface                    | 44 |  |  |  |  |
|    |        | 9.1.6                 | Display                          | 45 |  |  |  |  |
|    |        | 9.1.7                 | Printer                          | 46 |  |  |  |  |
|    |        | 9.1.8                 | Status LED                       | 47 |  |  |  |  |
|    |        | 9.1.9                 | Keyboard                         | 48 |  |  |  |  |
|    |        | 9.1.10                | PCB Measuring Head               | 49 |  |  |  |  |
|    |        | 9.1.11                | LED Measuring Head Home Position | 50 |  |  |  |  |
|    |        | 9.1.12                | LED Home Position                | 51 |  |  |  |  |
|    |        | 9.1.13                | Motor Belt Drive Cross Transport | 52 |  |  |  |  |
|    |        | 9.1.14                | Motor Measuring Head Unit        | 53 |  |  |  |  |
|    |        | 9.1.15                | Tooth Bar Measuring Head Unit    | 54 |  |  |  |  |
|    |        | 9.1.16                | Carrier for tray                 | 55 |  |  |  |  |
|    |        | 9.1.17                | Reference Field Carrier          | 56 |  |  |  |  |
|    |        | 9.1.18                | Crossbar complete                | 57 |  |  |  |  |
|    |        | 9.1.19                | Cross Transport                  | 58 |  |  |  |  |
| 10 | . Elec | tronics               | 5                                | 59 |  |  |  |  |
|    | 10.1   | Overvi                | ew Electronics                   | 59 |  |  |  |  |
|    | 10.2   | Power                 | supply                           | 60 |  |  |  |  |
|    | 10.3   | Electro               | onic modules                     | 62 |  |  |  |  |
|    |        | 10.3.1                | PCB Main                         | 62 |  |  |  |  |
|    |        | 10.3.2                | PCB Interface                    | 65 |  |  |  |  |
|    |        | 10.3.3                | Display                          | 67 |  |  |  |  |
|    |        | 10.3.4                | Printer                          | 67 |  |  |  |  |
|    |        | 10.3.5                | Status LED                       | 67 |  |  |  |  |
|    |        | 10.3.6                | Keyboard                         | 68 |  |  |  |  |
|    |        | 10.3.7                | PCB Measuring Head               | 68 |  |  |  |  |
|    |        | 10.3.8                | LED Measuring Head Home Position | 69 |  |  |  |  |
|    |        | 10.3.9                | LED Home Position                | 69 |  |  |  |  |

|     |       | 10.3.10  | LED reference position                                     | 70  |
|-----|-------|----------|------------------------------------------------------------|-----|
|     |       | 10.3.11  | 70                                                         |     |
|     |       | 10.3.12  | Motor Measuring Head Drive                                 | 71  |
|     | 10.4  | Circuit  | diagram                                                    | 72  |
|     |       | 10.4.1   | PCB Main                                                   | 72  |
|     |       | 10.4.2   | PCB Interface                                              | 77  |
|     |       | 10.4.3   | PCB Measuring Head                                         | 81  |
| 11. | Soft  | ware     |                                                            | 82  |
|     | 11.1  | Overvi   | ew                                                         |     |
|     | 11.2  | Flow D   | iagram of Menu Selection                                   | 83  |
|     |       | 11.2.1   | Flow Diagram of the Worklist Menu                          | 84  |
|     |       | 11.2.2   | Flow Diagram of the Working Mode Menu                      | 85  |
|     |       | 11.2.3   | Flow Diagram of the Reprint Menu                           | 86  |
|     |       | 11.2.4   | Flow Diagram of the Setup Menu                             | 87  |
|     |       | 11.2.4.1 | Flow Diagram of Color Setup                                | 89  |
|     |       | 11.2.4.2 | Flow Diagram of Clarity Setup                              | 90  |
|     |       | 11.2.4.3 | Flow Diagram of Parameter Setup                            | 91  |
|     | 11.3  | Service  | e/Status Software                                          |     |
|     | 11.4  | Softwa   | re update                                                  | 92  |
|     |       | 11.4.1   | Software update via chip cards                             | 92  |
|     |       | 11.4.2   | Software update via printer interface                      | 93  |
|     | 11.5  | Loadin   | g instrument settings via Download                         |     |
|     |       | 11.5.1   | Specification of the INI-file                              | 98  |
|     | 11.6  | Saving   | instrument settings via Upload                             | 100 |
| 12. | Inter | face     |                                                            |     |
|     | 12.1  | Host In  | iterface                                                   |     |
|     | 12.2  | Charac   | ter definitions, representation conventions                |     |
|     | 12.3  | Protoc   | ols                                                        |     |
|     | 12.4  | Upload   | l timing and handshake                                     |     |
|     | 12.5  | Downlo   | oad timing and handshake                                   |     |
|     | 12.6  | Protoc   | ol structure                                               |     |
|     |       | 12.6.1   | Protocol "/REP/": Repeat request                           | 110 |
|     |       | 12.6.2   | Protocol "/SPM/": Start Communication                      | 110 |
|     |       | 12.6.3   | Protocol "/MOR/": Receipt confirmed/Request for next set   | 110 |
|     |       | 12.6.4   | Protocol "/END/": End of communication                     | 110 |
|     |       | 12.6.5   | Protocol "/SPE-D/ + Data": Data protocol color + turbidity | 111 |

|            |                                               | 12.6.6                                                    | Protocol "/SPE-E/ + Data": Data protocol results 1                    | 11                                |
|------------|-----------------------------------------------|-----------------------------------------------------------|-----------------------------------------------------------------------|-----------------------------------|
|            |                                               | 12.6.7                                                    | Protocol "/SPE-A/ + Pat-Id.": Data protocol Pat-Id 1                  | 12                                |
|            | 12.7                                          | Forma                                                     | t of results-data :1                                                  | 12                                |
|            |                                               | 12.7.1                                                    | Structure of results-data Programm-1 (International) : 1              | 12                                |
|            | 12.8                                          | Proced                                                    | Jures for checking test bytes1                                        | 14                                |
|            |                                               | 12.8.1                                                    | European language variations of Miditron® software: LRC test bytes 1  | 14                                |
|            |                                               | 12.8.2                                                    | American/Canadian language version of Miditron® Junior II software: 1 | 15                                |
|            |                                               | 12.8.3                                                    | Automatic adaption to the test procedure used by the host 1           | 16                                |
| 13.        | Trou                                          | blesho                                                    | oting1                                                                | 17                                |
|            | 13.1                                          | Error a                                                   | at self-test1                                                         | 17                                |
|            | 13.2                                          | Repair                                                    | able errors during normal mode1                                       | 18                                |
|            | 13.3                                          | Non-re                                                    | pairable errors during normal mode (Major Error)                      | 19                                |
|            | 13.4                                          | Errors                                                    | during INI-file Download1                                             | 20                                |
|            | 13.5                                          | List of                                                   | all error codes1                                                      | 21                                |
| 14.        | Spar                                          | e Part                                                    | s12                                                                   | 27                                |
|            | 14.1                                          | Compl                                                     | ete spare part list1                                                  | 27                                |
|            | 14.2                                          | Part id                                                   | entification1                                                         | 28                                |
|            | 14.3                                          | Exploc                                                    | led view Miditron® Junior II1                                         | 31                                |
| 15.        | Instr                                         | ument                                                     | , Strips, Accessories13                                               | 33                                |
|            | 15.1                                          | Compl                                                     | ete list1                                                             | 33                                |
|            |                                               |                                                           |                                                                       |                                   |
| 16.        | Inter                                         | face A                                                    | ssignment13                                                           | 34                                |
| 16.        | Inter<br>16.1                                 | face A<br>Host/P                                          | ssignment                                                             | 34<br>34                          |
| 16.        | Inter<br>16.1<br>16.2                         | face A<br>Host/P<br>Extern                                | ssignment                                                             | 34<br>34<br>35                    |
| 16.        | Inter<br>16.1<br>16.2<br>16.3                 | face A<br>Host/P<br>Extern<br>Barcoo                      | Ssignment                                                             | 34<br>34<br>35<br>35              |
| 16.<br>17. | Inter<br>16.1<br>16.2<br>16.3<br>Rout         | face A<br>Host/P<br>Extern<br>Barcoo<br>tine Ca           | Assignment                                                            | 34<br>34<br>35<br>35<br><b>36</b> |
| 16.<br>17. | Inter<br>16.1<br>16.2<br>16.3<br>Rout<br>17.1 | face A<br>Host/P<br>Extern<br>Barcoo<br>tine Ca<br>Genera | Ssignment                                                             | 34<br>35<br>35<br>36<br>36        |

### Short operating instructions

#### **Directions in Brief**

### Please read carefully the sections marked with this symbol in the margin!

**Miditron**<sup>®</sup> *Junior II* is designed for ease of use. To carry out routine strip measurements in Normal Mode (sequential reading with automatic consecutive numbering), proceed as follows:

Switch on **Miditron**<sup>®</sup> *Junior II*. You see displayed: Please empty the waste tray.

Once the waste tray is empty and the self-check has finished, the analyzer is ready. You see displayed.

| READY - <          | START>  |
|--------------------|---------|
| "The analyzer is r | eady to |

measure'

**Empty Waste Tray** 

"Please empty the waste tray"

1. Press **<Start>** and follow the display messages:

- 2. When the status LED flashes green and the beep tone sounds ("Dip Strip 1" is displayed), briefly dip the test strip in the urine sample (for about 1 second) and then remove it again, drawing the edge of the strip over the rim of the specimen container to wipe off excess urine.
- While the status LED is green, you may insert the test strip, reagent zones upwards, into the insertion area between the two guides on the leading edge of the strip receiving tray. The end of the test strip must be supported by the rear inside edge of the strip receiving tray (Fig. 10).

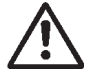

## WARNING: To prevent injury, keep hands away from the analyzer when it is transporting test strips!

- 4. After about 20 seconds the first test strip will be transported from the waiting position to the measuring position and "Please Wait" will be displayed. When the display shows "Dip Strip 2", repeat the procedure for the second and any subsequent test strips.
- 5. The first test strip will be measured 60 seconds after it was dipped and the result will be automatically printed as long as the internal printer was not disabled in the SETUP menu. When a strip is no longer detected at the measuring position, **Miditron**<sup>®</sup> Junior II automatically returns to the initial state ("READY <START>" is displayed).

#### **IMPORTANT:**

Before operating Miditron<sup>®</sup> Junior II for the first time, you have the option of entering various settings in the SETUP menu.

For your own safety, and to avoid operator errors, please read the following operating instructions carefully.

Please refer to the relevant sections of the Operator's Manual for information on selection of SET-UP menu options, calibration, working with Patient ID's, cleaning and maintenance.

#### 1.1 Limitations

The data and information provided in this manual correspond to the state of knowledge existing at the time of introducing the **Miditron**<sup>®</sup> Junior II on the market. Any important changes will be taken into account in the next edition of this manual.

The packaging leaflet should be regarded as authoritative.

This service manual was created for the telephone service and technical service staff.

The operation manual contains special information for the telephone service.

#### 1.2 Mailing / telephone address

#### Service department, DA-ST

| Telephone: | +49 (0) 621 / 759 / 4116 |
|------------|--------------------------|
| Fax:       | +49 (0) 621 / 759 / 3985 |

#### Hot-line logistic (RA)

| Telephone: | +49 (0) 621 / 759 / 8094 |
|------------|--------------------------|
| Fax:       | +49 (0) 621 / 759 / 8093 |

When calling from outside Germany, add the international dialing code at the beginning and omit the first '0'.

### 1. General Note

#### 1.3 Security advice

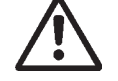

Please carefully read the paragraphs marked by a warning triangle!

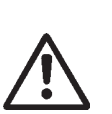

This instrument was constructed in accordance with DIN VDE 0750, Part 1/DIN IEC 601, Part 1, "Medical Electrical Equipment; Part 1: General Requirements for Safety" and checked to meet all technical demands on safety before leaving the factory.

The instrument received the "GS" (Geprüfte Sicherheit = safety-tested) label for meeting the safety requirements of the VDE (Verein Deutscher Elektronik-Hersteller = Society of German Electronics Manufacturers) and meets the requirements of the MedGV (Medizinische Geräteverordnung = Medical Instrument Regulation).

To maintain these conditions and guarantee safe operation, the operator should read this information and observe the warnings given in these operating instructions.

The instrument should be used only with the external power supply included in the delivery.

This instrument belongs to Protection Class I (protective conductor).

Do not insert the plug into any type of AC outlet other than a shock-proof outlet. Do not use an extension cord without a protective conductor to prevent that the protective effect is circumvented.

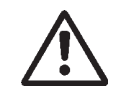

Interrupting the earth conductor inside or outside of the instrument or disconnecting the earth conductor lug may create a hazardous situation for the operator.

Do not open the covers or remove parts that cannot be opened or removed by hand, as this can expose live parts. Connectors may also be live. Any adjustment, maintenance or repair on an opened instrument with the power on should be carried out only by trained personnel authorized by Boehringer Mannheim who are aware of the danger involved.

If you suspect that the instrument can no longer be operated safely, turn it off and take steps to ensure that it cannot be turned on accidentally. Make certain that the **Miditron**<sup>®</sup> Junior II is operated by trained personnel only.

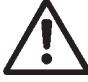

To prevent injury, keep hands away from the analyzer when it is transporting a strip.

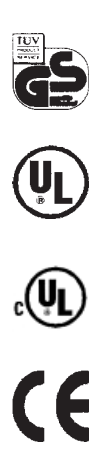

### 1. General Note

A personal computer or printer connected to the analyzer must meet the regulations of EN 60950, UL 1950 or CSA C22.2 No. 950.

#### **General Information:**

The data and information contained in this manual are current as of issue. Any basic changes will be included in subsequent editions. In case of uncertainty, the package insert included with the product in question shall prevail.

The instrument meets the requirements of Overvoltage Class 2 and Pollution Class 2.

#### Medical Instrument Regulation ("MedGV")

MedGV is a safety regulation for technical medical instruments (effective only in Germany).

According to the MedGV of 01/14/85, the **Miditron**<sup>®</sup> Junior *II* is classified in Group 3. The user must follow the proper guidelines for Group 3.

#### **Reference:**

Regulation on Safety of Technical Medical Instruments.

Author: Adolf Krebs, ISBN 3-921958-41-S, 1985 Bibliomed. Published by: Medizinische Verlagsgesellschaft mbH, Melsungen.

**Miditron**<sup>®</sup> Junior II should be used by qualified persons only.

#### **1.4** Confirmation declaration

Confirmation declaration for electromagnetic compatibility according to the laws of the European Union.

### **EC Declaration of Conformity**

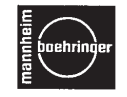

Manufacturer:

Boehringer Mannheim GmbH

Address:

BOEHRINGER MANNHEIM LAB DIAGNOSTICS

> Boehringer Mannheim GmbH Sandhofer Straße 116 D-68305 Mannheim

Boehringer Mannheim GmbH declares that the product:

Product name: Miditron<sup>®</sup> Junior II

to which this declaration relates, meets the protection requirements laid down in Council Directive 89/336/EEC on the alignment of the legal provisions of the Member States on electromagnetic compatibility.

To assess the product with regard to electromagnetic compatibility, the following relevant harmonised European standards were consulted:

EN 50 082-2 / 1995-03 'Electromagnetic compatibility, Generic immunity standard, Part 2: Industrial environment'

EN 55 011 / 1991-03 (Class B) 'Specification for limits and methods of measurement of radio disturbance characteristics of industrial, scientific and medical (ISM) radio-frequency equipment'

Mannheim, March 1998 Boehringer Mannheim GmbH

ppa. Dr. Hecker Senior Vice President Instrumentation Diagnostics

Contact address:

1196-1537032-62.

it. Am

De Caluwé Director Instruments Evaluation

Boehringer Mannheim GmbH, Abteilung Evaluierung Geräte Sandhofer Straße 116, D-68305 Mannheim, Telefax: +49 621/759 3009

#### Update service for this manual 2.1

New information and modifications will be sent via Technical News. Please send us your name and address to ensure you receive updates automatically.

#### **Update Service:**

Fax this page to Technical Service-Boehringer Mannheim +49 (0)621 759 3985

Name:....

Address:

.....

.....

#### FAX No. + \_\_\_\_\_

You will find the version identification in the bottom line of every page.

#### Explanation of the index:

Service Manual Miditron® Junior II / ID 1702602 / MJ / Vers. 1.0 - June 1998 / Page 5

Miditron<sup>®</sup> Junior II Instrument: Order- number: Instrument code: MJ Version: 1.0 Date of edition: Page: 5

1702602 June 1998

#### Instrument code for service 2.2

The service code of Miditron® Junior II is: MJ

#### 3.1 System description

Urine test strips simplify laboratory diagnosis through their ease of use, sensitivity and specificity. These benefits allow you to identify pathological changes in the urine quickly and reliably.

Automated urinalysis with **Miditron**<sup>®</sup> *Junior II* assures that the reading of results is standardized by eliminating potential sources of error associated with visual reading of test strips (such as unfavourable lighting conditions at the workplace, differences in operators' ability to discriminate between colours and keep to prescribed times, etc.). The test strips used are multi-parameter strips for measuring specific gravity, pH, leukocytes, nitrite, protein, glucose, ketone, urobilinogen, bilirubin and erythrocytes in urine.

### 3. Introduction

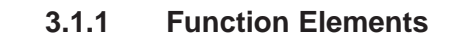

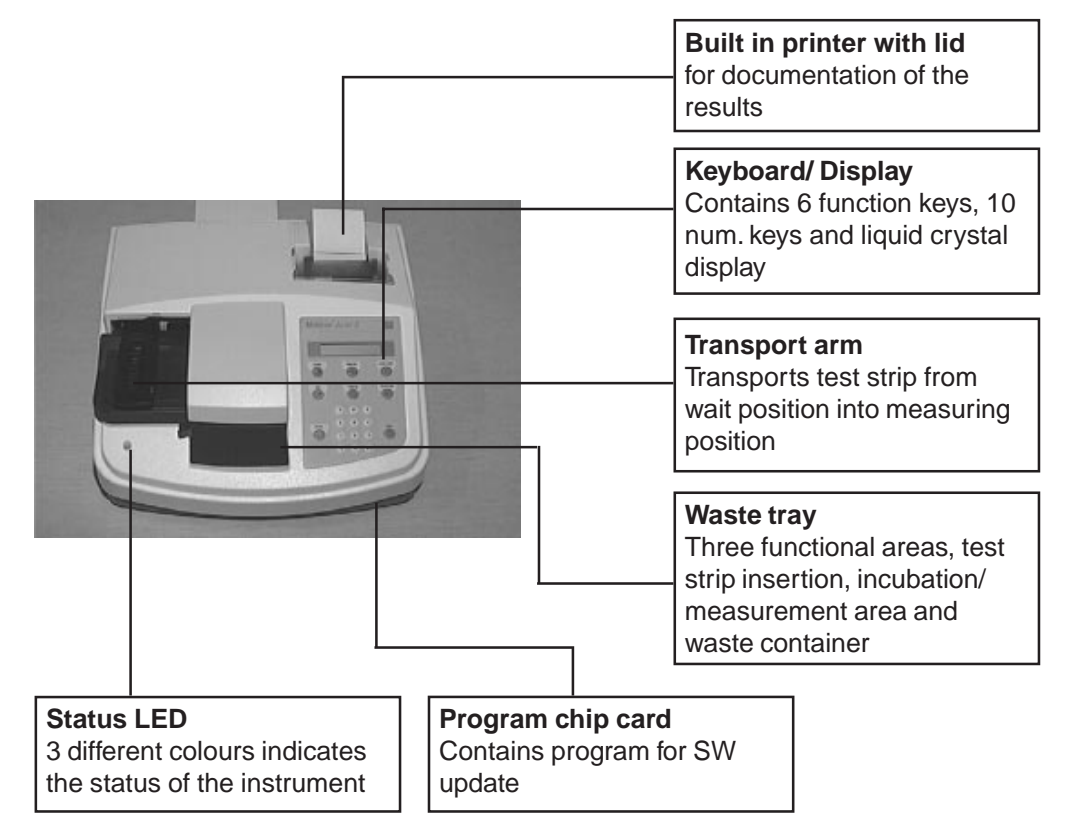

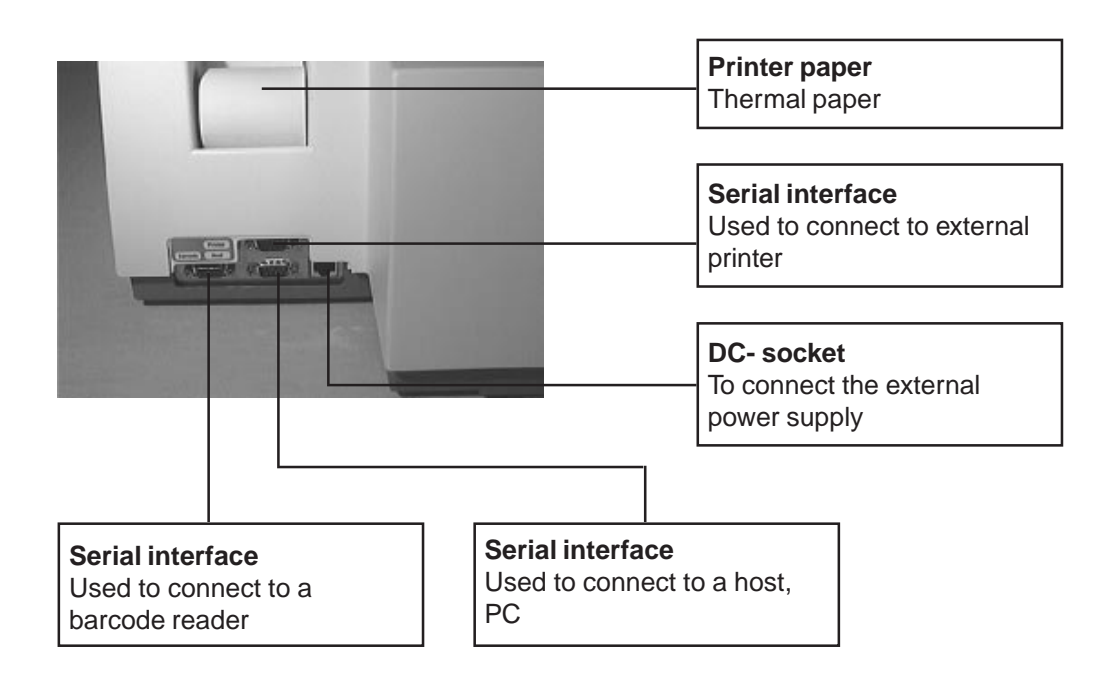

### 3. Introduction

#### Color

For manually selecting colour and clarity for inclusion with results.

#### Reprint

Reprints the patient report(s) as defined in the Reprint menu.

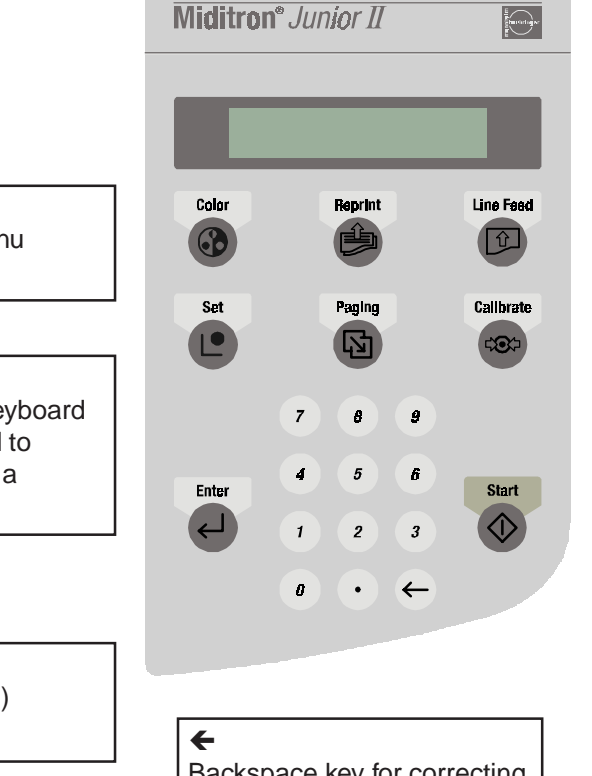

Used to select a menu option.

Enter

Set

Used to terminate keyboard input, e.g. <0-9> and to confirm an option or a procedure.

<0-9> and <.> Used to enter (alpha) numeric values.

# Eackspace key for correcting input, scrolling backwards or jumping back one

#### Display

The display consists of 1 line of 16 characters.

#### Line Feed

advances paper one line at a time or advances continously while key is depressed

Calibrate Starts the calibration procedure.

#### Paging

Used to scroll forwards vertically through menus without branching to menu options and without saving settings.

#### Start

Used to start test strip measurement, also to escape from menus back to "READY - <Start>", "ACC MODE Start" or "FAST MODE <START>", to stop printing during Reprint, and to acknowledge warning messages and prompts.

External power supply, provides the instrument with +5V DC and +12V DC

**Power cord** (Country specific)

#### 3.1.2 Measuring Principle

**Miditron®** Junior II is a semi-automated reflectance photometer for in-vitro semi-quantitative reading of urine test strips from Boehringer Mannheim. The light sources (light-emitting diodes, LED's for short) and reading times are optimized for the reaction chemistry and colour development occurring on the test pads.

The measuring head of **Miditron**<sup>®</sup> *Junior II* contains 3 LED's of differing wavelengths. The test strip is held stationary at the measuring position and the measuring head moves over each test pad in turn, starting from a "Reference position" used to test the optical system.

During measurement, **Miditron**<sup>®</sup> Junior II checks that the test strip is properly positioned under the measuring head by carrying out a plausibility check on the light that is reflected. If the strip is not properly positioned under the measuring head, **Miditron**<sup>®</sup> Junior II prints an error message.

Reading is done electro-optically, as follows:

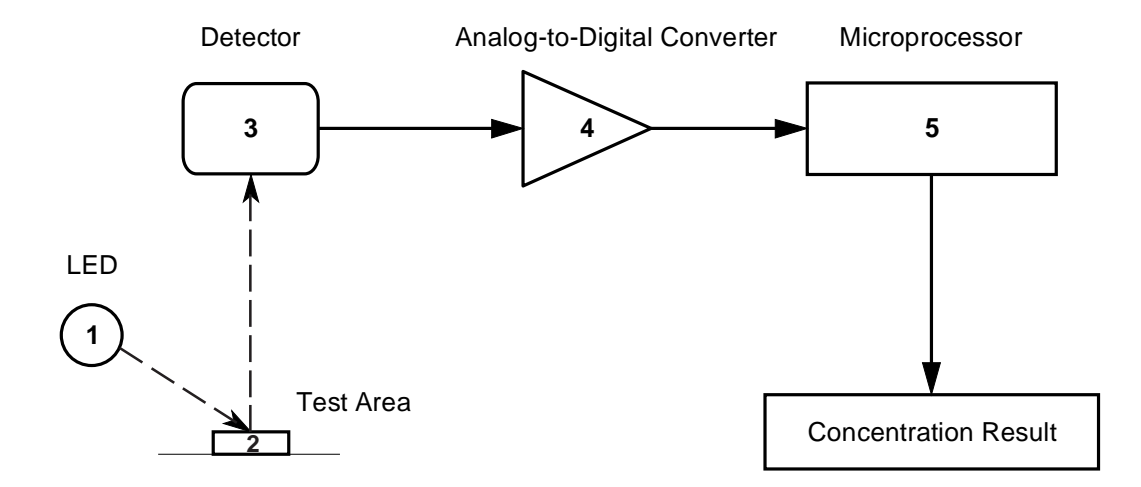

An LED (1) flashes light of a defined wavelength at an optimum angle onto the surface of the test pad (2). The light hitting the surface is reflected with an intensity that is dependent on the colour of the test pad, and is received by a photodiode detector (3) positioned directly above the test pad. The detector sends an analogue electrical signal to the analogue-to-digital converter (4), which converts it to a digital figure. The microprocessor (5) corrects the digital figure based on a value from an internal reference pad and converts it to a relative value by scaling to a calibration standard, and then computes the absolute reflectance value.

The semi-quantitative concentration result is determined by comparing the absolute reflectance value with the so-called range boundaries ( = constant, parameter-specific reflectance values stored in the analyzer).

Results can be printed out, saved in memory, and sent to a computer.

The wavelengths of the LED's used to measure each of the urine test strip parameters are listed in the table below. The results of certain parameters are improved through the use of two different wavelengths. The third LED is for future options

| Parameter        | Measuring Wave length [nm] |
|------------------|----------------------------|
| Specific Gravity | 620                        |
| рН               | 557 and 620                |
| Leukocytes       | 557                        |
| Nitrite          | 557                        |
| Protein          | 557                        |
| Glucose          | 557                        |
| Ketone           | 557                        |
| Urobilinogen     | 557                        |
| Bilirubin        | 557                        |
| Erythrocytes     | 557 and 620                |
| Color            | 557 and 620                |

The photometric reflectance measurement for all of the parameters is carried out after an incubation time of 60 seconds. As with earlier urine analyzers from Boehringer Mannheim, allowance for intrinsic urinary colour, which is a recognized interfering factor, is made through measurement of a blank reagent pad, the so-called "compensation pad". Upon immersion into the urine sample, the compensation pad absorbs the sample liquid and assumes the intrinsic colour of the urine. Measuring the compensation pad helps prevent false positives when the urine sample is strongly coloured.

In strongly alkaline urine samples, **Miditron**<sup>®</sup> Junior II automatically corrects the result obtained when the test pad for specific gravity is read.

**Miditron®** Junior II reads the strip and determines urine colour by evaluating the compensation pad. The settings necessary for this are selected in the Setup menu. Whether the colour is to be printed together with the results is also defined in the Setup menu.

### 3. Introduction

#### 3.1.3 Concentration Table (Program I)

**Miditron**<sup>®</sup> *Junior II* prints the test results in the following concentration ranges:

| Parameter        | Conventional | SI              | Arbitrary (Standard) |
|------------------|--------------|-----------------|----------------------|
| Specific Gravity | 1.000        | 1.000           | 1.000                |
| (SG)             | 1.005        | 1.005           | 1.005                |
|                  | 1.010        | 1.010           | 1.010                |
|                  | 1.015        | 1.015           | 1.015                |
|                  | 1 020        | 1 020           | 1 020                |
|                  | 1 025        | 1 025           | 1 025                |
|                  | 1.030        | 1.030           | 1.030                |
| рН               | 5            | 5               | 5                    |
|                  | 6            | 6               | 6                    |
|                  | 6.5          | 6.5             | 6.5                  |
|                  | 7            | 7               | 7                    |
|                  | 8            | 8               | 8                    |
|                  | 9            | 9               | 9                    |
| Leukocytes       | nea          | nea             | neg                  |
|                  | 25 /ul       | 25 /ul          | +                    |
|                  | 100 /ul      | 100 /ul         | ++                   |
|                  | 500 /ul      | 500 /ul         | +++                  |
| Nitrite          | neg          | neg             | nea                  |
| (NIT)            | nog.         | nog.            | nos                  |
| Protein          | neg          | nea             | neg                  |
| (PRO)            | 25 mg/dl     | 0.25 g/l        | +                    |
| (11(0))          | 75 mg/dl     | 0.25 g/l        | ++                   |
|                  | 150 mg/dl    | 1.5 g/l         | ***                  |
|                  | 500 mg/dl    | 5 g/l           | ****                 |
| Glucose          | norm         | norm            | neg                  |
| GLU              | 50 mg/dl     | 3 mmol/l        | +                    |
|                  | 100 mg/dl    | 6 mmol/l        | ++                   |
|                  | 300 mg/dl    | 18 mmol/l       | ***                  |
|                  | 1000 mg/dl   | 56 mmol/l       | ****                 |
| Ketone           | nea          | nea             | neg                  |
| (KET)            | 5 mg/dl      | 0.5  mmol/l     | +                    |
|                  | 15 mg/dl     | 1.5 mmol/l      | ++                   |
|                  | 50 mg/dl     | 5 mmol/l        | +++                  |
|                  | 150 mg/dl    | 15 mmol/l       | ++++                 |
| Urobilinogen     | norm         | norm            | neg                  |
| (UBG)            | 1 ma/dl      | 17 umol/l       | +                    |
|                  | 4 mg/dl      | 68 umol/l       | ++                   |
|                  | 8 mg/dl      | 135 umol/l      | ***                  |
|                  | 12 mg/dl     | 203 umol/l      | ****                 |
| Bilirubin        | nea          |                 | neg                  |
|                  | 1 ma/dl      | 17 umol/l       | не <u>у</u> .<br>т   |
|                  | 3 mg/dl      | $50  \mu mol/l$ | ·<br>•               |
|                  | 6 mg/dl      | 100 µmol/l      | ***                  |
| Frythrocytes     | nea          | nea             | nea                  |
| (FRY)            | 10 /ul       | 10 /ul          | +                    |
|                  | 25 /ul       | 25 /ul          |                      |
|                  | 50 /μl       | 20 /μl          | 11                   |
|                  | 150 /µl      | 150 /µl         |                      |
|                  | 250 /µl      | 250 /µl         | ++ <b>+</b> +        |
|                  | _ 250 /μi    | 200 /µi         | +++++                |

#### 3.1.4 Changing Range Remisson Bordes

The boundaries of the reflectance ranges used by **Miditron**<sup>®</sup> Junior II to compute and output the test results were derived from rigorous comparative tests carried out by Boehringer Mannheim with native urine. If required, the factory-set default ranges for **Miditron**<sup>®</sup> Junior II may be changed to suit individual laboratories' requirements. Results obtained based on individually modified ranges are flagged with an asterisk \* under the "Urinalysis" headline on the patient report.

The ranges for the parameters pH and SG cannot be modified; nor can the thresholds for wavelength changes for pH and ERY.

Operator's Manual outlines how ranges can be selected.

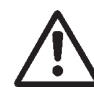

Boehringer Mannheim can give no guarantee as to the accuracy of results when range boundaries have been changed.

### 3. Introduction

|                                    | 3.2 System                                                                                  | m Specification                                                                                                    |
|------------------------------------|---------------------------------------------------------------------------------------------|----------------------------------------------------------------------------------------------------|
| Dimensions:                        | Height:<br>Width:<br>Depth:                                                                 | 195 mm<br>349 mm<br>470 mm                                                                                                    |
| Weight:                            | 7.45 kg                                                                                     |                                                                                                    |
| Interfaces:                        | 3 serial RS 232 C i<br>(host/PC, barcode                                                    | interfaces<br>reader, external printer)                                                                                                    |
| Power Supply:                      | External Universal<br>with integral ON/O<br>Input:<br>Output:                               | Power Supply Model No. 78-095-0300<br>FF switch<br>110 V - 240 V; 50-60 Hz; 0.4-0.2 A<br>5 V 2.0 A<br>12 V 2.0 A                                                                                                    |
| Power Consumption:                 | Operation:<br>Standby:                                                                      | 30 W<br>15 W                                                                                                    |
| System Description:                | Type:<br>Light source:<br>Wavelengths:<br>Measuring head:<br>Work flow:<br>Incubation time: | reflectance photometer<br>LED's (light emitting diodes)<br>557 nm, 620 nm<br>(the 656 nm LED is for future options)<br>1 measuring head with 3 LED's<br>approx. 36 seconds (Normal Mode)<br>approx. 20 seconds (Accelerated Mode)<br>approx. 12 seconds (Fast Mode)<br>60 seconds |
|                                    | Printer:<br>Display:                                                                        | Seiko thermal line printer<br>liquid crystal display, 1 line, 16 characters                                                                                                    |
| Environmental conditions:          | - ·                                                                                         |                                                                                                    |
| Temperature:<br>Relative humidity: | Operating<br>+15°C - +34°C<br>20 % 80 %                                                     | Non-Operating<br>-20°C - +60°C<br>20 % 95 %                                                                                                    |
| Optimum operating conditions:      | Opt. Temperature:<br>Opt. Rel. Humidity:                                                    | +22°C - +26°C<br>30 % 60 %                                                                                                    |

#### 3.3 Service Concept

#### 3.3.1 Service level

From the early stage of development, **Miditron**<sup>®</sup> Junior II was designed for simple error detection and easy exchangeability of modules. This gives the service workshops the possibility of a fast and easy repair of the instrument on service level A (module level). No big stock or expensive equipment is necessary and service technicians are easier to train. Also, a permanent technical improvement in layout and economic production.

SMD-technology increases reliability on better economical basis in production. Repair costs often do not relate to production costs for new parts with the latest improvement. This cuts the number of repairable parts.

On repairable modules the quality and function is always provided by the manufacturer according to the latest technology. This keeps **Miditron**<sup>®</sup> *Junior II* always on the highest quality level.

The exchange price for modules will be kept on a low level to guarantee repairs, on economical basis.

#### 3.3.2 Handling of warranty and repairs

#### Warranty period for instruments and spare parts

The warranty period for instruments is **16 months** starting with the date of shipment ex works Mannheim/ Federal Republic of Germany or **12 months** starting with the date of the first installation, whichever period is shorter.

The warranty period for spare parts is **6 months** from installation date of the part, however not longer than 24 months after having delivered ex works Mannheim/ Federal Republic of Germany.

#### Hint:

In case the instrument has a remaining warranty period of more than 6 months, the parts remain under warranty until the warranty period of the instrument expires.

#### Handling of warranty claims

The warranty claim has to be handled via Return Authorization procedure or accepted equivalent. Please answer all the questions on the RA form with the greatest care.

Especially a **detailed fault description** is needed or the warranty claim will not be accepted by the manufacturer. Complete instruments are **not accepted** unless this has been agreed with the service department of the relevant product group responsible at BM GmbH.

#### Important information:

- Only parts marked with "A" in the price list are generally accepted under warranty.
- Only return those parts marked with "**R**" in the spare parts price list.
- Warranty claim for "**R**" parts will be accepted, if the part was returned to Mannheim.
- All defective parts (**non-"R**" and **"A**" parts) should be kept on stock for a period of 7 months. In case the manufacturer needs the part for investigation it will be requested from Mannheim.
- All parts returned to Mannheim and not requested by Mannheim will be send back at the expense of the countries.
- The RA claim for warranty has to be in Mannheim no later than 8 weeks after the **problem date**.

#### **Exclusion of warranty**

The aforementioned warranties do not apply in case of improper use, handling, transportation or storage, faulty installation, repair or maintenance, chemical influence or contamination as well as damages resulting from that, failure to follow operating instructions, alterations or modifications of instruments or parts thereof not authorized or recommended by BM GmbH and resulting damages, normal wear and tear and in case of other circumstances beyond the control of BM GmbH.

#### Handling of repairs

As a general rule, all instrument repairs should be carried out by authorized and trained personnel only.

#### Repair of parts marked with "R"

Parts which are economically worth repairing are marked with "R" in the spare parts price list. New and repaired parts could be recognized by different material numbers (language version).

(e.g. new part: 1234567-001, repaired part: 1234567-984)

Repaired parts should be ordered together with new parts via the order processing department in Mannheim (OU-VDG). Parallel to the ordering process of a repaired part, the defective part should be returned together with the filled RA form (giving full details of the defect and marked choice box with **repair**) to Logistic Instruments (Goods Receipt) in MA-Wohlgelegen (LI-LV).

#### **Repair of instruments**

Complete instruments are **not accepted** for replacement or repair unless this has been agreed with the product group responsible at BM GmbH. Before replacement or repair can take place, the validity of the request must be examined and the question of

costs must be settled in a written agreement with BM GmbH.

#### Terms of delivery

Shipments to the countries with the routine truck are **c.i.f.**/ shipments outside this procedure are **ex works** Mannheim .

Emergency shipments require additional costs to be charged.

#### Handling of costs

"Repaired"-parts (Material-No. 1234567-984) are shipped at a repair price. In case the defective parts are not returned within 3 or 8 weeks for european or oversea countries after ordering the repaired part, the countries will be charged later on with the difference to the new price.

### 3. Introduction

After the receipt of a warranty request for "**A**"-parts, BMG will credit 100 % of the currently effective ex MA price.

In case the manufacturer does not accept the warranty request, the countries will be charged lateron with the R-price for R-parts and the new price for non R-parts.

#### **RA form**

#### **Return Authorization**

Please answer all the questions on the RA form with the greatest care and sign the form.

- Country code
- Problem date
- Type of instrument
- Serial no. of the instrument
- Installation date of instrument
- Defective instrument or spare part
- Part number and material number of the spare part
- Old / new serial no.
- Fault description
- Alarm code
- Service / workshop report no.

#### In case of instrument out of warranty

- Installation date of spare part

All returned parts should be individually labeled with the corresponding RA no. and shipped together with the completed RA form to:

#### **Boehringer Mannheim GmbH**

Logistic Instruments RA Management Friedrich Ebert Str. 100 D - 68167 Mannheim **Germany** 

### 3. Introduction

#### RA form

In the following please find important hints on how to fill in the RA-Form correctly.

| BOEHRINGER MAN                                         | NHEIM GmbH       |            |                                                                                          |                                                   |             |     |        |
|--------------------------------------------------------|------------------|------------|------------------------------------------------------------------------------------------|---------------------------------------------------|-------------|-----|--------|
| Friedrich-Ebert-Strasse<br>D-68167 Mannheim<br>Germany | 100 Telef<br>Fax | fon :<br>: | +49 (621) 759 81 84<br>+49 (621) 759 80 93                                               |                                                   |             |     |        |
|                                                        |                  |            | Return<br>No.:<br>Country o<br>Date:<br>Instrume<br>Serial No<br>Installatio<br>Spare Pa | Author<br>code:<br>nt:<br>or:<br>on date:<br>art: | ization     |     |        |
| Customer:                                              |                  |            | Address:                                                                                 |                                                   |             |     |        |
|                                                        |                  |            |                                                                                          | will be fil                                       | led in by B | M)  |        |
| Part No.:                                              | Qty.:            | F          | Part Name:                                                                               | Repair                                            |             | Con | nments |
| MatNo.:                                                |                  |            |                                                                                          | Warran                                            | ty          |     |        |
| Installation date of Spare Par                         | t:               |            |                                                                                          | Warran                                            | ty Repair   |     |        |
| OLD serial No.:                                        |                  |            |                                                                                          | Modific                                           | ation       |     |        |
| NEW serial No.:                                        |                  |            |                                                                                          | Replace                                           | ement       |     |        |
| Fault Description:                                     |                  |            |                                                                                          | -                                                 |             |     |        |
| Alarm Code:                                            |                  |            |                                                                                          |                                                   |             |     |        |
| Service Report No.:                                    |                  | 1          | Norkshop Report                                                                          | No.:                                              |             |     |        |
| Place:                                                 | Da               | ate:       |                                                                                          | Sig                                               | nature:     |     |        |
| Remarks (will be filled in by I                        | BM)              |            |                                                                                          | NOS                                               | Credi       | t   | FC     |
| 1                                                      |                  |            |                                                                                          |                                                   |             |     |        |

#### 4.1 Checking for Damage in Transit

**Miditron**<sup>®</sup> Junior II is shipped in one package. Please contact the supplier or carrier immediately regarding any damage that may have occurred in transit.

#### 4.2 Unpacking

Unpack the **Miditron**<sup>®</sup> Junior II accessories and check that all are present:

- Operator's Manual
- Transport Arm
- Universal Power Adapter with Connecting Cable
- Printer Paper (5 Rolls)
- Power Cord

### 4.3 Proper Setting

Set up **Miditron**<sup>®</sup> Junior II on a firm and straight surface. Do not expose the analyzer to direct sunlight or to any other direct light source.

#### 4.4 Setting Up

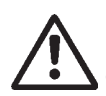

Do not start the analyzer immediately if it has been subject to an abrupt change in temperature or humidity.

- 1. Check that the strip receiving tray / waste tray is correctly positioned in its holder.
- 2. Attach the transport arm. Grasp the handle end and, while holding it at an angle of 45° from the vertical, insert it as far as it will go along the visible guide, then push down so it snaps into position (Fig. 31).

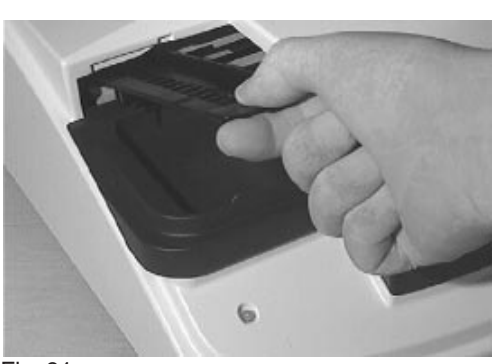

Fig. 31

### 4. Installation

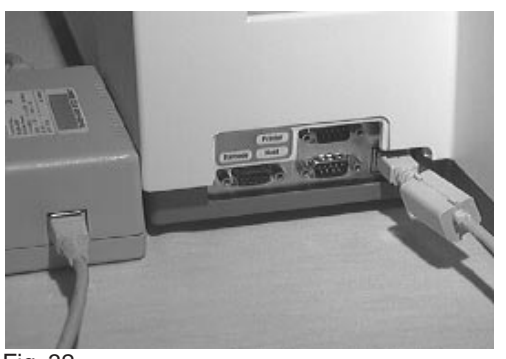

Fig. 32

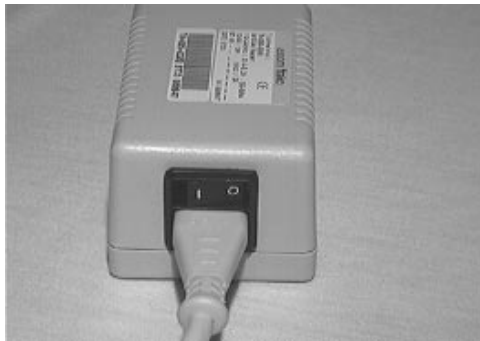

Fig. 33

- 3. Plug one end of the power connector cable into the power socket at the rear of the instrument and the other end into the AC power adapter (Fig. 32). Plug the AC power cord first into the AC power adapter and then into an appropriate AC wall socket.
- 4. When the AC power adapter is switched on (Fig. 33), Miditron<sup>®</sup> Junior II automatically runs a self-check. The message "Empty Waste Tray" is then displayed. This message is displayed whenever the analyzer has been left switched off or in Standby Mode overnight. Press <Start> to cancel the "Empty Waste Tray" message. The analyzer will display "READY - <START>" or "Please Calibrate".
- 5. If "Please Calibrate" is displayed, press **<Start>**. This will allow you to bypass calibration at this point if you wish to change the user interface language. (The default language setting is English.)
- 6. Press **<Paging>** until "Setup" is displayed. Press **<Set>** until the desired language appears in the display, then **<Enter>** to confirm your selection. Pressing **<Start>** closes the setup routine and returns you to "READY -<START>" or "Please Calibrate".
- 7. Insert the roll of printer paper as shown in Figs 34 to 37. (refer to Section 4.5).
- 8. You may then calibrate the analyzer (refer to Section 6).

### 4. Installation

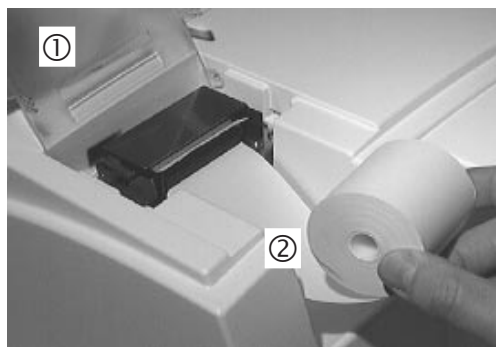

Fig. 34

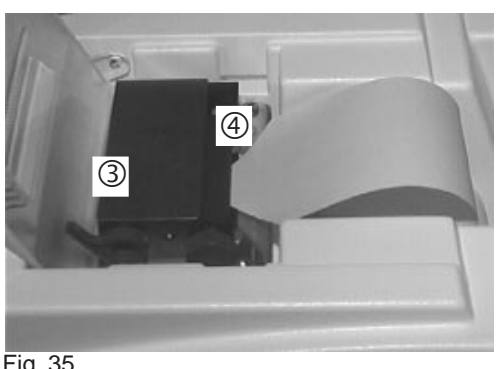

Fig. 35

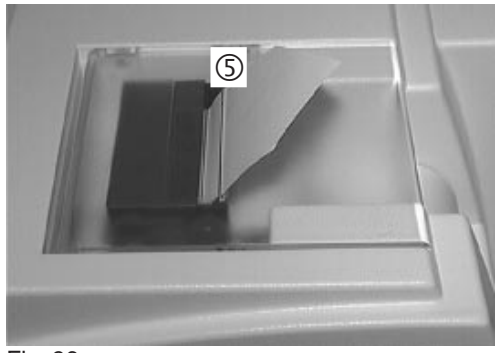

Fig. 36

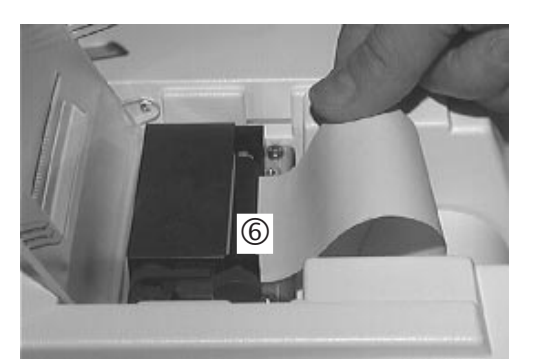

Fig. 37

#### 4.5 **Inserting Printer Paper**

The printer paper (thermal paper) is heat-sensitive and must be kept away from direct sunlight and high temperatures. Check that there is sufficient printer paper in the printer paper compartment. To insert a new roll of printer paper, follow one of the two methods below:

#### Method 1:

- 1. Open the printer cover (1) (Fig. 34).
- 2. Remove the old core and any remaining paper (2) (Fig. 34).
- 3. Place a new roll of paper in the printer paper compartment (with the end of the paper pointing downwards and towards the printer) (2) (Fig. 34).
- 4. Lift the lever on the printer ③ (Fig. 35).
- 5. Cut off the end of the paper at an angle and insert it into the paper slot on the printer (4) (Fig. 35).
- 6. Pull the paper through the printer and lower the lever (3) (Fig. 35).
- 7. Feed the paper through the slot in the printer cover and then close the printer cover (5) (Fig. 36).
- 8. Press <Line Feed> to advance the paper.

#### Method 2:

- 1. Open the printer cover (1) (Fig. 34).
- 2. Remove the old core and any remaining paper (2) (Fig. 34).
- 3. Place a new roll of paper in the printer paper compartment (with the end of the paper pointing downwards and towards the printer) ② (Fig. 34).
- 4. Cut off the end of the paper square and insert it into the paper slot on the printer (6) (Fig. 37).
- 5. Press <Line Feed> to advance the paper.
- 6. Feed the paper through the slot in the printer cover and then close the printer cover (5) (Fig. 36).

**Miditron**<sup>®</sup> Junior II is factory-calibrated before shipment. The analyzer must be calibrated again before being used for the first time, and then every 14 days. The message "Please Calibrate" will appear in the display whenever the 14-day period has expired.

Calibration is a procedure in which allowance is made for changes in the optical system by reference to an internal compensation pad. If there have been marked changes, caused for instance by soiling of the reference pad or because of low-level light output from a defective LED, an error message is printed out.

Control-Test M calibration strips (Catalogue Number 1 379 194) are standardized grey plastic strips that have constant, defined reflectance characteristics. Calibration strips should not be removed from their container until shortly before use, and should be used once only. Do not touch the elevated grey areas on the strip (see the package insert for more details). Before calibrating, ensure that the transport arm and strip receiving tray / waste tray are clean and dry.

To calibrate, proceed as follows:

Press <Calibrate> when you see displayed:

#### **READY - <START>**

"The analyzer is ready to measure in Normal mode"

#### ACC MODE <START>

"The analyzer is ready to measure in Accelerated mode"

FAST MODE<START> "The analyzer is ready to

measure in Fast mode"

#### Please Calibrate

"The analyzer needs calibrating"

#### **Insert Cal Strip**

"Insert calibration strip"

Press <Calibr.>
"Press the Calibrate key"

Calibrating "Calibration being carried out"

#### Note:

The "Please Calibrate" message can be bypassed by pressing **<Start>**. In this case, a message will be printed on the patient report.

Two messages will appear alternately in the display: Place the Control-Test M calibration strip in the centre of the strip receiving tray.

Press **<Calibrate>** again. The calibration strip is transported into the analyzer and you see the following displayed:

After about 60 seconds, a printout will occur as long as the printer has not been disabled in the Setup menu.

### 5. Calibration

| SW. | .Vers.  | 1 1.0   | 0     |
|-----|---------|---------|-------|
| 22. | .01.199 | 8 9:2   | 21    |
| Cal | librati | on o.k. |       |
|     | 557     | 620     | 657   |
| 0   | 64.50   | 63.60   | 63.20 |
| 1   | 64.49   | 63.76   | 63.11 |
| 2   | 64.40   | 63.73   | 64.56 |
| 3   | 64.44   | 63.82   | 63.48 |
| 4   | 64.44   | 63.70   | 63.39 |
| 5   | 64.32   | 63.76   | 63.37 |
| б   | 64.05   | 63.50   | 63.34 |
| 7   | 64.40   | 63.67   | 63.26 |
| 8   | 64.55   | 63.64   | 63.22 |
| 9   | 64.17   | 63.70   | 63.04 |
| 10  | 64.55   | 63.67   | 63.28 |
| 11  | 64.35   | 63.71   | 63.43 |
|     |         |         |       |

Calibration successful: Printout of reflectance values in % R.

| SW.Vers. 1<br>22.01.1998<br>Cal. Err. | 1.00<br>9:21<br>## |
|---------------------------------------|--------------------|
|                                       |                    |
|                                       |                    |
|                                       |                    |

Calibration unsuccessful: Recalibration necessary.

The printout quotes the current software version number, the date and time of calibration, and the positions of the individual test pads on the calibration strip, together with the measured reflectances in % R at the respective wavelengths. Position 0 is the internal reference pad.

If, after several repeat calibrations, you still receive the message "Recalibrate !", please refer to Section 8 "Troubleshooting". During the calibration procedure, the values read from the calibration strip are compared with the stored calibration values. The calibration procedure is as follows:

### 5. Calibration

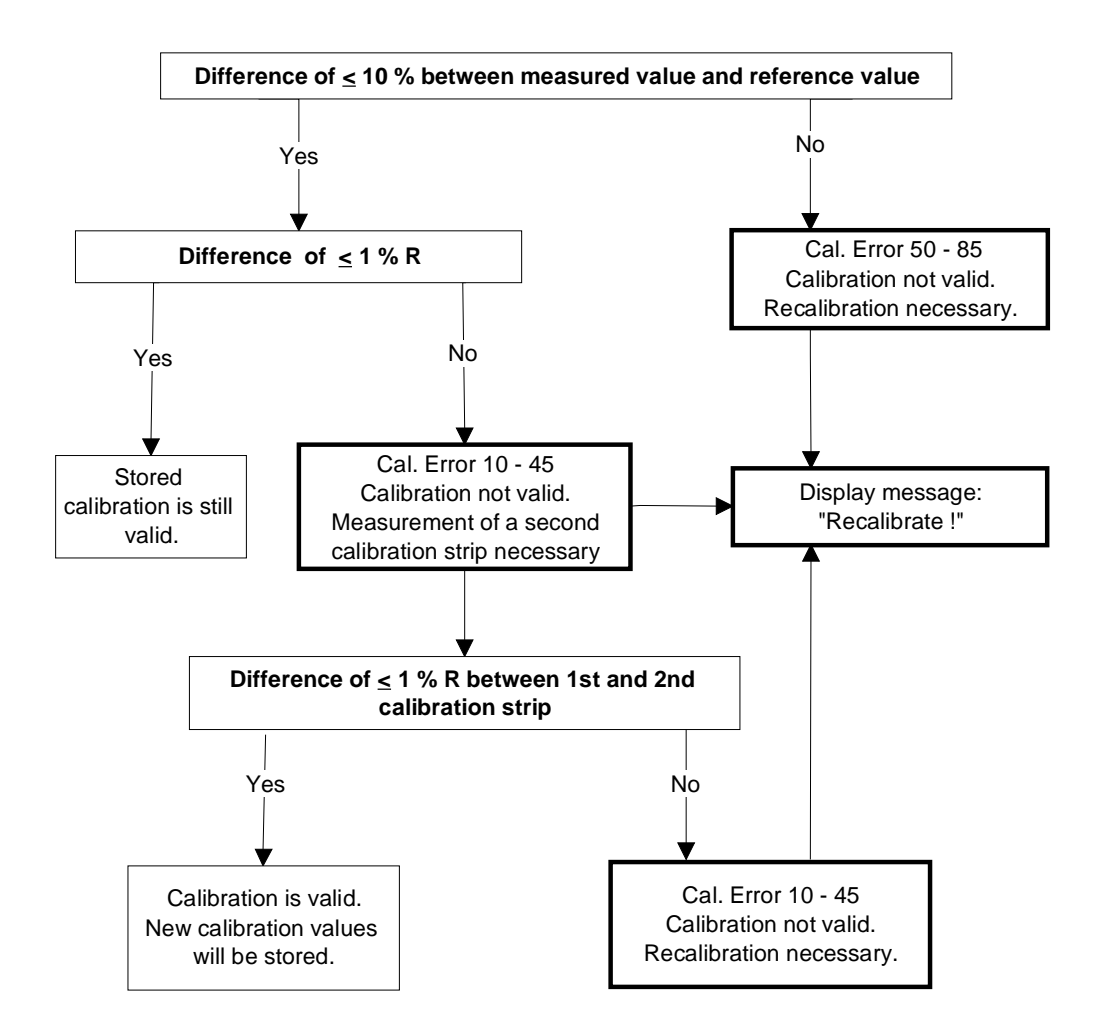

**Miditron**<sup>®</sup> Junior II is ready to read as long as there are valid calibration values stored in the analyzer. Calibration every 2 weeks is recommended. If calibration cannot be carried out for any reason, e.g. because there are no Control-Test M calibration strips available, you can bypass the calibration procedure and continue reading by pressing **<Start>** at the "Please Calibrate !" prompt. **Miditron**<sup>®</sup> Junior II then uses the stored calibration values to carry out further readings.

Note: In this case, "Calibration is necessary" will be printed on the results report.

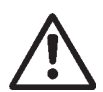

Boehringer Mannheim can give no guarantee as to the accuracy of results if the analyzer has not been calibrated.

#### 6.1 Overview

**Miditron**<sup>®</sup> Junior II is extremely easy to use. For normal, routine reading of test strips (Normal Mode) simply press **<Start>** to begin reading when you see "READY - <START>".

The user is guided by display messages and the status LED. The status LED appears in one of three states:

- Red = Read display messages,
  - Flashing green = Dip a test strip,
- Green = Insert the test strip.

There is also a choice of three operating modes (further details see Operators Manual):

- Normal Mode
- Accelerated Mode
- Fast Mode

When dipping a test strip in the sample, always ensure that all of the test pads are completely covered. Place the test strip, with its test pads facing upwards, to the right of the "NO STRIP" warning and between the two elevations along the front edge of the strip receiving tray. The far end of the test strip must be resting on the inner lip at the rear of the tray (Fig. 60).

**Miditron**<sup>®</sup> Junior II automatically terminates the series when no further strip is inserted.

You can change between the three operating modes by making the appropriate selection in the Working Mode menu (see Operators 'Manual).

**Miditron**<sup>®</sup> Junior II automatically assigns consecutive sequence numbers to samples. Numbering automatically starts with 1:

- a) whenever the date has changed (also, the display reads "Empty Waste Tray"), and
- b) following erasure of the results memory.

The waste container integrated into the strip receiving tray can hold up to 75 used test strips. When the container needs emptying, the message "Empty Waste Tray" is displayed. The same message also appears when you press **Start>** at the beginning of each day. Should the container already be empty, you can bypass the message by pressing **Start>** again and then proceed with measurements.

The results memory can hold up to 150 results.

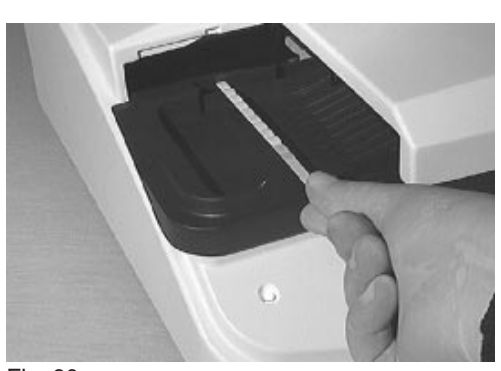

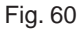

### 6. Operation

If the analyzer has not been used for more than 10 minutes, it automatically enters Standby Mode. The display blanks out and the status LED is red. When you press any function key (except <Line Feed>), the analyzer performs a self-check and returns to "READY - <START>", "ACC MODE <START>" or "FAST MODE <START>", depending in which mode was selected most recently.

#### 6.2 Normal Mode

In **Normal Mode** the display reads "READY - <START>". Press **<Start>**, dip a test strip and then insert it in the analyzer. You can repeat this procedure every 36 seconds. The sample throughput is about 100 test strips per hour. Before a test strip is read, you can enter the colour and/or clarity of the sample, in which case "Color Manual" and/or "Clarity On" must be selected in the Setup menu. In addition, the Patient ID may be entered with the aid of a barcode reader or through the numeric keypad.

#### 6.3 Accelerated Mode

In Accelerated Mode (a batch mode for processing series of samples) the display reads "ACC MODE <START>". After you have pressed <**Start>**, you may dip and insert a test strip, when prompted, into the analyzer every 20 seconds. The sample throughput is about 180 tests per hour. In Accelerated Mode, the colour and/or clarity of a sample may be entered before the test strip is read, in which case "Color Manual" and/or "Clarity On" must be selected in the Setup menu. In addition, the Patient ID may be entered with the aid of a barcode reader or through the numeric keypad. In Accelerated Mode, there are up to 3 test strips incubating outside the analyzer.

#### 6.4 Fast Mode

In **Fast Mode** (a batch mode for processing series of samples) the display reads "FAST MODE <START>". After you have pressed **<Start>**, you may dip and insert a test strip into the analyzer every 12 seconds. The theoretical sample throughput is 300 tests per hour. In Fast Mode, there are up to 5 test strips incubating outside the analyzer.

# 6.5 Principle movement of the Miditron<sup>®</sup> Junior II

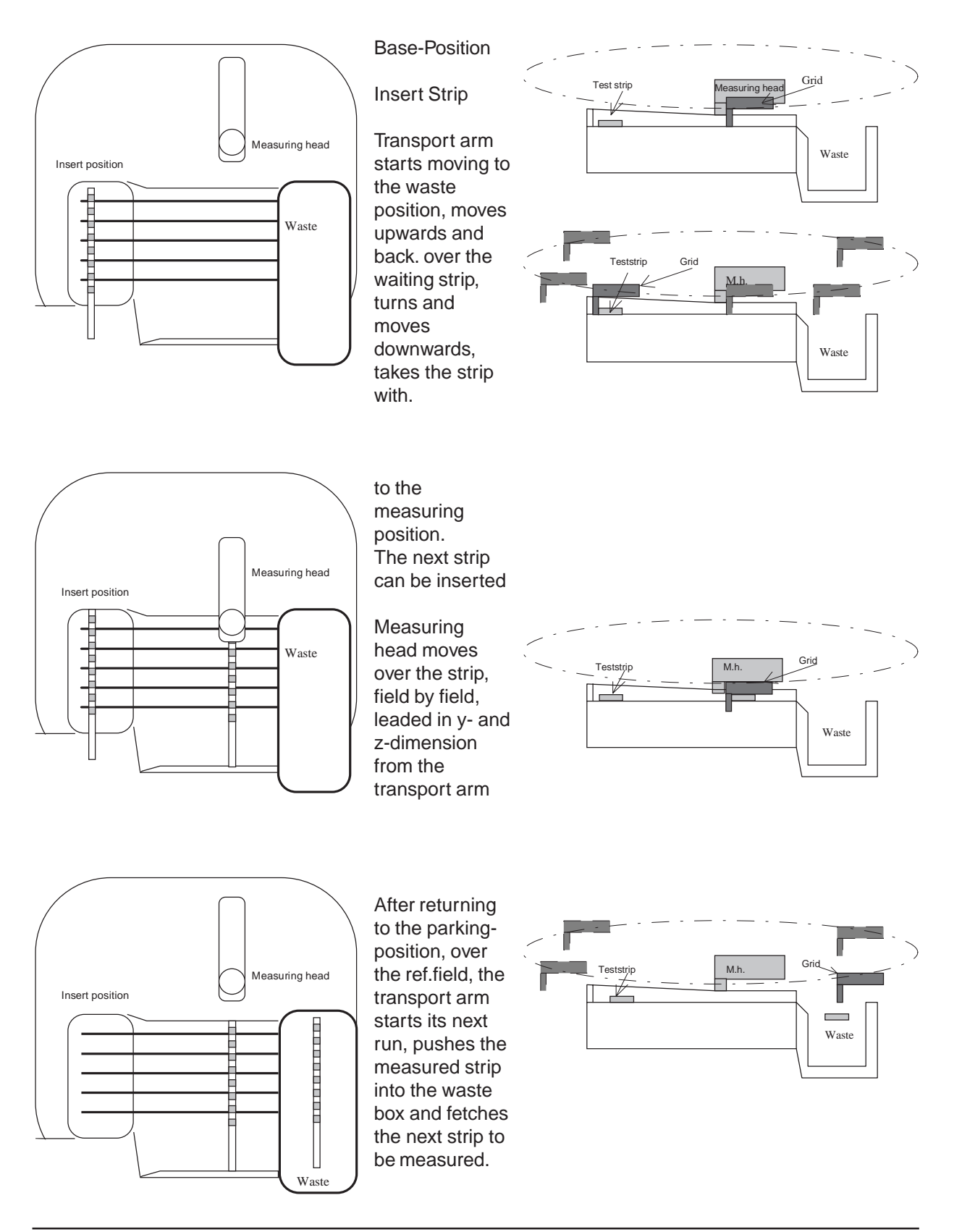

### 7. Service mode and adjustment

#### 7.1 How to make adjustments

To be able to measure Combur X M strips it will be necessary to position them in such a way over the respective test field that the receiver can register the accessible core zone of the test field.

The strip is pushed by the transport grid in cross direction. This strip takes up a reproducible position in longitudinal direction by means of a control edge on the strip tray.

At the same time the cross movement and the friction of the strip on the tray ensures that the strip runs up against the 2 catch teeth of the grid. The strip is still free heightwise because the double leaf suspension system keeps the transport arm held upwards.

If the measuring head now travels over the transport grid, the suspension presses the transport grid down and clamps the strip in position.

At the same time, one component of the suspension system measuring head ensures that the strip runs along the guiding edge of the grid. In this way we ensure that the cross positioning is within the indexing accuracy of measuring head and grid.

The measuring head is likewise positioned in height directly over the grid. The grid has an appropriate height section to compensate the varying thickness of the different test fields. With its runners the measuring head slides over the height section. In this way the distance of the measuring head to the surface of the test field is determined within the tolerances of the measuring head, grid and test field.

#### Position in longitudinal direction of the strip:

The drive train of the measuring head has a light barrier as reference. The switching point of the light barrier in the direction of travel on the instrument user TEXT??? side is such that the measuring head with its measuring patch (2.7 mm in diameter) is on the reference field (14 x 14 mm). From this reference position the measuring head is traveled by step motor a specific number of steps to the first test field and from there from test field to test field in a fixed number of steps. Since a long chain of tolerances is given from the light barrier to the middle of the test patch the first number of steps (to the test field) is kept variable and adjusted depending on the actual instrument.

### 7. Service mode and adjustment

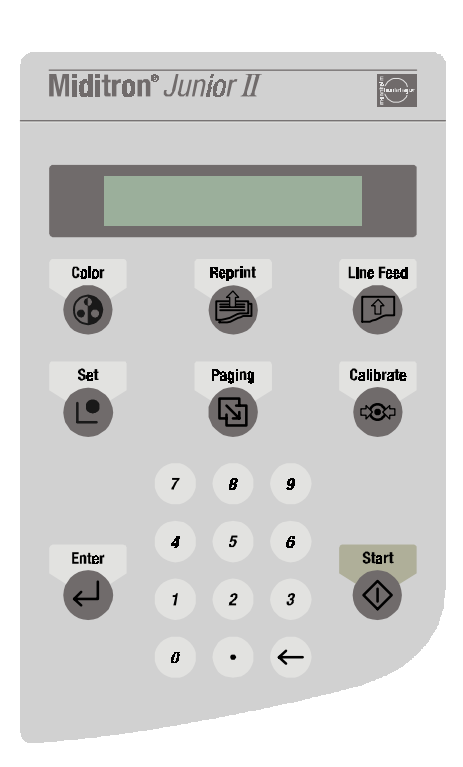

SET=Protocol

"The analyzer is in Service mode"

SET=Protocol

"The analyzer is in Service mode"

Adjustment is made with the help of an optical signal from the measuring head. A special adjustment strip has a bright bar 2 mm in width on a dark background in the test field position 7.

If this test field is now traveled over stepwise and measured, a measurement curve will be produced which will then show a maximum when the measuring head with its optical center is centered over the bright bar. The adjustment program of the **Miditron**<sup>®</sup> Junior II counts the steps to this maximum and calculates from these the number of steps from the reference position to the center of the first test field. The number of steps is saved as adjustment position.

#### 7.2 General

The adjustment procedure should be undertaken by trained service staff only. It is used to clear unexpected errors and after repair work. No special service tools are necessary although adjustment strips will be used. The strips are available as a spare part with ID 1 704 656.

#### 7.3 Procedure

The service mode can be reached by two different ways:

#### 1) During the self-test after power on:

During the self-test enter numbers <1,7,0,4> via the keyboard and confirm by pressing <**Enter**>. The display shows:

Any other or incomplete input stops the process and the instrument changes to normal mode.

#### 2) With connected service computer:

When the display shows "**READY-<START>**" type keywords **<PW 1704>** via terminal program of the computer which is connected to the printer interface. The display shows:

Any other or incomplete input stops the process and the instrument changes to normal mode.

### 7. Service mode and adjustment

#### SET=Protocol

"The analyzer is in Service mode"

| SW.Ve<br>29.01                                                                                                    | ers. 1<br>1998                                                                                                    | 1.00                                                                                                    | 15:01                                                                                                    |  |
|----------------------------------------------------------------------------------------------------|----------------------------------------------------------------------------------------------------|----------------------------------------------------------------------------------------------------|----------------------------------------------------------------------------------------------------|--|
| hours<br>cycle<br>last<br>calib<br>last<br>pga<br>0<br>1<br>2<br>3<br>4<br>5<br>6<br>7<br>8<br>9<br>10<br>11                                                                                        | a of wo:<br>ss:<br>meas.:<br>pration<br>cali.:<br>g:107<br>557<br>64.50<br>64.40<br>64.44<br>64.44<br>64.44<br>64.32<br>64.05<br>64.40<br>64.55<br>64.17<br>64.55<br>64.35 | rk:<br>29<br>:<br>29<br>0: 75<br>620<br>63.60<br>63.76<br>63.73<br>63.82<br>63.70<br>63.70<br>63.67<br>63.64<br>63.70<br>63.67<br>63.71 | 68:50<br>248<br>01.98<br>r:134<br>657<br>63.20<br>63.11<br>64.56<br>63.48<br>63.39<br>63.37<br>63.34<br>63.22<br>63.22<br>63.04<br>63.28<br>63.43 |  |
| adjus<br>resul                                                                                                    | t posi<br>ts in 1                                                                                                    | tion:<br>memory:                                                                                                    | 643<br>0                                                                                                    |  |
| <pre>settings :<br/>English<br/>24 hours<br/>Format: dd:mm:yy<br/>Host/PC No<br/>Int. Printer &lt;1&gt;<br/>Ext. Printer Off<br/>PatID.13-digits<br/>Color Off<br/>Clarity Off<br/>Combur-10M</pre> |                                                                                                    |                                                                                                    |                                                                                                    |  |
| SG PH LEU NIT PRO GLU<br>KET UBG BIL ERY<br>Conv & Arb<br>Ranges Default<br>Flag default On<br>MICRO: No Space<br>Memory Ignore<br>Normal Mode<br>Last 1 result                                     |                                                                                                    |                                                                                                    |                                                                                                    |  |
| error<br>no er                                                                                                    | stati:<br>rors                                                                                                    | stic :                                                                                                    |                                                                                                    |  |

#### Service Mode:

This display reading indicates that you are in the Service Mode:

Press **<Paging>** to select the next menu item "Check Keys" or initiate a printout of the status protocol with **<Set>**. The printout will start after approx. 3 seconds.

The following information is shown:

- The current software version of the instrument.
- Current date and time.
- The total number of hours the instrument has already worked.
- The total number of cycles the instrument has already performed.
- The date of the last measurement.
- The result of the last calibration.
- The last calibration date.
- The strength of the LEDs.
- The wavelengths of the LEDs.
- The adjustment values.
- The current adjustment position.
- The number of results in the memory.
- Information about the current instrument settings.
- The most recent error statistics.
# 7. Service mode and adjustment

SET=Check Keys

"All keys can be checked"

SET=Check LCD

"Display test can be performed"

SET=Delete Data

"All data can be reset to their default settings"

#### SET=INI-Download

"The download of an INI-file can be started"

#### SET=Save INI

"All instrument settings can be saved"

#### SET=ADJUST

"The position of the test field on the adjustment strip can be adjusted"

#### Insert ADJ.STRIP

"Insert first adjustment strip"

When "Check Keys" is selected the display reads:

Press **<Paging>** to select the next menu item "Check LCD", or initiate the key test by pressing **<Set>**. To carry out the key test, all keys have to be pressed one after another. The key test routine can be aborted only after all keys have been tested.

When "Check LCD" is selected the display reads:

Press **<Paging>** to select the next menu item "Delete Data", or initiate the display test with **<Set>**. During the display test it is possible to display up to six different test patterns by pressing **<Set>**. Press **<Paging>** to select the next menu item.

When "Delete Data" is selected the display reads:

Press **<Paging>** to select the next menu item "INI-Download", or reset all instrument settings to the factory default settings by pressing **<Set>**.

When "INI-Download" is selected the display reads:

Press **<Paging>** to select the next menu item "SET=Save INI", or press **<Set>** to initiate the download of an INI-file from the connected service PC. All instrument settings are contained in the INI-file. Downloading can be aborted by pressing **<Paging>**.

When "SET=Save INI" is selected the display reads:

Press **<Paging>** to select the next menu item "SET=ADJUST", or press **<Set>** to start the upload of all instrument settings to the connected PC. Uploading can be aborted by pressing **<Paging>**.

When "SET=ADJUST" is selected the display reads:

During adjustment, the motor measuring head unit counts the number of steps to the center of the test field of the adjustment strip. The number of steps derived from this is saved as the new step number to reach the test field.

Press **<Paging>** to terminate the Service Mode or initiate the adjustment procedure with **<Set>**. The display reads:

# 7. Service mode and adjustment

Place the first adjustment strip in the middle of the insertion area and initiate the adjustment procedure by pressing **<Start>**.

The adjustment of the first adjustment strip begins. Once adjustment is completed, a report will be printed and sent to the printer interface. If the adjustment was carried out correctly the display reads:

Place the second adjustment strip in the middle of the insertion area and initiate the adjustment procedure by pressing **<Start>**.

The adjustment of the second adjustment strip begins. Once adjustment is completed, a report will be printed and sent to the printer interface. If the adjustment was carried out correctly the display reads:

After the adjustment has been completed, the Service Mode is terminated and the analyzer returns to the Normal Mode.

#### Insert ADJ.STRIP

"Insert second adjustment strip"

#### READY <START>

"Analyzer is in the Normal Mode"

# 7. Service mode and adjustment

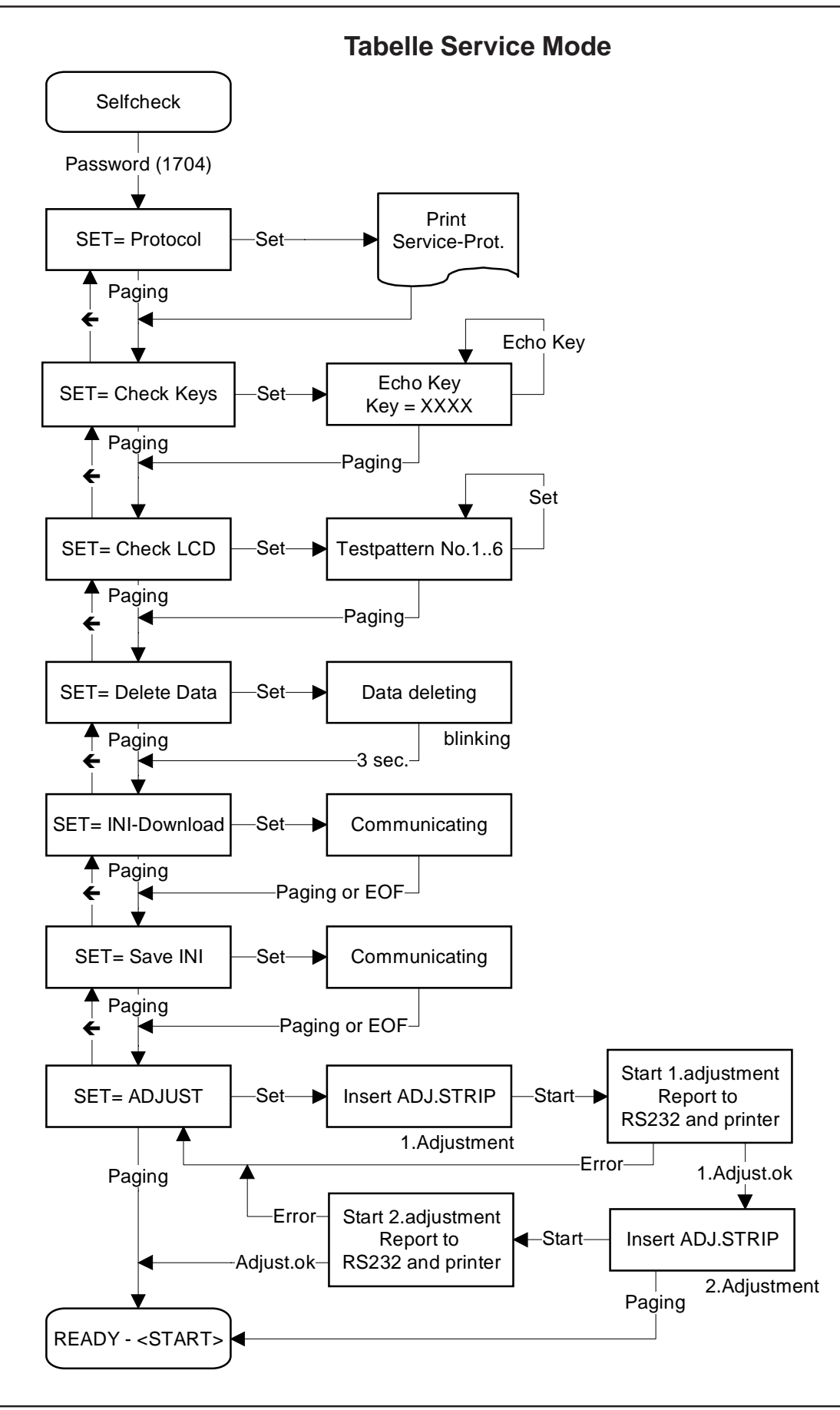

# 8. Adjustment / Dismantling

Adjustment and dismantling are described in detail:

Chapter 9 (Mecanics)

- 9.1.1 Transport arm
- 9.1.2 Tray
- 9.1.3 Top of housing
- 9.1.4 PCB Main
- 9.1.5 PCB Interface
- 9.1.6 Display
- 9.1.7 Printer
- 9.1.8 Status LED
- 9.1.9 Keyboard
- 9.1.10 PCB Measuring Head
- 9.1.11 LED Measuring Head Home Position
- 9.1.12 LED Home Position
- 9.1.13 Motor Belt Drive Cross Transport
- 9.1.14 Motor Measuring Head Unit
- 9.1.15 Tooth Bar Measuring Head Unit
- 9.1.16 Carrier for Tray
- 9.1.17 Reference Field Carrier 9.1.18 Crossbar complete
- 9.1.19 Cross Transport

Chapter 10 (Electronics)

- 10.1 **Overview Electronics**
- 10.2 Power Supply
- 10.3 **Elekctronic Moduls**
- 10.3.1 Main Board
- 10.3.2 Interface Board
- 10.3.3 Display
- 10.3.4 Printer
- 10.3.5 Status LED
- 10.3.6 Keyboard
- 10.3.7 Measuring Head PCB
- 10.3.8 LED Measuring Head Homeposition
- 10.3.9 LED Home Position
- 10.3.10 LED Referenzposition
- 10.3.11 Motor Belt Drive Cross Transport
- 10.3.12 Motor Measuring Head Unit

# 9. Mechanics

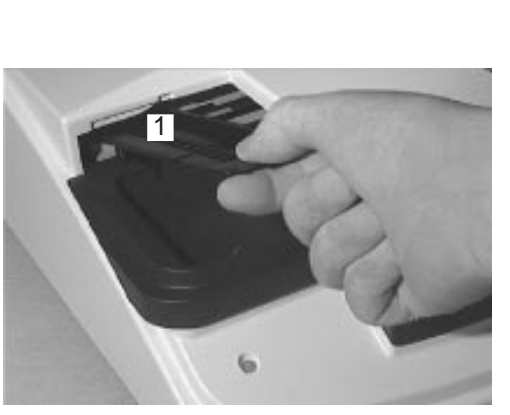

Fig. 1

#### 9.1 Mechanical moduls

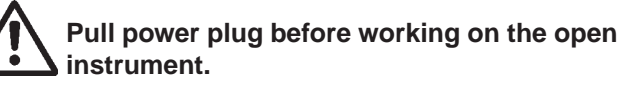

#### 9.1.1 Transport arm

The transport arm (1) is snapped in from diagonally above.

#### Exchangeable components:

- Transport arm (1).

#### **Dismantling:**

- Pull power plug
- Lift transport arm (1) up until it snaps out
- Remove transport arm (1)

#### Assembling:

- Insert transport arm (1) from diagonally above and push down until it snaps in.

#### 9.1.2 Tray

The tray (2) is in front of the instrument.

#### Exchangeable components:

- Tray including waste container (2).

#### **Dismantling:**

- Pull tray (2) forward, out of the instrument

#### Assembling:

- Push tray (2) from the front into the instrument until it snaps in.

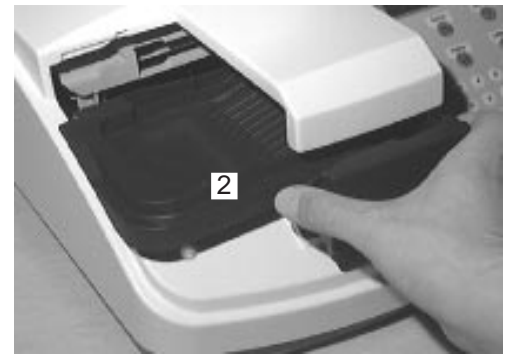

Fig. 12

#### 9.1.3 Top of housing

The top of housing (3) is connected to the lower casing (33) with 6 screws (4).

#### Exchangeable components:

- Top of housing (3).

#### **Dismantling:**

- Remove transport arm (see chapter 9.1.1)
- Remove tray (see chapter 9.1.2).
- Take out paper roll (5).
- Remove 6 screws (4) of the lower cacing (33)
- Remove top of housing (3).
- Watch for cable connections between top of housing (3) and PCB Main (9). Plugs or cables could be damaged.
- Loosen 2 cable connection (6) and (7) from the PCB Main (9).
- Carefully, first remove the metal clamp (8) of the flat cable (6).

The metal clamp (8) is hard to remove. Do not pull the cable.

#### Assembling:

- Make two cable connections (6) and (7) to the PCB Main (9).
- Mount metal clamp (8) to protect flat cable (6).
- Put on top of housing (3) and screw on with six screws (4).

#### Adjustment:

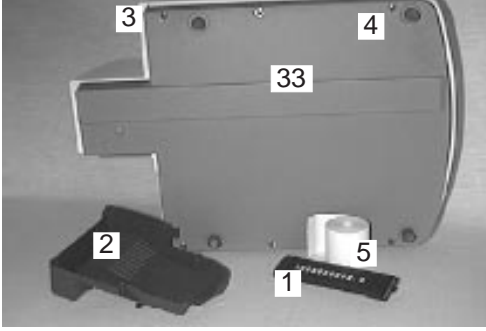

Fig. 14

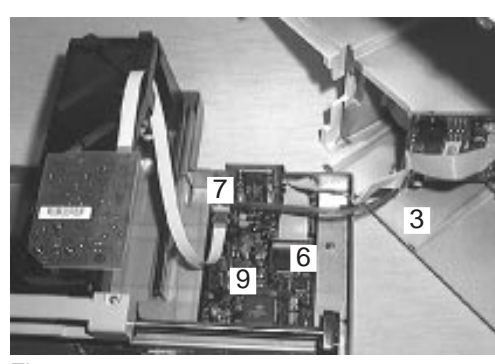

Fig. 16

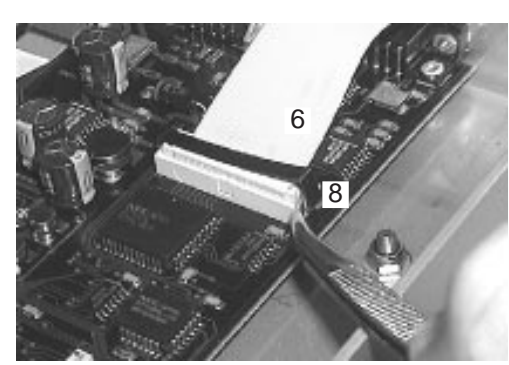

Fig. 17

#### 9.1.4 PCB Main

The PCB Main (9) is screwed to the base plate (10) with 4 screws (18).

#### Exchangebable components:

PCB Main (9)

#### **Dismantling:**

- Remove top of housing (see chapter 9.1.3).
- Remove cable (16) to PCB Measuring Head.
- Remove 6 screws (17) at the interface plugs.
- Remove five remaining plug connections of PCB Main (9).
  - plug (11) to motor belt drive cross transport plug (12) to motor measuring head unit plug (13) to LED reference position
  - plug (14) to LED home position
  - plug (15) to LED measuring head home position
- Remove 4 screws (18) of the PCB Main (9).
- Push PCB Main (9) forward and pull out upwards
- Nose of chip card slot (19) has to be infront of base plate (10) so that PCB Main (9) can be pulled out upwards.

#### Assembling:

10

- Insert PCB Main (9).
- Push PCB Main (9) forward.
- Nose of chip card slot (19) has to be under base plate (10).
- Push PCB Main (9) backwards and screw on with 4 screws (18).
- Screw on 6 screws (17) to the interface plugs.
- Connect all plugs and connections.
  - Be sure to use correct order of plugs to the LEDs. Plug (13) to LED reference position Plug (14) to LED home position Plug (15) to LED measuring head home position
  - Put on metal clamp (8) to protect flat cable (6)

#### Adjustment:

While inserting the PCB Main (9) the nose of the chip card slot (19) has to be under the base plate (10). Another adjustment is not necessary.

Fig. 19

Fig. 21

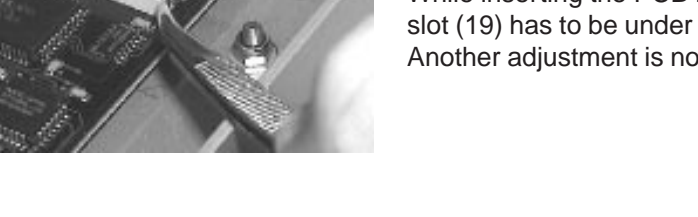

Fig. 17

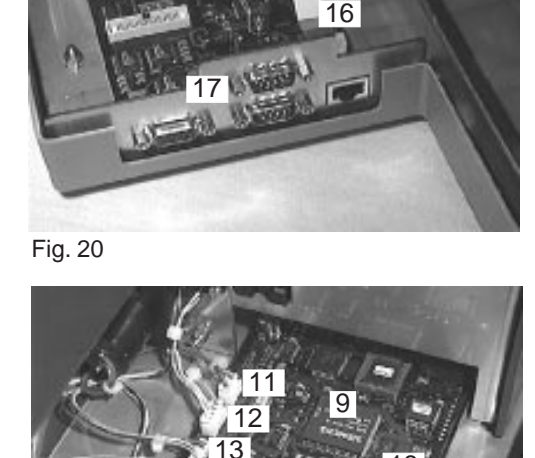

#### 9.1.5 **PCB** Interface

The PCB Interface (20) is screwed to the top of housing (3) with 4 screws (21).

#### **Exchangeable components:**

- PCB Interface (20).

#### **Dismantling:**

Remove top of housing (see chapter 9.1.3). -

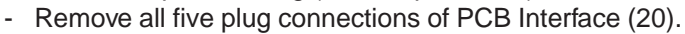

- Plug (22) to keyboard
- Plug (23) to display
- Plug (24) to printer
- Plug (25) to status LED
- Plug (26) to power supply of PCB Main
- Plug (27) to connection of PCB Main. This plug needs to be removed from the PCB Main (see chapter 9.1.4).
- Remove 4 screws (21) of the PCB Interface (20).

#### Assembling:

- Insert PCB Interface (20) and screw on with 4 screws -(21).
- Connect all plugs and cable connections.

#### Adjustment:

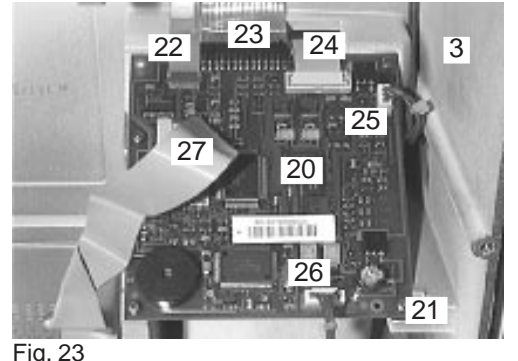

Fig. 23

#### 9.1.6 Display

The display (28) is screwed to the top of housing (3) with 4 screws (29).

#### Exchangeable components:

- Display

#### **Dismantling:**

- Remove top of housing (see chapter 9.1.3)
- Remove plug connection (31) of flat cable to PCB Interface (20).
- Remove 4 screws (29) from the display (28).

#### Assembling:

- Insert display (28) and screw on with 4 screws (29).
  Slightly tighten screws (thread in top of housing (3) can be damaged)
- Reconnect plug (31)
- Cable has to touch wall of housing (danger of collision with cross transport)

#### Adjustment:

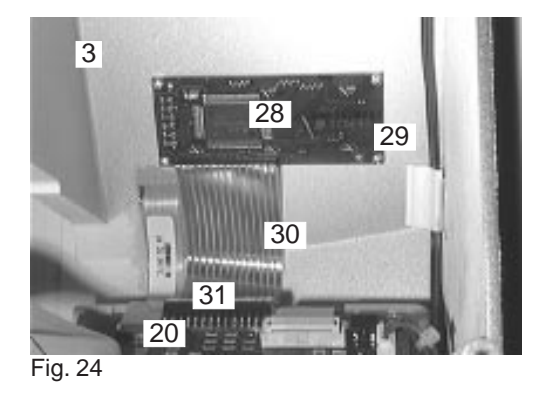

# 9. Mechanics

#### 9.1.7 **Printer**

The printer (32) is screwed to the top of housing (3) with 4 screws (33).

#### **Exchangeable components:**

- printer (32)

#### **Dismantling:**

- Remove top of housing (see chapter 9.1.3) -
- Remove cable of PCB Interface \_
- Remove 4 screws (33) from above -
- Carefully remove printer. Watch out for cable of printer -(cable and plug can be damaged).

#### Assembling:

- Pull cable (24) through hole of top of housing (3)
- Insert printer (32) and screw on with 4 screws (33) -
- -Connect cable (24) to PCB Interface (20)

#### Adjustment:

An adjustment is not necessary.

Fig. 26

3 20

3 32 33

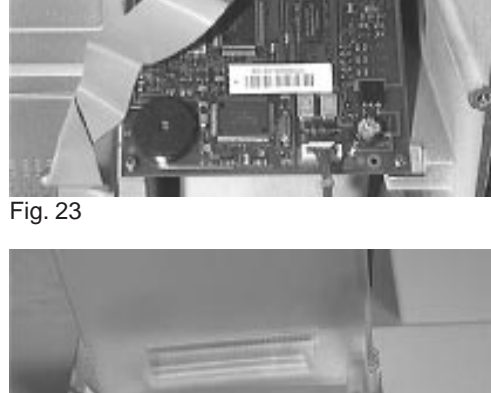

#### 9.1.8 Status LED

The status LED (35) is glued to top of housing (3).

#### Exchangeable components:

- Status LED (35).

#### **Dismantling:**

- Remove top of housing (see chapter 9.1.3)
- Remove plug (36)
- Remove status LED (35)

#### Assembling:

- Glue on status LED (35). Use solvent free glue i.e. hot glue
- Connect plug (36) to status LED (35)

#### Adjustment:

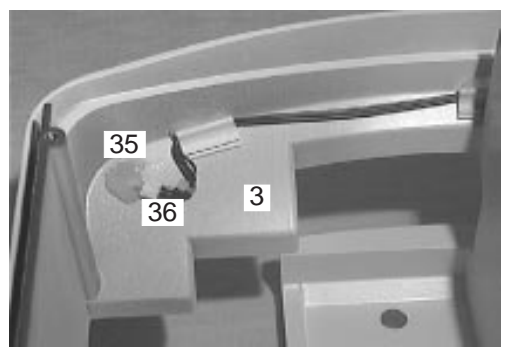

Fig. 27

#### 9.1.9 Keyboard

The keyboard (37) is glued to the top of housing (3).

#### Exchangeable components:

- keyboard (37)

#### **Dismantling:**

- Remove top of housing (see chapter 9.1.3)
- Remove plug (22) from PCB Interface (20)
- Remove keyboard (37) from top of housing (3)

#### Assembling:

- Remove glue remains from top of housing (3)
- Pull cable (38) through hole of top of housing (3)
- Remove protection strip of adhesive foil from back of keyboard (37)
- Insert keyboard (37) at the top and flush left (see arrows) and press on.
- Connect cable (38) to PCB Interface (20).
- Glue self-sticking cable (38) to interior of top of housing (3).

#### Adjustment:

An adjustment is not necessary.

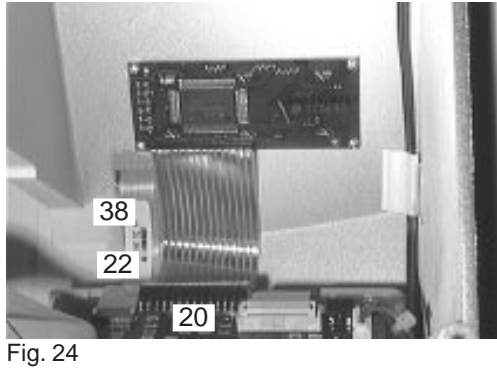

-

37

5

Fig. 28

#### 9.1.10 PCB Measuring Head

The PCB Measuring Head (39) is assembled to the measuring head carrier (40).

#### Exchangeable components:

- PCB Measuring Head (39)
- cable PCB Measuring Head (41)
- measuring head carrier (40)

# 40 39 41 9

Fig. 16:

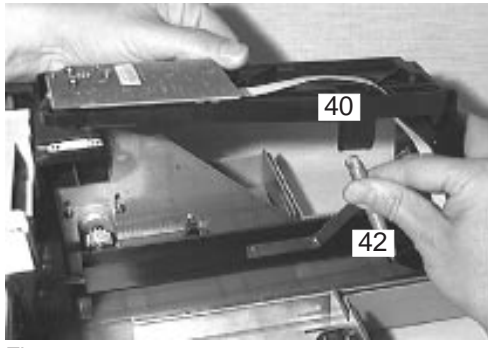

Fig. 29:

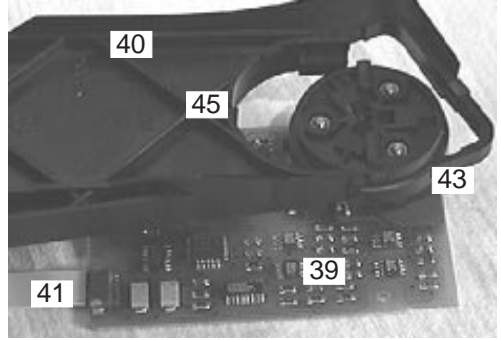

Fig. 6:

#### **Dismantling:**

- Remove top of housing (see chapter 9.1.3).
- Remove cable (41) from PCB Main (9).
- Unhook spring of measuring head carrier (40) and remove measuring head carrier (40) upwards.
- Open plastic clamp (43) of measuring head carrier (40).
- Remove PCB Measuring Head (39).
- Remove cable (41) of PCB Measuring Head (39).

#### Assembling:

- Connect cable (41) to PCB Measuring Head (39). Blue mark (arrow) of cable (41) has to be on top.
- Assemble PCB Measuring Head (39) to measuring head carrier (40). PCB Measuring Head (39) must be in the guide rail (45).
- Close plastic clamp (43).
- Put on measuring head carrier (40) and let it snap in.
- Hook on spring (42).
- Pull cable (41) through hole (arrow) of measuring head carrier (40) and connect to PCB Main (9). Blue mark (arrow) on end of cable (41) has to be on top.

#### Adjustment:

#### 9.1.11 LED Measuring Head Home Position

The LED measuring head home position (46) is screwed to the base plate (10).

#### **Exchangeable components:**

- LED measuring head home position (46).

#### **Dismantling:**

- Remove top of housing (see chapter 9.1.3) -
- Remove plug (15) from PCB Main (9). -
- Remove 2 screws (47). -
- Pull out LED measuring head home position (46). -

#### **Assembling:**

- Assemble LED measuring head homeposition (46).
- Tighten 2 screws (47). -
- Connect plug (15) to PCB Main (9). -

#### Adjustment:

TTID 3 N.

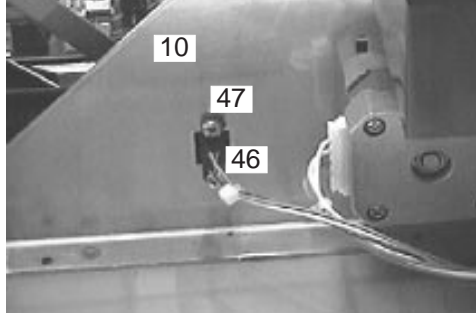

Fig. 9

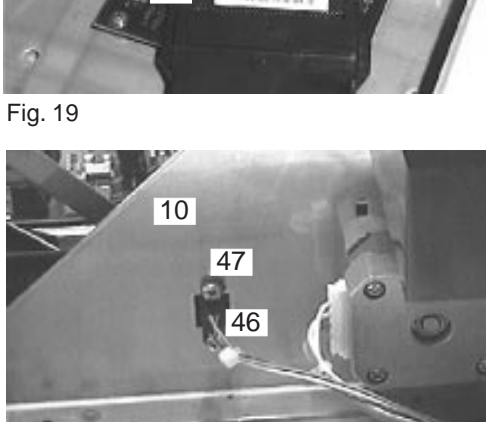

#### 9.1.12 LED Home Position

The LED home position (48) is screwed to the base plate (10).

#### Exchangeable components:

- LED home position (48)

#### **Dismantling:**

- Remove top of housing (see chapter 9.1.3)
- Remove plug (14) from PCB Main (9).
- Remove 2 screws (49).
- Pull out LED home position (48).

#### Assembling:

- Assemble LED home position (48).
- Tighten 2 screws (49).
- Connect plug (14) to PCB Main (9).

#### Adjustment:

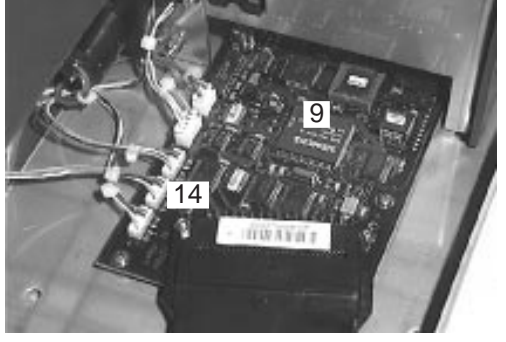

Fig. 19

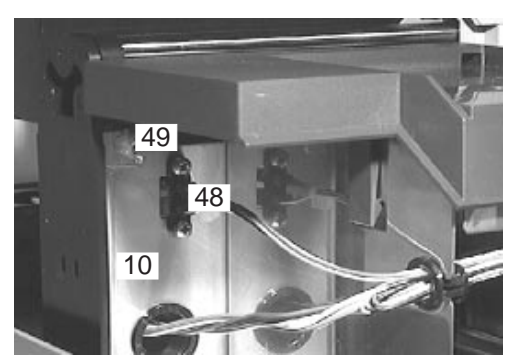

Fig. 13

#### 9.1.13 Motor Belt Drive Cross Transport

The motor belt drive cross transport (50) is screwed to the base plate (10).

#### Exchangeable components:

Motor belt drive cross transport (50) including plate (53) and LED reference position (52).

#### **Dismantling:**

- Remove top of housing (see chapter 9.1.3) -
- Remove plugs (11) and (13) from PCB Main (9). -
- Remove three nuts (51) of motor belt drive cross transport (50).
- Take out motor belt drive cross transport (50). -

#### **Assembling:**

- Assemble motor beld drive cross transport (50). Use left recess (arrow) of the plate (53) motor belt drive cross transport (50) as mark for the assembling position.
- Tighten 3 nuts (51).
- Connect plugs (11) and (13) to PCB Main (9). -

#### Adjustment:

An adjustment is not necessary.

Fig. 19

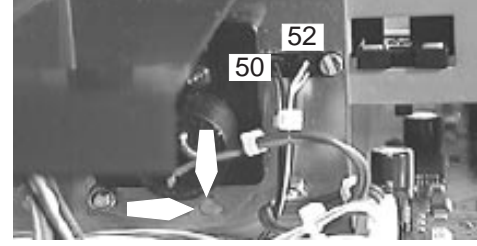

Fig. 10

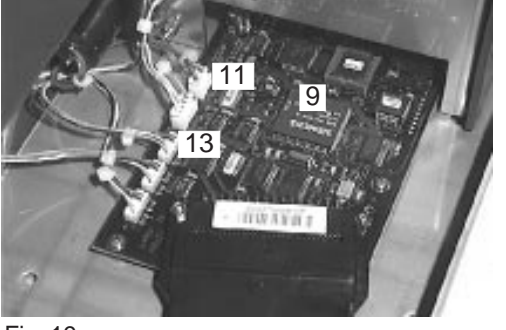

51

53

10

# 9. Mechanics

#### 9.1.14 **Motor Measuring Head Unit**

The motor measuring head unit (54) is screwed to the base plate (10).

#### Exchangeable components:

- motor measuring head unit (54).

#### **Dismantling:**

- Remove top of housing (see chapter 9.1.3). -
- -Remove plug (12) of PCB Main (9).
- Remove 2 screws (55). -
- Remove motor measuring head unit (54). -

#### **Assembling:**

- Push tooth bar measuring head unit (56) way to the rear.
- -Assemble motor measuring head unit (54) and put on tooth bar with its net weight.
- Tighten 2 screws (55). The motor must be in a diagonal position, in front (a) deeper than in the back (b).
- Connect plug (12) to PCB Main (9). -

#### Adjustment:

The motor has to be adjusted in a slightly diagonal way, as described under assembling.

Fig. 4

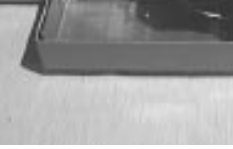

Fig. 7

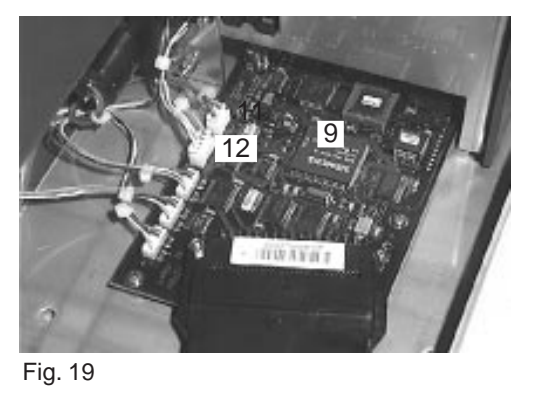

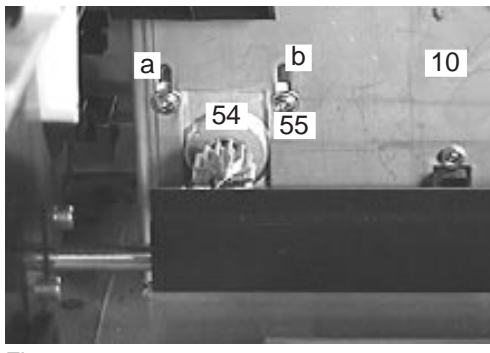

#### 9.1.15 Tooth Bar Measuring Head Unit

The tooth bar measuring head unit (56) is assembled to the base plate (10).

#### Exchangeable components:

tooth bar measuring head unit (56).

#### **Dismantling:**

-

- Remove top of housing (see chapter 9.1.3).
- Unhook spring (42) of measuring head carrier (40).
  - Remove measuring head carrier (40) upwards.
- Remove 2 screws (55).
- Remove motor measuring head unit (54).
- Remove two plastic clamps (57).
- Pull out bar (58).
- Remove tooth bar measuring head carrier (56) upwards. Do not damage LED measuring head home position (46).
   Re-use metall ball (59) (high-grade steel, diameter 10 mm) in case of changing the tooth bar measuring head unit (56).

#### Assembling:

- Assemble tooth bar measuring head unit (56). Do not damage LED measuring head home position (46).
- Insert bar (58).
  - Tighten 2 plastic clamps (57).
  - Push measuring head unit (56) way to the rear.
- Insert measuring head unit (54) and lay on tooth bar with its net weight.
- Tighten 2 screws (55). The motor must be in a diagonal position, in front (a) deeper than in the back (b).
- Put on measuring head carrier (40) and let it snap in.
- Hook in spring (42).

#### Adjustment:

The motor has be adjusted in a slightly diagonal way, as described under assembling.

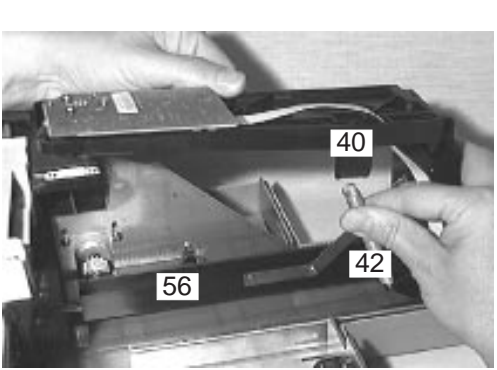

Fig. 29

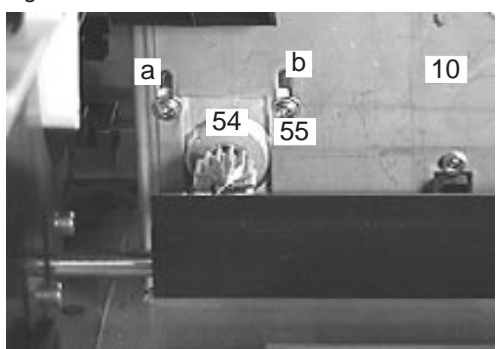

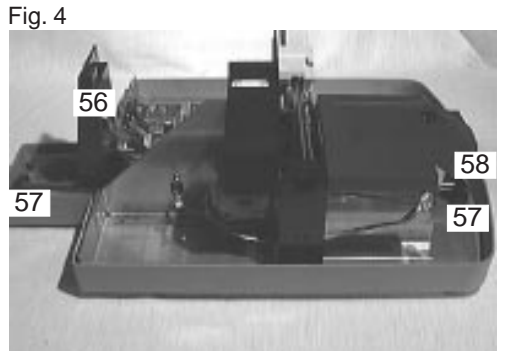

Fig. 7

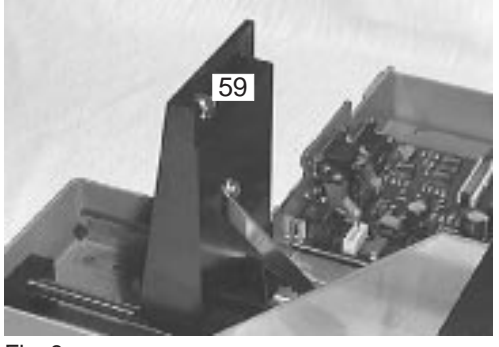

Fig. 8

#### 9.1.16 Carrier for tray

The carrier for tray (60) is plugged to the base plate (10).

#### Exchangeable components:

- Carrier for tray (60).

#### **Dismantling:**

- Remove top of housing (see chapter 9.1.3).
- Loosen right joint on the bottom of the carrier for tray (60).
- Hold away 2 plastic clamps on the bottom of the carrier for tray (60).
- Remove carrier for tray (60) upwards.

#### Assembling:

- Put carrier for tray (60) on base plate (10).
- The 2 plastic springs on the bottom of the carrier for tray (60) have to snap in.
- Re-glue right plastic spring to the bottom of the carrier for tray (60). Use solvent free glue i.e. hot glue.

#### Adjustment:

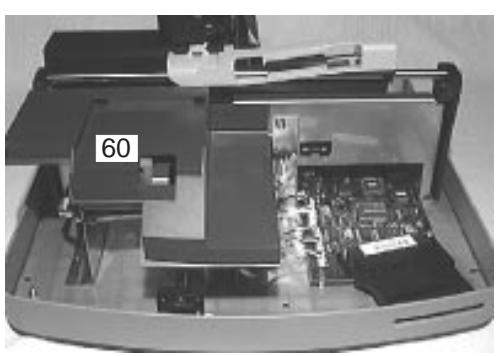

Fig. 2

#### 9.1.17 **Reference Field Carrier**

The reference field carrier (61) is plugged to the base plate (10).

#### Exchangeable components:

- Reference field carrier (61).

#### **Dismantling:**

- Remove top of housing (see chapter 9.1.3). -
- Hold away plastic spring on the inside of the reference field carrier (61).
- Remove reference field carrier (61) upwards.

#### **Assembling:**

- Put reference field carrier (61) on base plate (10).
- \_ Plastic spring on the inside of the reference field carrier (61) has to snap in.

#### Adjustment:

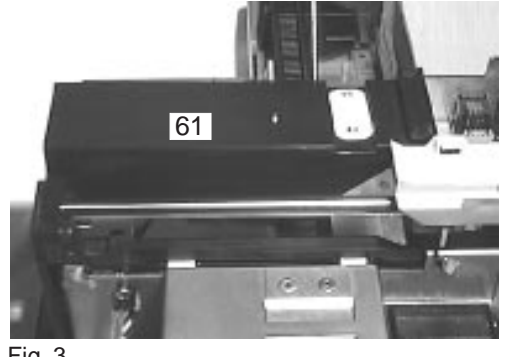

Fig. 3

#### 9.1.18 **Crossbar complete**

The crossbar complete (62) are laterally plugged to the base plate (10).

#### Exchangeable components:

- Crossbar complete (62) including holding clamps.

#### **Dismantling:**

- Remove top of housing (see chapter 9.1.3). -
- Remove carrier for tray (see chapter 9.1.16). -
- Remove holding clamps (63). -
- Hold away crossbar on top and to the outside. -
- Remove crossbar (62) upwards. -

#### Assembling:

- Assemble crossbar (62) laterally from above to the base plate (10).
- Crossbar must laterally snap in to the base plate. -
- Put on holding clamps. -

#### Adjustment:

62 62 10

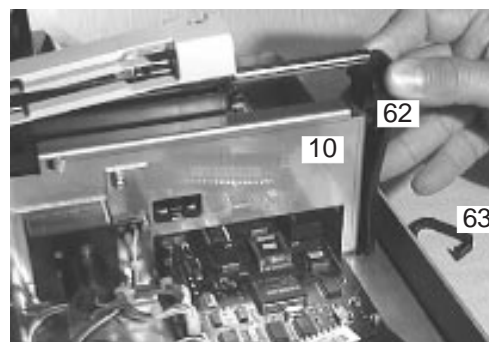

Fig. 11

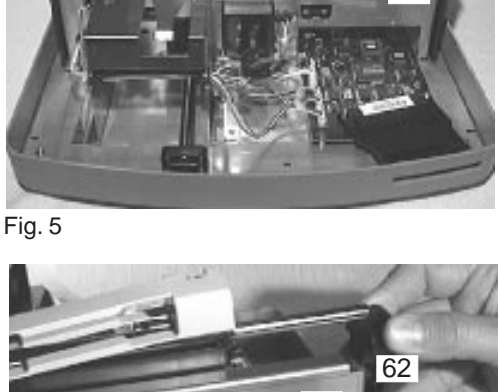

#### 9.1.19 Cross Transport

The cross transport consists of the sled (64) and the guiding (67).

#### Exchangeable components:

- Sled (64)
- Guiding (67).

#### **Dismantling:**

- Remove top of housing (see chapter 9.1.3)
- Remove carrier for tray (see chapter 9.1.16).
- Remove holding clamps (63).
- Pull out bar (65).
- Remove sled (64).
  - Screw must not be loosened or tightened. Movability of sled (64) needs to be guaranteed.
- Loosen 3 joints on the clamps (66) of the guidance (67).
- Remove guidance (67).

#### Assembling:

- Assemble guidance (67).
- Glue 3 clamps (66) of the guidance to the base plate (10). Use solvent free glue i.e. hot glue.
- Put bar (65) onto the left side of the crossbar.
- Slide in sled (64).
- Close holding clamps (63).

#### Adjustment:

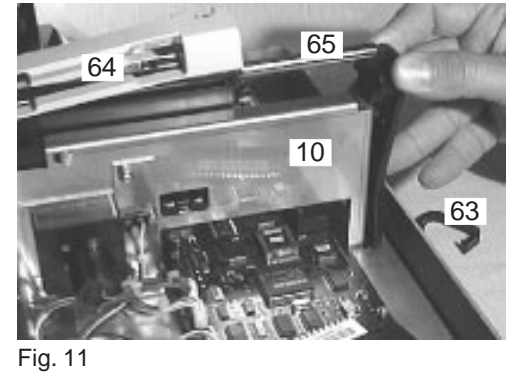

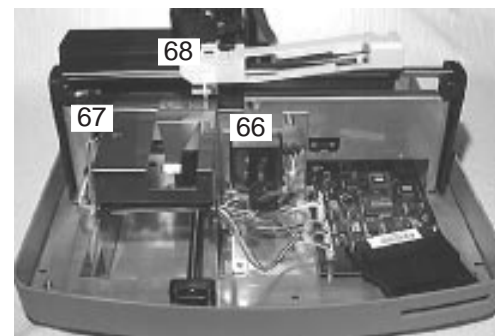

Fig. 5

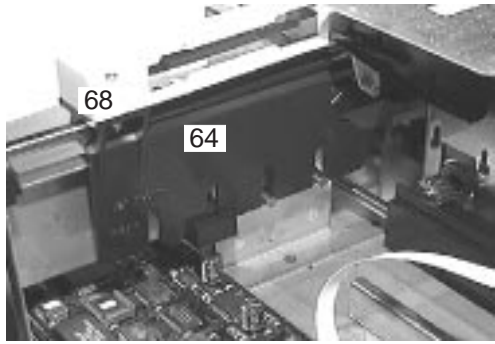

Fig. 18

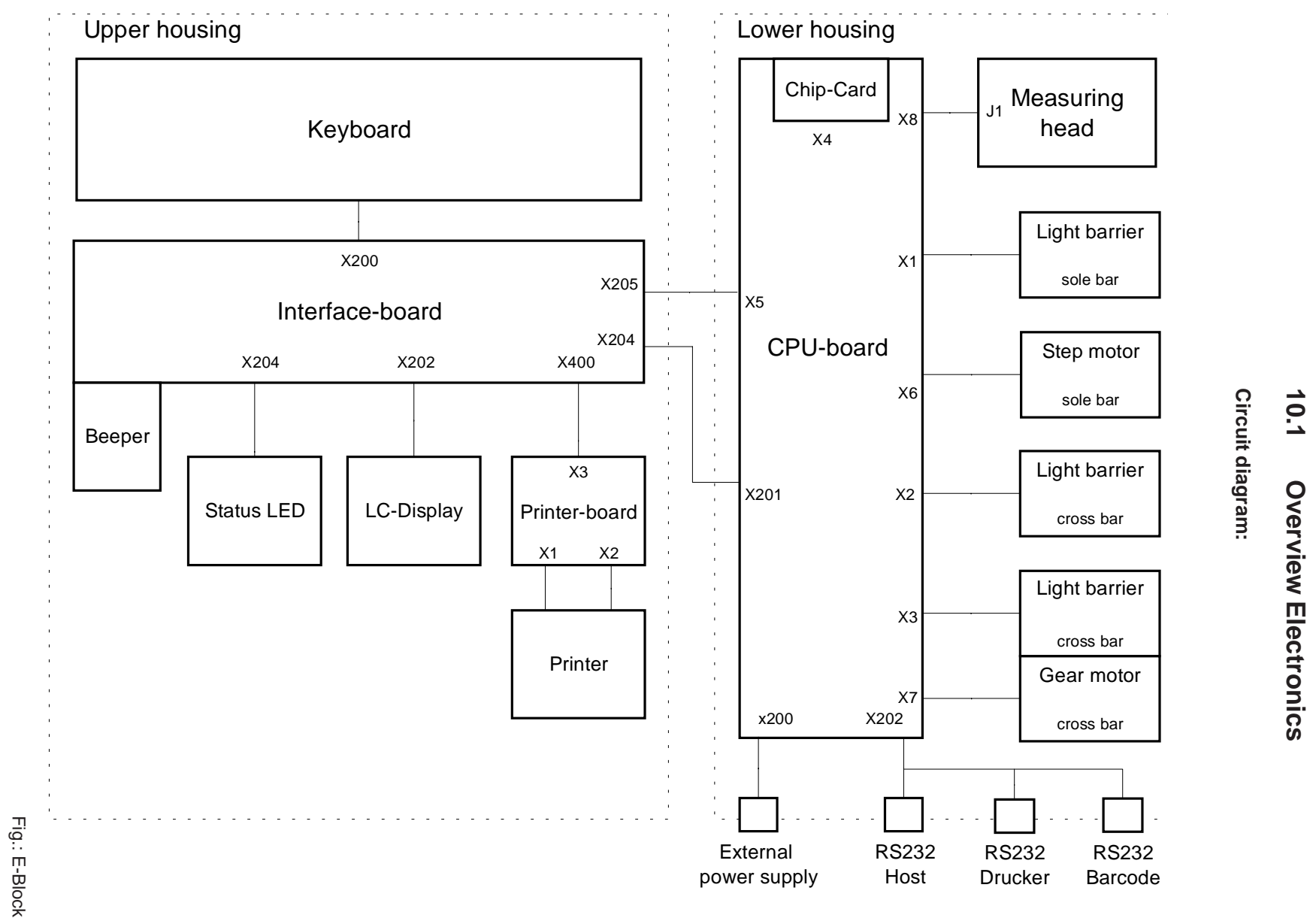

# 10. **Electronics**

Service Manual Miditron® Junior II / ID 1997491 / MJ / 1.0 - June 1998 / Page 59

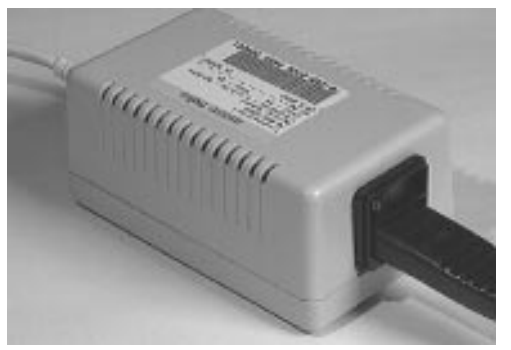

Fig. 30

Fig. 59

#### 10.2 Power supply

Mains power is supplied via an external mains power supply (Fig. 30). The mains power inlet is protected with pigtail fuses 1.25A/slow at 2 contacts. The mains power supply provides supply voltages of +5V to +12V to the instrument.

PTCs (poly switches) act as current limitation for both voltages. The PTCs are resettable. They turn on again once an error is corrected after responding.

The output voltage is connected to the rear of **Miditron**<sup>®</sup> *Junior II* via an 8-contact jack connection (Fig. 30) and a screened power cable of 1 m of length with a Western plug moulded on both sides and directly enters the Master-Board. The instrument is connected to the mains power via a mains cable with an appliance inlet plug.

The supplied version of the connecting cable has an integrated ferrite core at one end, which is the end that has to be connected to Miditron<sup>®</sup> *Junior II*.

| Electric Data 12V Output            |                                                  |  |
|-------------------------------------|--------------------------------------------------|--|
| Nominal voltage:                    | +12V                                             |  |
| adjusted to:                        | +12V                                             |  |
| Adjusting accuracy:                 | ±1%                                              |  |
| Static accuracy:                    | ±5%                                              |  |
| Voltage standing wave ratio (100Hz) | <120mV p-p                                       |  |
| Oscillation amplitude:              | <120mV p-p (Ripple and Noise)                    |  |
| Nominal current:                    | 1.6A                                             |  |
| Cut-off of current<br>limitation:   | approx. 3.7A @ Ue=110V<br>approx. 6.1A @ Ue=230V |  |

Table: tab-19e

Current limitation makes the ouput statically and dynamically short-circuit proof yet not permanently overload protected. Longterm current overloads exceeding 1.5 times the nominal current may cause damage to the mains power supply. Genuine short circuits will not cause damage, however.

# **10. Electronics**

| Electrical Data 5V Output           |                               |  |
|-------------------------------------|-------------------------------|--|
| Nominal voltage:                    | +5V                           |  |
| adjusted to:                        | 5.5V                          |  |
| Adjusting accuracy:                 | ±1%                           |  |
| Accuracy:                           | ±5% - 7%                      |  |
| Voltage standing wave ratio (100Hz) | <100mV p-p                    |  |
| Oscillation amplitude:              | <100mV p-p (Ripple and Noise) |  |
| Nominal current:                    | 2.0A                          |  |
| Cut-off of current<br>limitation:   | approx. 4A                    |  |

Table: tab-20e

Current limitation makes the ouput statically and dynamically short-circuit proof.

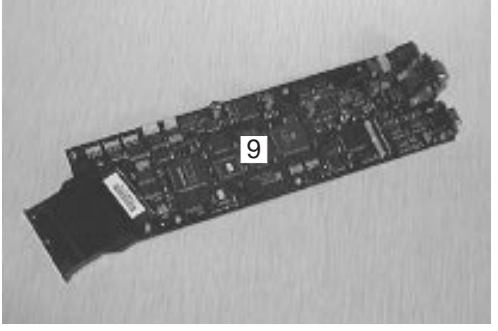

Fig. 47

#### **10.3** Electronic modules

#### 10.3.1 PCB Main

The mainboard (9) is screwed to the base plate of **Miditron**<sup>®</sup> Junior II. The plug for the voltage supply, the serial interface and the ROM-card are directly soldered. All other components (light barriers, motors ...) are connected to the PCB Main via cable and plug. The PCB Interface and the PCB Measuring Head also belong to the connected components.

The **Miditron**<sup>®</sup> Junior II is supplied via an external DC mains adapter with 5V for the printing device and 12V for the supply of the other electronic.

The PCB Main contains the following functional groups:

- Power supply with fuses
- Mains adapter + 5V, +/- 12 V
- Hardware core with 80535 processor, decoding logic
- Boot-memory (EPROM), program memory (FLASH), data memory (RAM) and memory for permanent data (EEPROM)
- Real time clock, battery buffer with 114 bytes freely disposable RAM
- Uncoupled ROM-card-slot for memory card 64 KB and 128 KB
- 3 serial interfaces, RS 232
- Interface to measuring head board with switch to control the LEDs and evaluation of U/f-converted receiver signal
- Control to contact measuring head board
- Interface to PCB Interface with printer controller, display, signal transmitter, status LED and keyboard
- Stepper control for motor measuring head unit
- DC-motor-control for motor belt drive cross transport
- 3 light barrier inputs

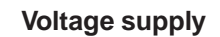

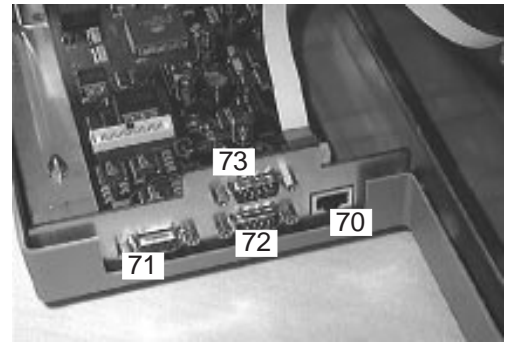

Fig. 20

The voltage is supplied via an 8-pin western plug X200 (70).

Plug functions:

| PIN | SIGNAL  | FUNCTIONS                       |
|-----|---------|---------------------------------|
| 1   | + 12V   | Supply main board (max. 1.15 A) |
| 2   | + 12V   |                                 |
| 3   | GND- 12 | GND Main board                  |
| 4   | GND- 12 |                                 |
| 5   | GND- 5  | GND printer                     |
| 6   | GND- 5  | GND                             |
| 7   | +5V     | Printer supply (max. 2,8 A)     |
| 8   | +5V     | internel printer                |

Table: tab-15e

The GND connections are directly at the plug and led to the GNDM-plane.

The 5 V supply voltage for the printer is directly led to the PCB Interface via a connection cable (7) and the plug X201. In addition, this voltage supplies external instruments which are connected to the interface plugs barcode reader (71), Host PC (72) and external printer. The voltage is uncoupled via thermal fuses (F201 and F202) with an electricity limit of approx. 300 mA to guarantee protection from short circuit.

The system voltages + 5V and +/- 12 V are generated from the 12 V voltage supply the incoming electricity is limited to approx. 1.5 A with the thermal protection fuse. All used fuses are functioning after an overload.

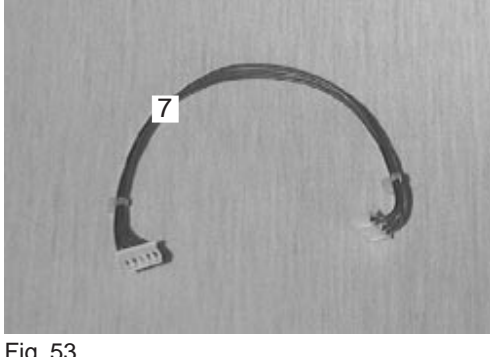

Fig. 53

# **10. Electronics**

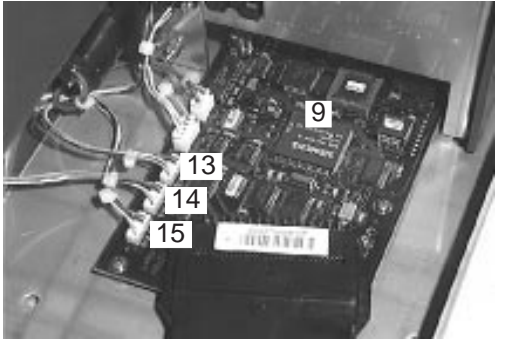

Fig. 19

#### LED-control, Registration of counts

**Miditron**<sup>®</sup> Junior II has 3 LEDs for the control and monitoring of the motor belt drive cross transport and the motor measuring head unit. The LEDs are connected to the PCB Main via plugs. The LEDS are:

- plug (15) LED measuring head home position; it determines the home position of the measuring head.
- plug (13) LED reference position; it is used as reference position for the movement of the measuring head.
- plug (14) LED home position; it determines the home position of the cross transport.

The timing to control the LEDs and to measure the initial frequency of the U/f-converter on the analog board is realized via 4 counters (three settable via SW) by partitioning the initial frequency of the micro controller.

#### Motor control measuring head drive

The motor measuring head drive is connected to the PCB Main via a plug (12). The 2 phases step motor is contacted with a driving component. This component has 6 inputs which can be contacted from the micro controller. A total, half and micro step use is realized by a corresponding contact. The motor realizes 8 steps when used with half steps.

#### Motor control motor belt drive cross transport

The motor belt drive cross transport is connected to the PCB Main via a plug (11). The DC-motor is contacted via a driving component,. This component contains a transistor full bridge. Therefore, a 4 quadrant use is possible when contacted correspondingly by the micro control.

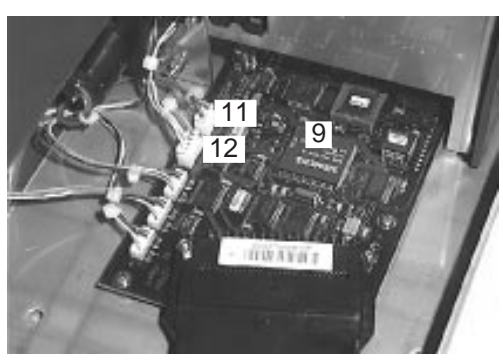

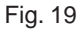

#### 10.3.2 PCB Interface

The PCB Interface (20) is screwed to the top of housing. It is connected to the PCB Main via a 40 pin cable (27). The supply voltage for the printer (26) is made via a separate 5 pin cable.

The PCB Interface (20) contains the following functions:

- connection of the display
- connection of the keyboard with keyboard query
- connection of the printer
- printer control with printer interface
- connection of status LED
- signal transmitter

#### Voltage supply internal thermo printer

The voltage for the printer is supplied via a separate 5 pin cable (26) from the PCB Main to the PCB Interface (20).

Plug functions:

| PIN | SIGNAL | FUNCTIONS      |
|-----|--------|----------------|
| 1   | +5V    | printer supply |
| 2   | GND- 5 | GND printer    |
| 3   |        | not connected  |
| 4   | GND- 5 | GND printer    |
| 5   | +5V    | printer supply |

Table: tab-16e

Electricity of approx. 3A is available via a parallel connection of the fuses F200 and F201. The fuses can be used after an overload.

#### Signal transmitter

The signal transmitter is soldered to the PCB Interface (20). It needs electricity of approx. 3mA.

#### Display

The display is connected to a 14 pin spring rail. It is controlled via the PCB Main.

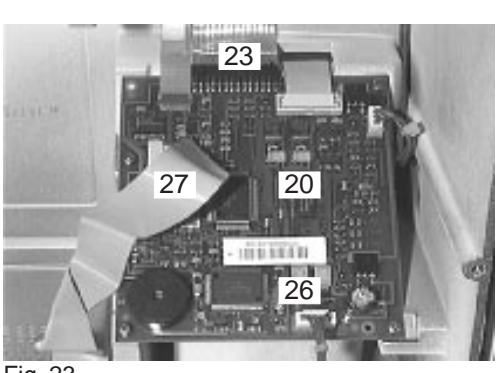

Fig. 23

# **10. Electronics**

#### **Status LED**

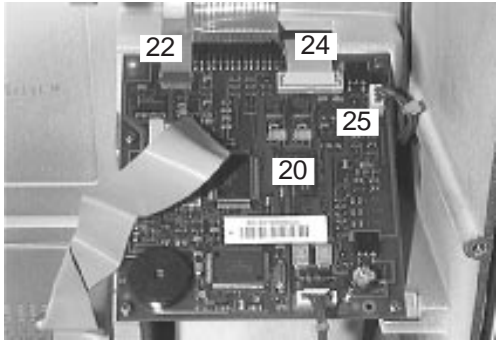

Fig. 23

The status LED is connected to the PCB Interface via a plug (25)

#### Keyboard

The keyboard control is integrated to the PCB Interface (20). The keyboard is connected to the PCB Interface via a plug (22).

Plug function:

| PIN | SIGNAL | FUNCTIONS           |
|-----|--------|---------------------|
| 1   | Y5     | Scan- Lines (Y5Y1)  |
| 2   | Y4     |                     |
| 3   | Y3     |                     |
| 4   | Y2     |                     |
| 5   | Y1     |                     |
| 6   | X4     | Select- Rows (X4X1) |
| 7   | Х3     |                     |
| 8   |        | not connected       |
| 9   | LF-1   | printer - feed      |
| 10  | LF-2   | printer - feed      |
| 11  | X2     |                     |
| 12  | X1     |                     |

Table: tab-17e

#### Printer

The printer control is integrated to the PCB Interface. The printer is connected to the PCB Interface via a plug (24).

#### 10.3.3 Display

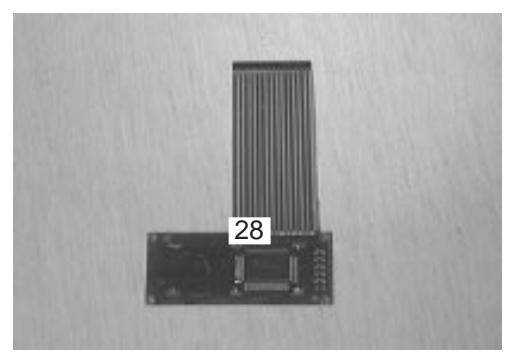

The display (28), a LCD-display, has a line with 16 digits. The display is connected to the PCB Interface with a plug (14 pin spring rail). It is controlled by the PCB Main with 4 bit data and 3 control signals. The contrast is ruled via a voltage factor on the PCB Main, as well.

Fig. 51

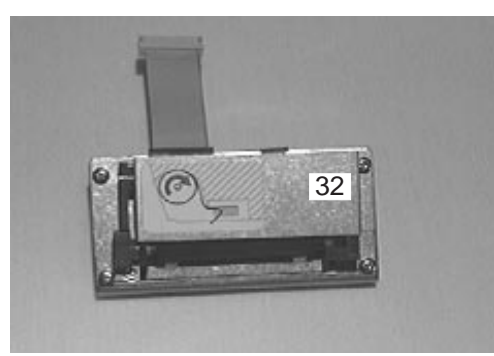

Fig. 49

#### 10.3.4 Printer

The printer, a SEIKO LP 1245, is connected to the PCB Interface with a plug (24). Here the printer control is also located. The printer control has an internal clock. A temperature measuring takes place in the printing head. In case of overheating, an error signal occurs and an error report is shown in the display. The printer is supplied with electricity from the PCB Main via an additional cable.

Plug functions:

| PIN | SIGNAL | FUNCTIONS      |
|-----|--------|----------------|
| 1   | +5V    | printer supply |
| 2   | GND- 5 | GND printer    |
| 3   |        | not connected  |
| 4   | GND- 5 | GND printer    |
| 5   | +5V    | printer supply |

Table: tab-16e

Electricity of approx. 3A is available via a parallel connection of the fuses F 200 and F201. The fuses can be used after an overload.

#### 10.3.5 Status LED

The status LED shows different conditions of the instrument via the colors red or green. Possible indications are for example:

- green: instrument is read for measurement
- red: instrument has stand-by mode
- red during measurement: do not insert measuring strip
- green during measurement: insert measuring strip

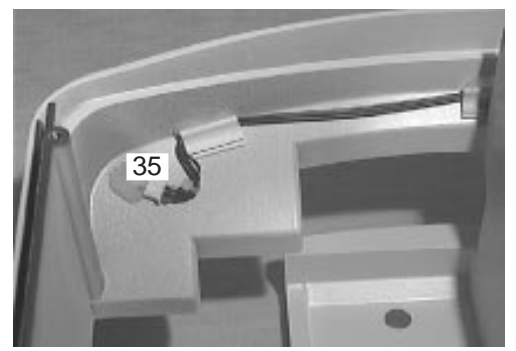

Fig. 27

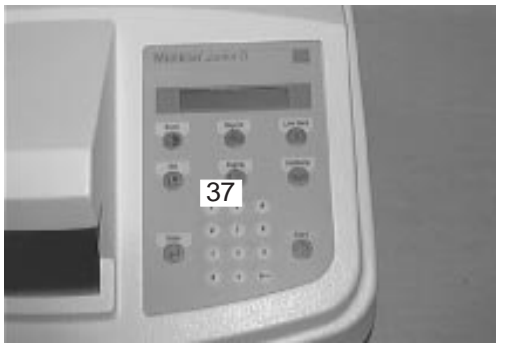

Fig. 28

#### 10.3.6 Keyboard

The keyboard control is integrated to the PCB Interface. The keyboard is connected to the PCB Interface via a plug.

plug functions:

| PIN | SIGNAL | FUNCTIONS           |
|-----|--------|---------------------|
| 1   | Y5     | Scan- Lines (Y5Y1)  |
| 2   | Y4     |                     |
| 3   | Y3     |                     |
| 4   | Y2     |                     |
| 5   | Y1     |                     |
| 6   | X4     | Select- Rows (X4X1) |
| 7   | Х3     |                     |
| 8   |        | not connected       |
| 9   | LF-1   | printer - feed      |
| 10  | LF-2   | printer - feed      |
| 11  | X2     |                     |
| 12  | X1     |                     |

Table: tab-17e

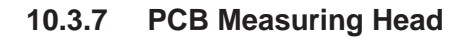

The PCB Measuring Head (39) contains the measuring optic. Here the test strip is measured. It is connected to the PCB Main via a cable. This cable can be removed on both boards.

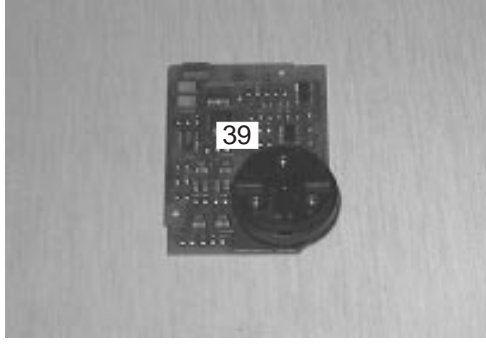

Fig. 42

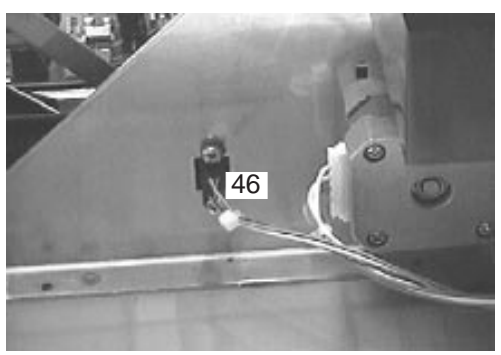

Fig. 9

#### 10.3.8 **LED Measuring Head Home Position**

The LED measuring head home position (46) determines the home position of the measuring head. The LED is connected to the PCB Main via a plug. The timing to contact all 3 LEDs and to measure the initial frequency of the U/f-converter on the analog board is realized via counters (three settable via software) by partitioning the initial frequency of the micro control.

Plug functions:

| PIN | SIGNAL  | FUNCTIONS        |
|-----|---------|------------------|
| 1   | + LED   | + LED VCC        |
| 2   | GND     |                  |
| 3   |         | not connected    |
| 4   | +5V     | amplifier supply |
| 5   | LSSMREF | signal LSSMREF   |

Table: tab-18e

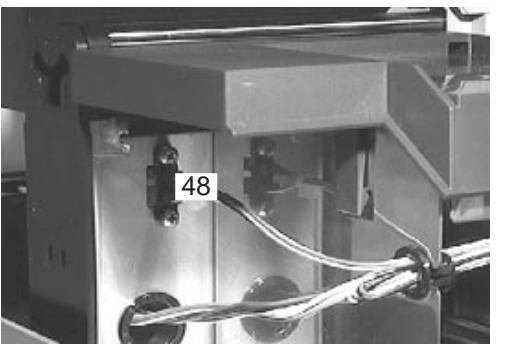

Fig. 13

#### 10.3.9 **LED Home Position**

The LED home position determines the home position of sport. The LED is connected to the PCB Main

contact all 3 LEDs and to measure the initial the U/f-converter on the analog board is realized via counters (three settable via software) by partitioning the initial frequency of the micro control.

Plug functions:

| PIN | SIGNAL  | FUNCTIONS        |
|-----|---------|------------------|
| 1   | + LED   | + LED VCC        |
| 2   | GND     |                  |
| 3   |         | not connected    |
| 4   | +5V     | amplifier supply |
| 5   | LSDCPOS | signal LSDCPOS   |

Tabelle: tab-13e

|                         | <br>the cross tran |
|-------------------------|--------------------|
| -                       | via a plug.        |
| and the state           | The timing to      |
|                         | frequency of t     |
| No. of Concession, Name |                    |

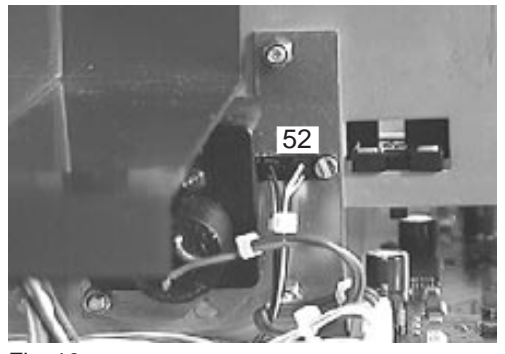

Fig. 10

#### 10.3.10 LED reference position

The LED reference position determines the reference position for the movement of the cross transport. The LED is connected to the PCB Main via a plug. The timing to contact all 3 LEDs and to measure the initial frequency of the U/f-converter on the analog board is realized via counters (three settable via software) by partitioning the initial frequency of the micro control.

Plug functions:

| PIN | SIGNAL  | FUNCTIONS        |
|-----|---------|------------------|
| 1   | + LED   | + LED VCC        |
| 2   | GND     |                  |
| 3   |         | not connected    |
| 4   | +5V     | amplifier supply |
| 5   | LSDCEND | signal LSDCEND   |

Tabelle: tab-14e

#### 10.3.11 Motor Belt Drive Cross Transport

The motor belt drive cross transport (50) is connected to the PCB Main via a plug. The DC-motor is contacted via a driving component. This component contains a transistor full bridge. Therefore, a 4 quadrant use is possible when contacted correspondingly by the micro control.

Plug functions:

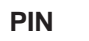

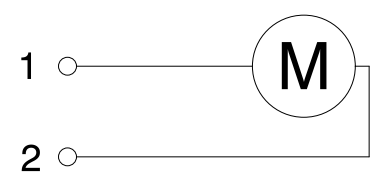

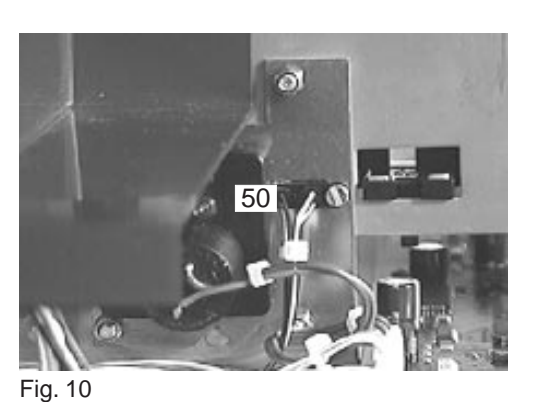

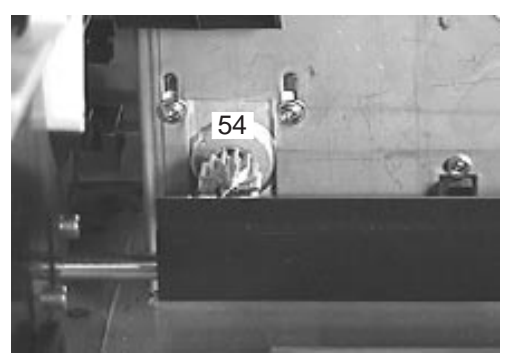

Fig. 4

#### 10.3.12 Motor Measuring Head Drive

The motor measuring head drive (54) is connected to the PCB Main via a plug (12). The 2 phases step motor is contacted with a driving component. This component has 6 inputs which can be contacted from the micro controller. A total, half and micro step use is realized by a corresponding contact. The motor realizes 8 steps when used with half steps.

Plug functions:

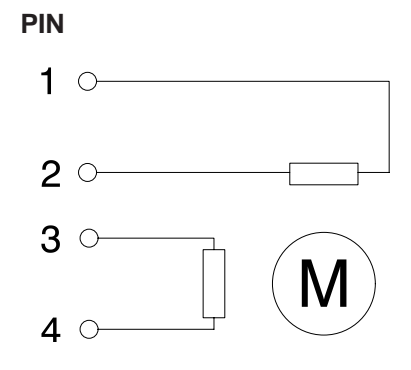

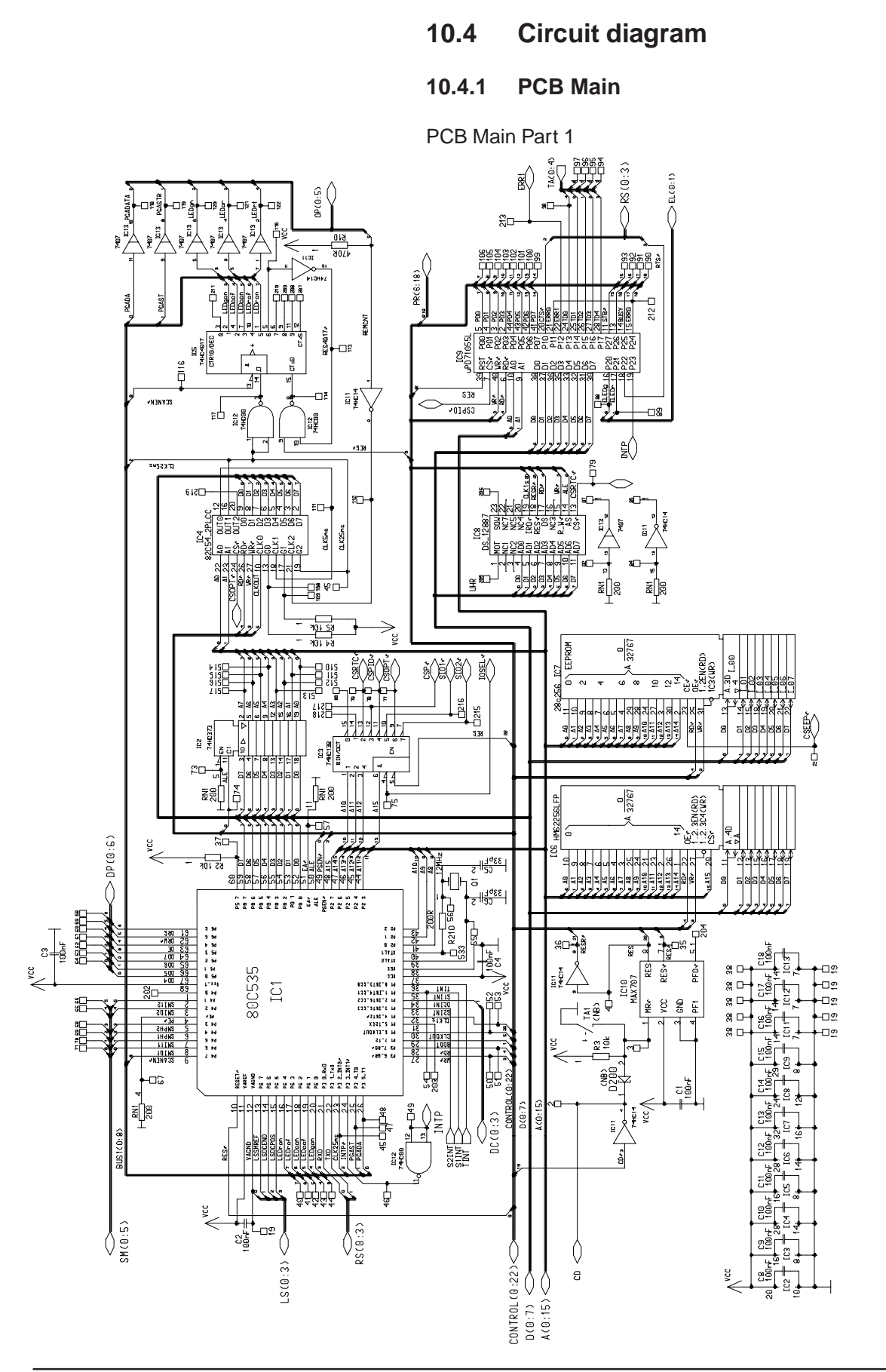

Service Manual Miditron® Junior II / ID 1997491 / MJ / 1.0 - June 1998 / Page 72

Sheet1
**10. Electronics** 

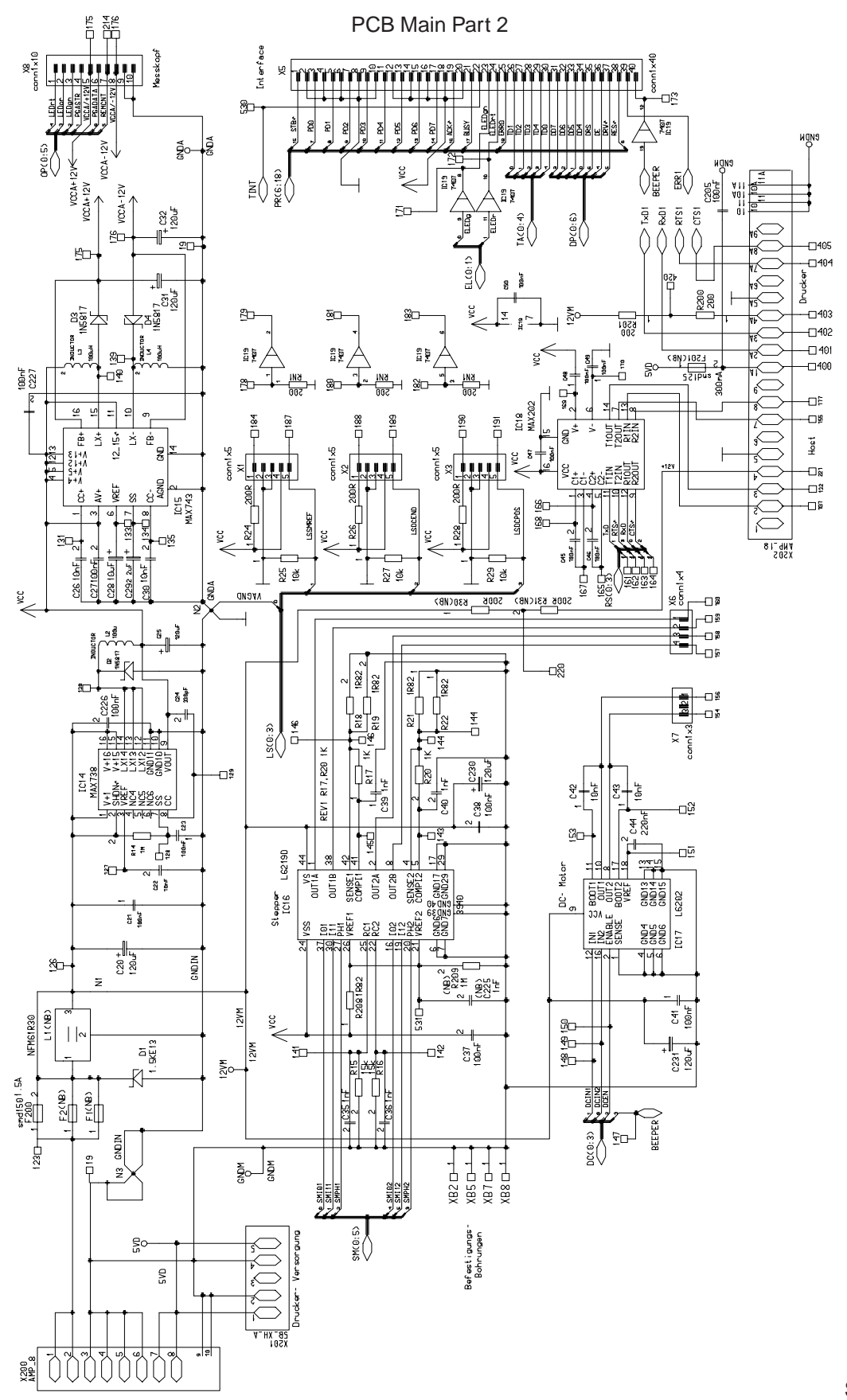

Sheet2

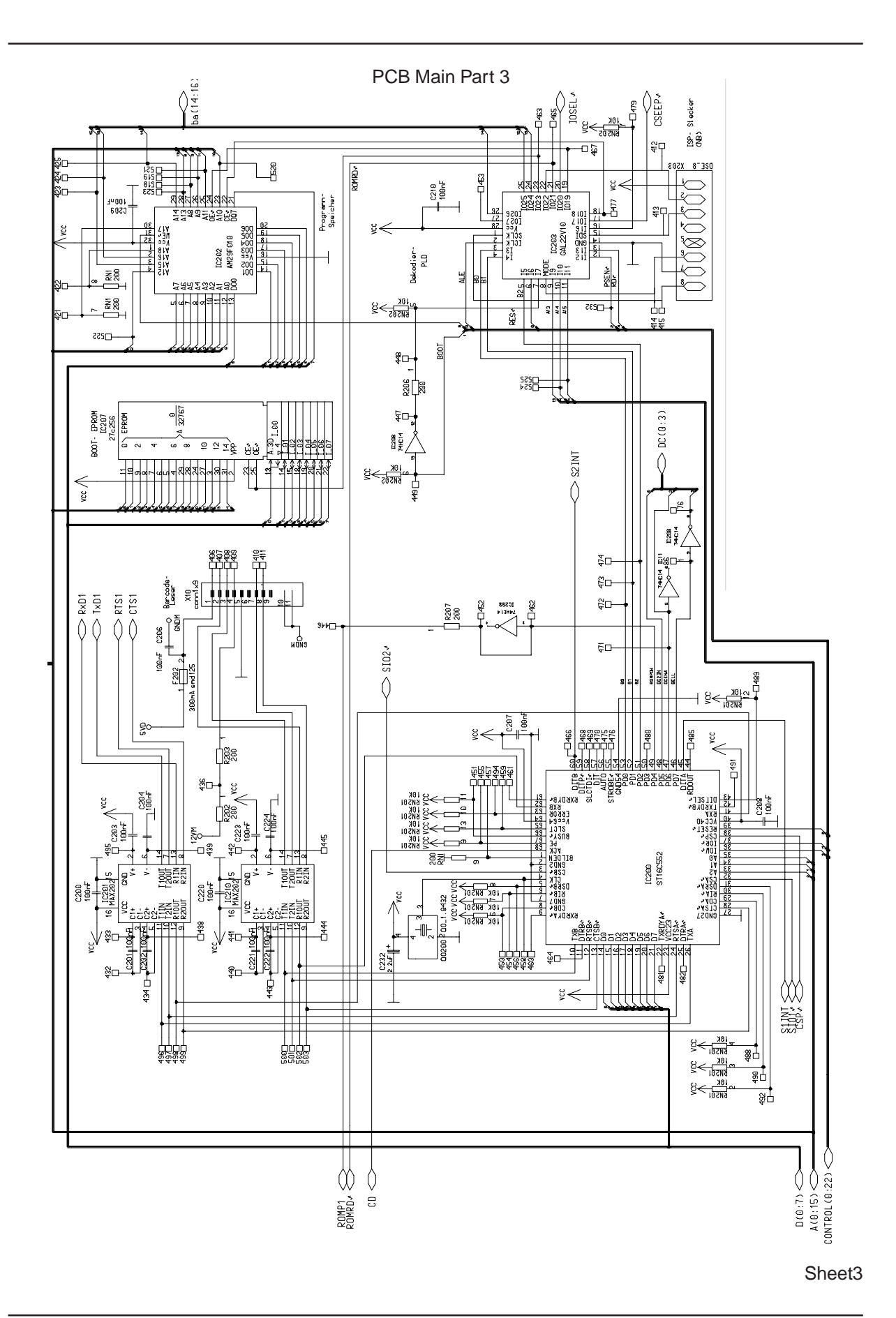

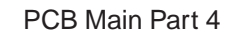

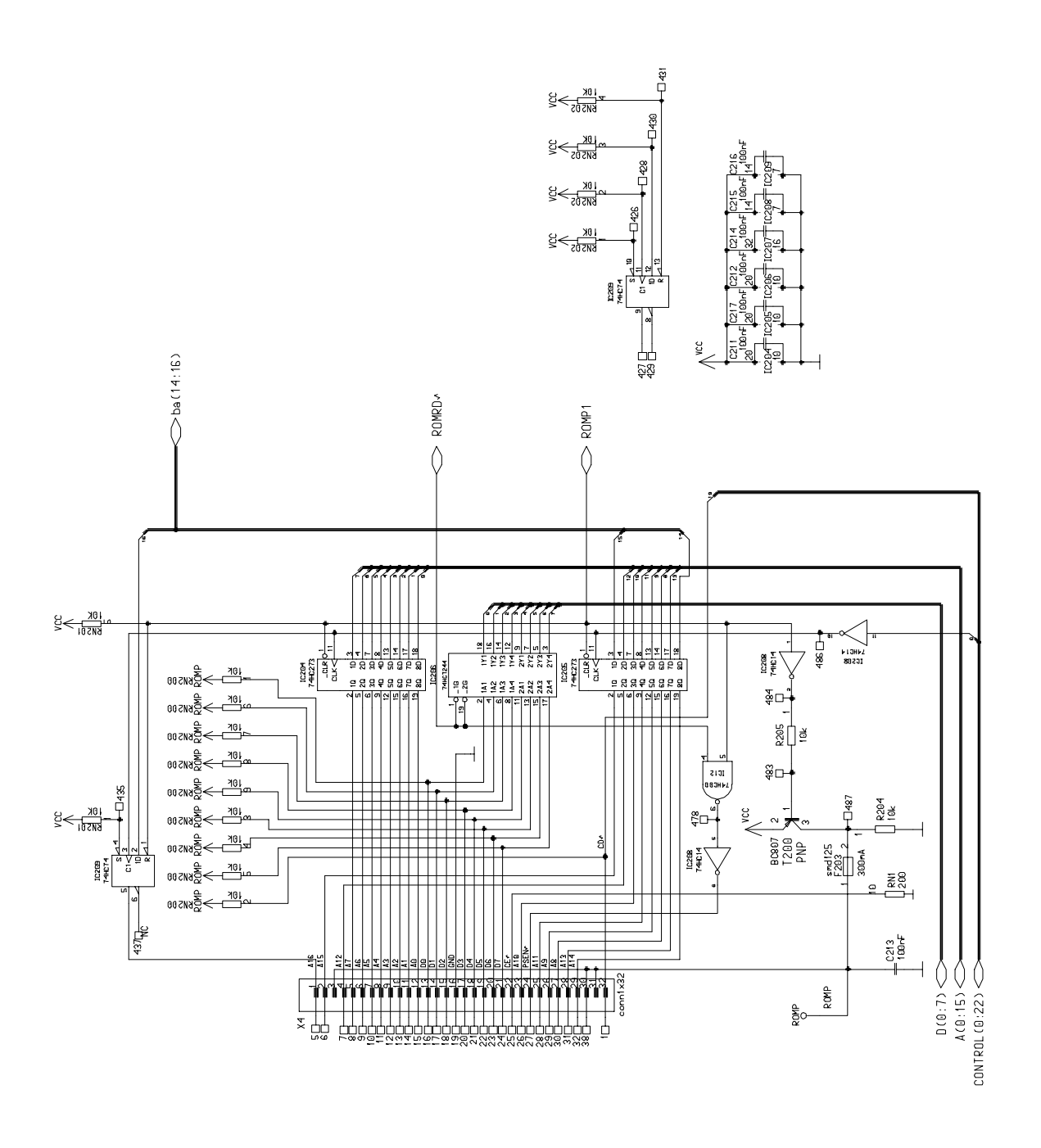

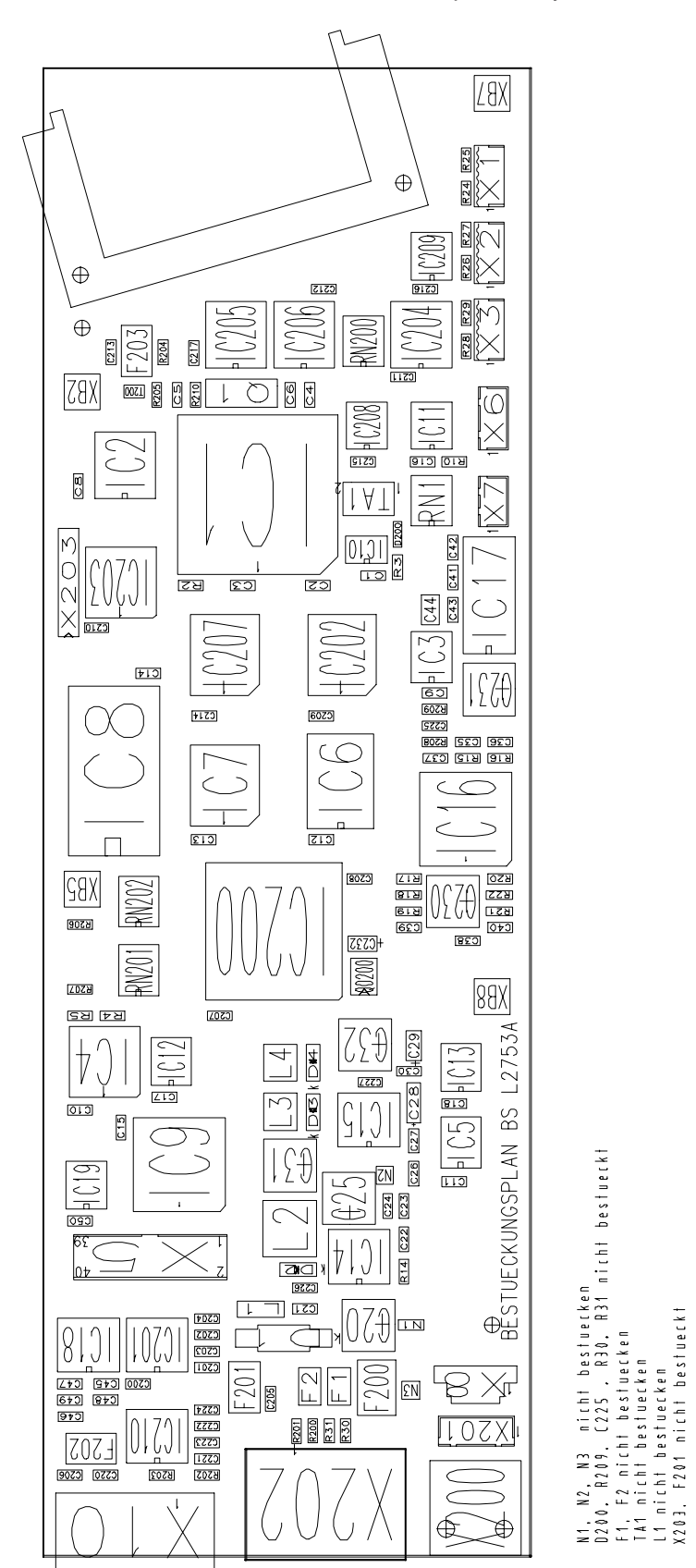

PCB Main component layout

Best

### 10.4.2 PCB Interface

PCB Interface Part 1 (keyboard, display, beeper and LED)

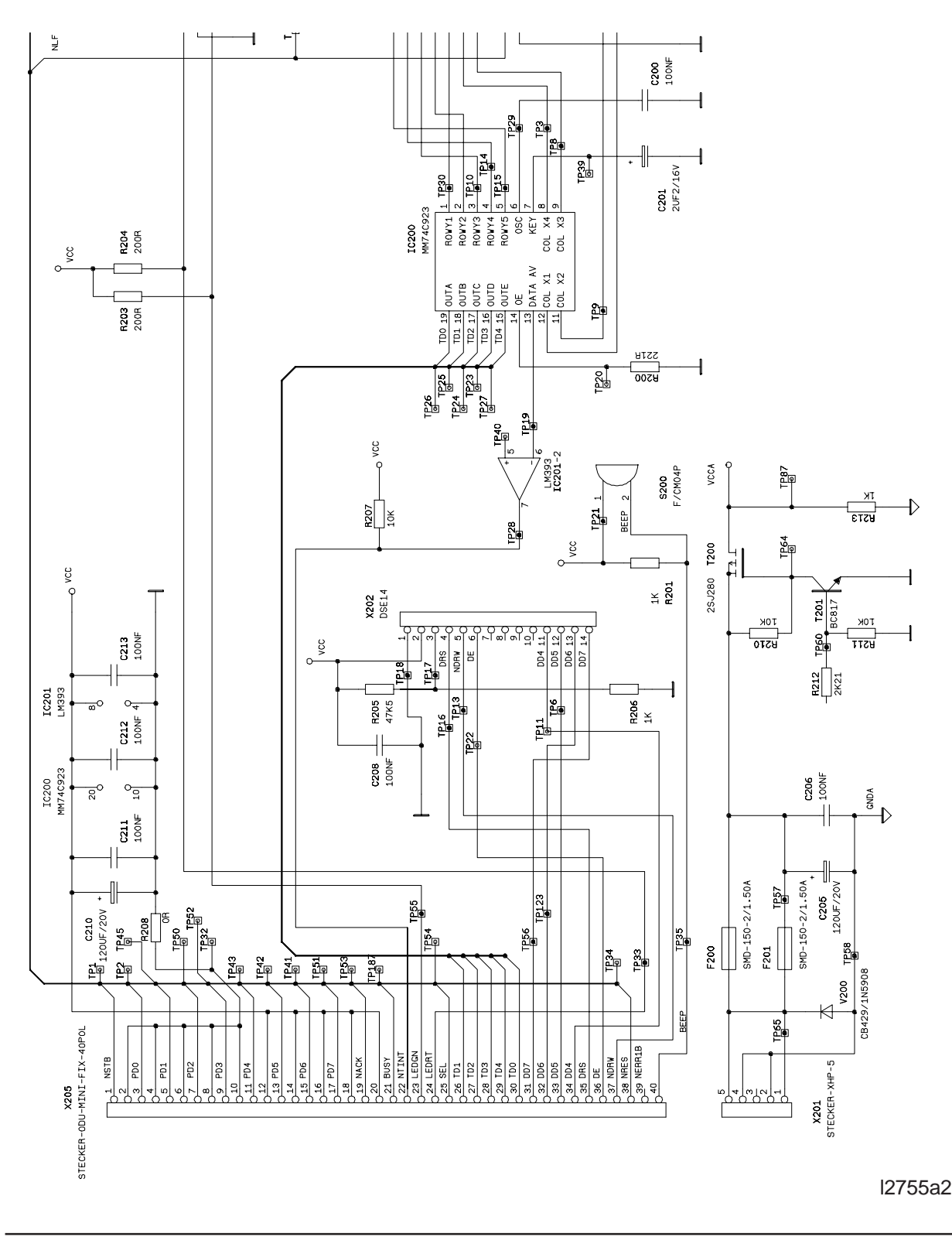

Service Manual Miditron® Junior II / ID 1997491 / MJ / 1.0 - June 1998 / Page 77

PCB Interface Part 2 (printer control)

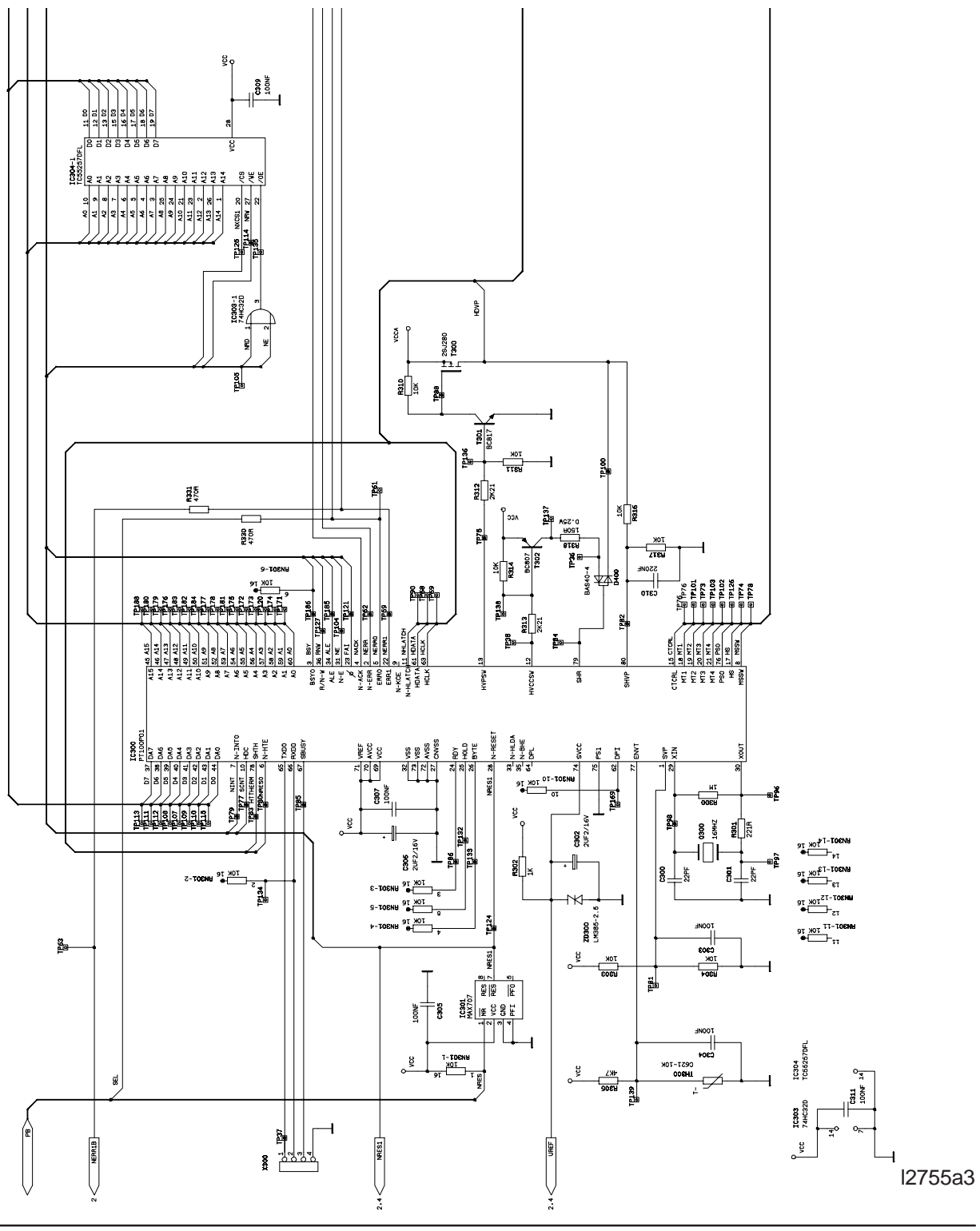

Service Manual Miditron<sup>®</sup> Junior II / ID 1997491 / MJ / 1.0 - June 1998 / Page 78

# **10. Electronics**

PCB Interface Part 3 (printer interface)

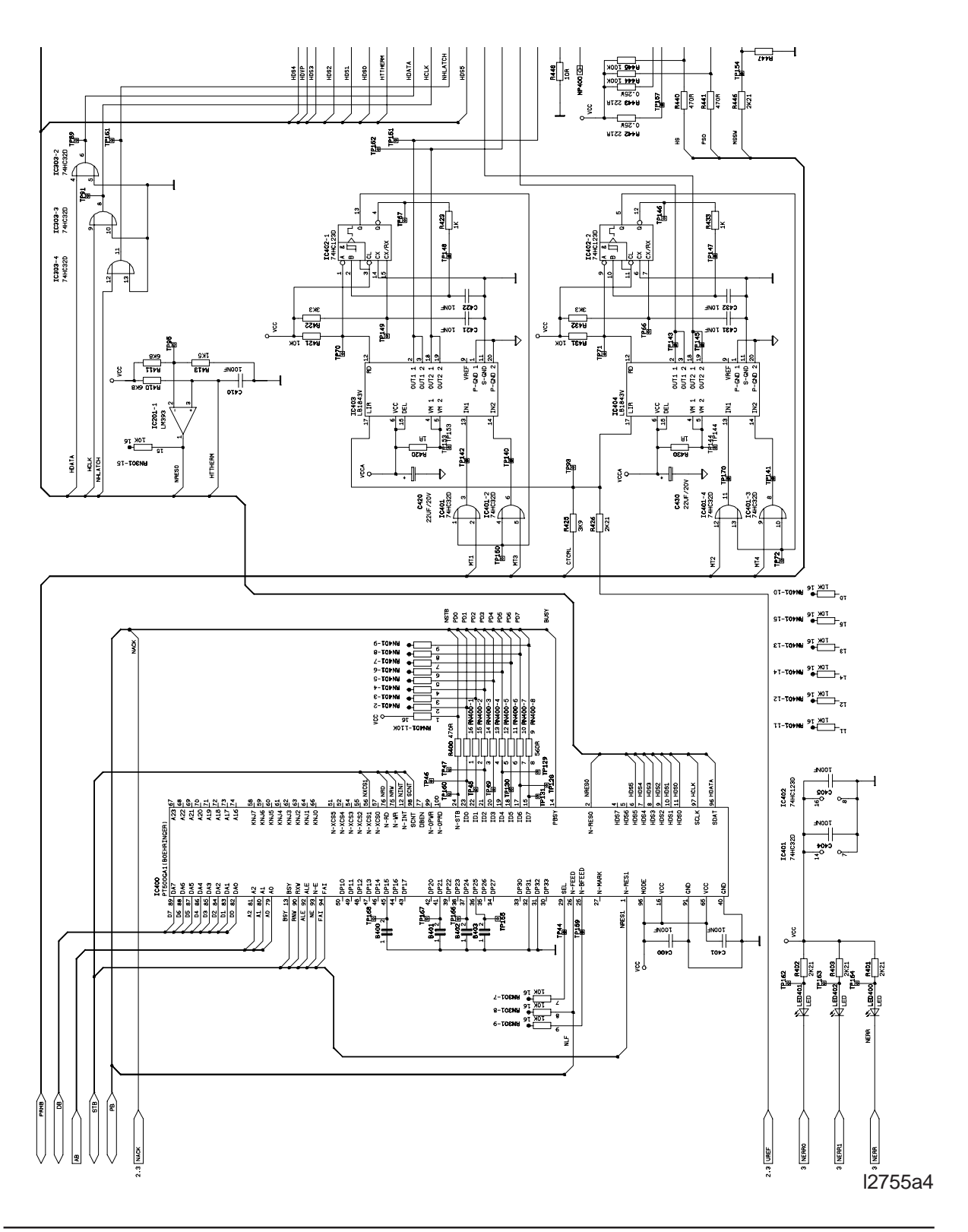

# **10. Electronics**

PCB interface component layout

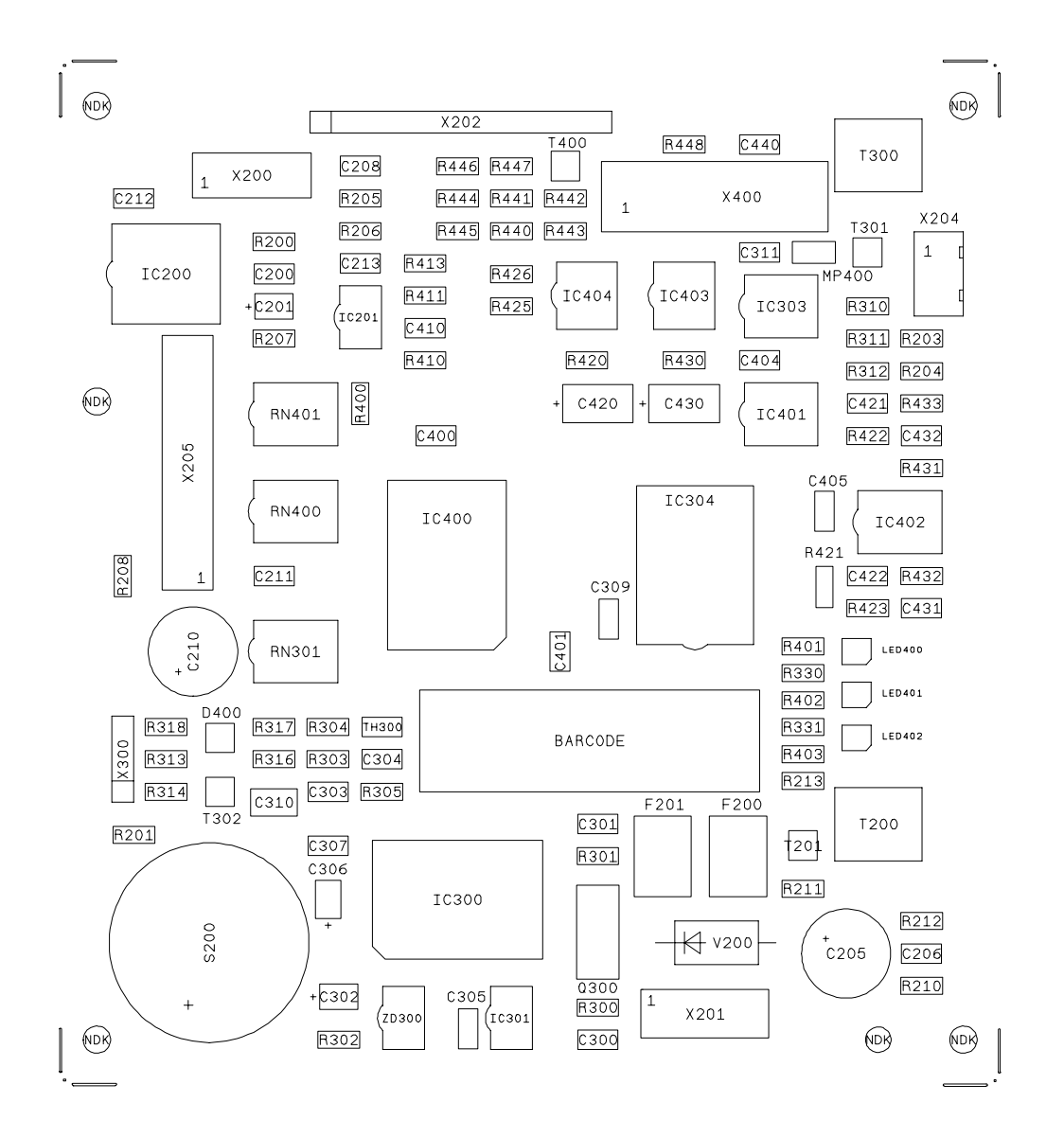

l2755a4

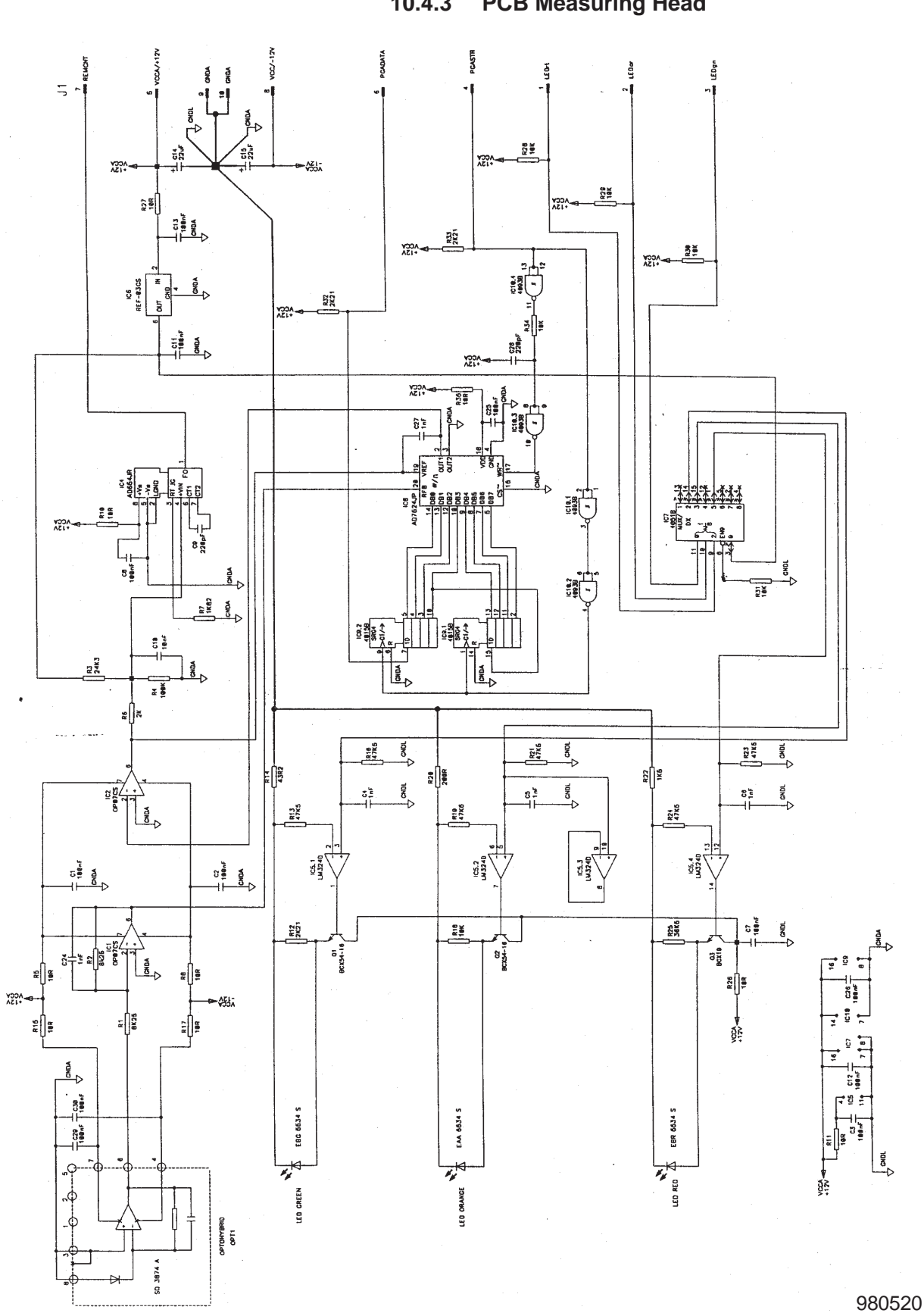

PCB Measuring Head 10.4.3

Service Manual Miditron<sup>®</sup> Junior II / ID 1997491 / MJ / 1.0 - June 1998 / Page 81

### 11.1 Overview

The **Miditron**<sup>®</sup> Junior II software offers 6 main menus and 1 service menu:

- The **Worklist** menu is used for manual entry and editing of Patient ID's, and of colour and clarity data, prior to measurement. This menu is also used to enter Patient ID's with an optional barcode reader.
- The **Working Mode** menu is used to set the working mode to Normal, Accelerated or Fast processing rates.
- The **Setup Reprint** menu is used to select data for reprinting. Printing is initiated by pressing the **<Reprint>** button.
- The **Setup** menu is used to customize the software to your individual laboratory needs. After the analyzer has been installed, you should select all of the desired menu options and settings. These can also be selected by Boehringer Mannheim Customer Support or your service agent in a software download to the printer port.
- The **Print Setup** menu can be used to generate a hard copy of the analyzer settings. When an external printer is also enabled and connected, the printout will be sent to both printers.
- The **Send to Host ?** menu is used to send the day's reports from the results memory to a PC or host computer. This menu is only displayed when "Host/PC Yes" is selected in the Setup menu. If the date changes, any batch that was being processed at the time will be sent in its entirety.

Furter information see Operator's Manual.

- Im **Service** menu kann ein status protocol ausgedruckt, Tests durchlaufen, Geräteeinstellungen per download eingespielt und eine Justage vorgenommen werden. Eine detalierte Beschreibung finden Sie im Kapitel 7. Service mode and adjustment.

#### Accessing menu options:

**Miditron**<sup>®</sup> Junior II is in Ready Mode; you see displayed: Access to the menus is gained by pressing **<Paging>**. Press **<Paging>** to scroll (vertically) to the desired menu. Once you are in the desired menu, press **<Set>** or **<Enter>** to branch (horizontally) to individual options.

#### READY - <START>

"The analyzer is ready to measure"

#### Closing a menu or submenu:

Press **<Start>** to close the menu and return directly to Ready Mode. When you press **<Start>** to close a menu, all of the settings made up to that point and confirmed with **<Enter>** will be saved.

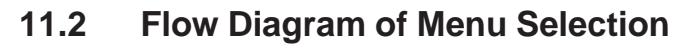

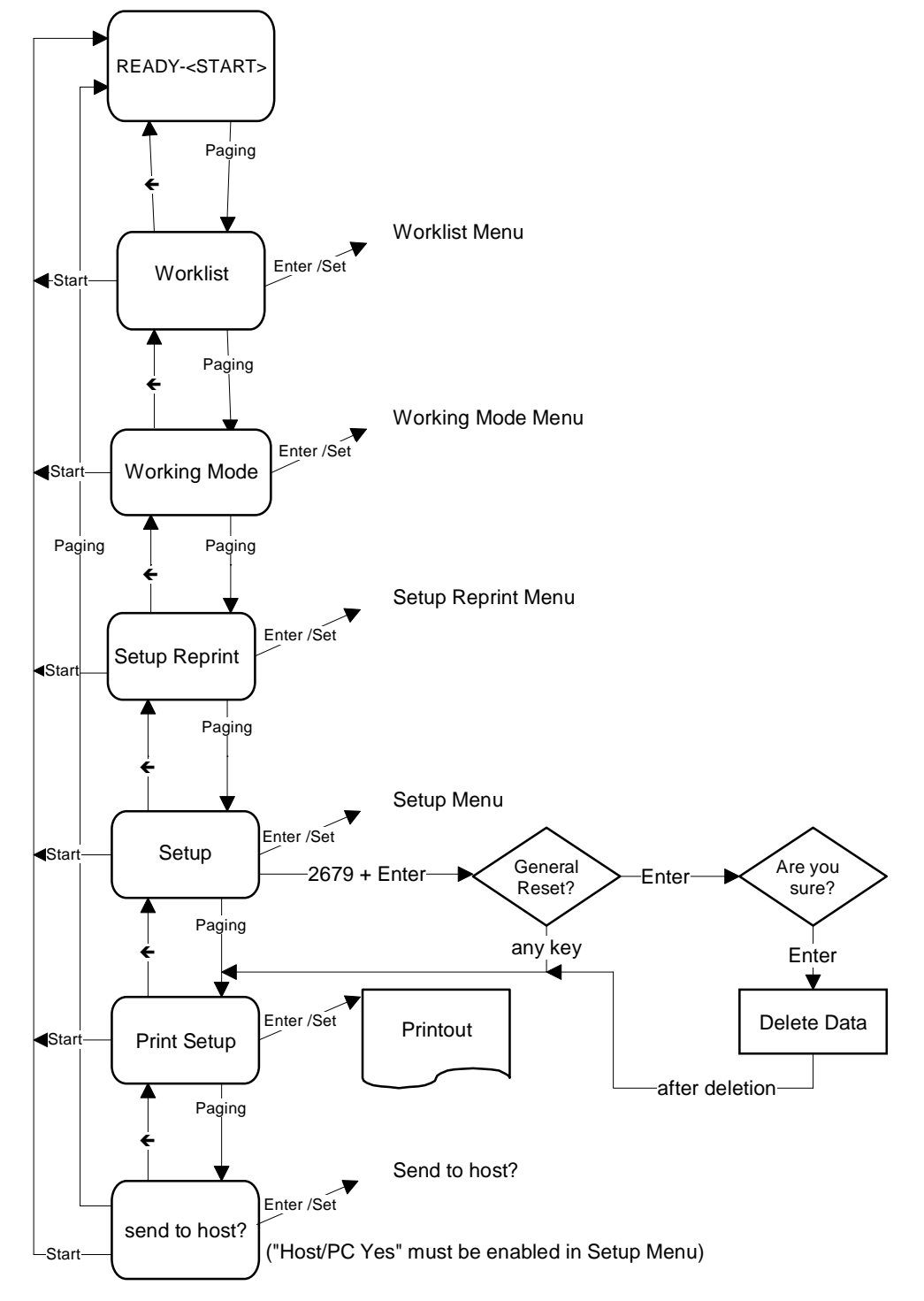

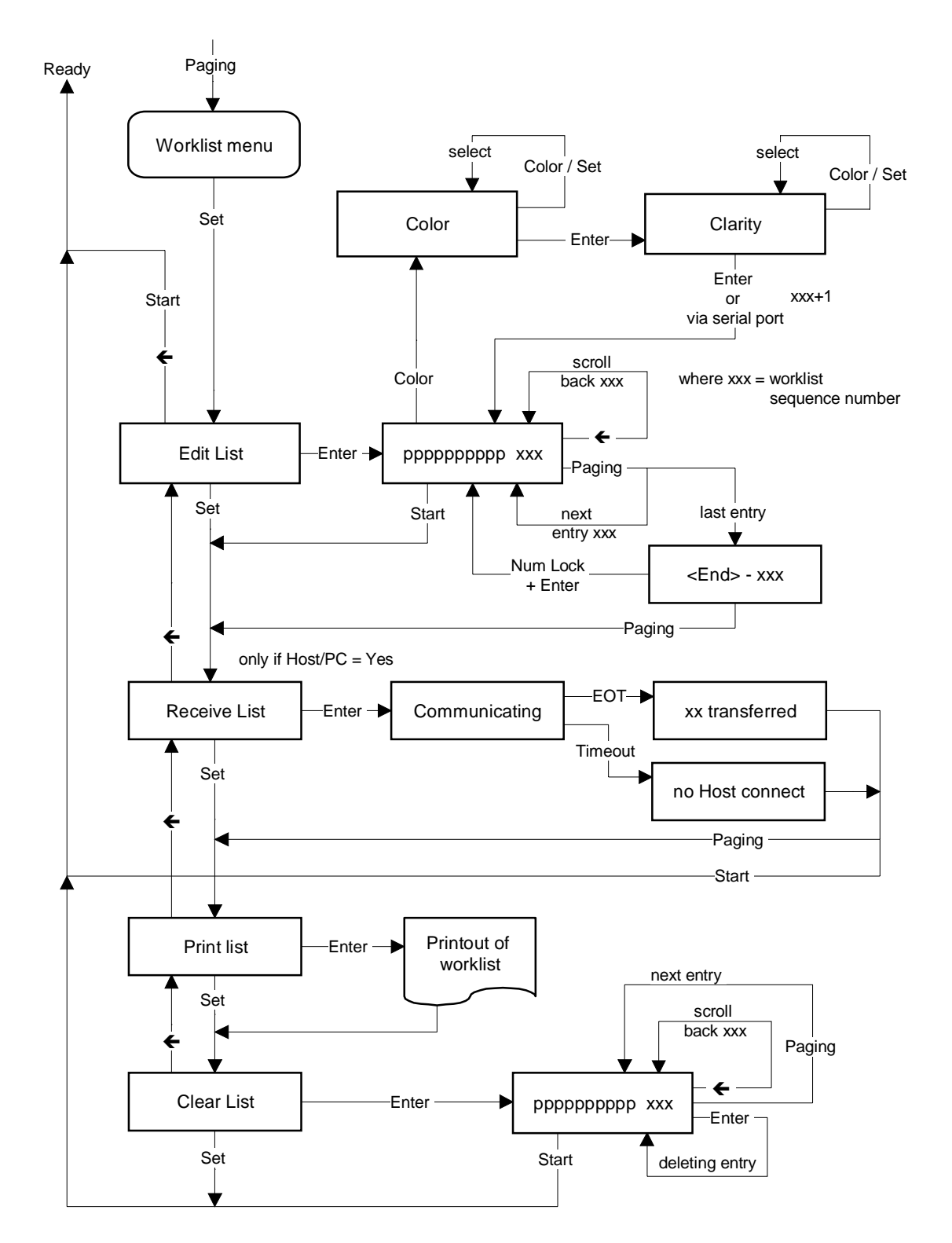

11.2.1 Flow Diagram of the Worklist Menu

11.2.2 Flow Diagram of the Working Mode Menu

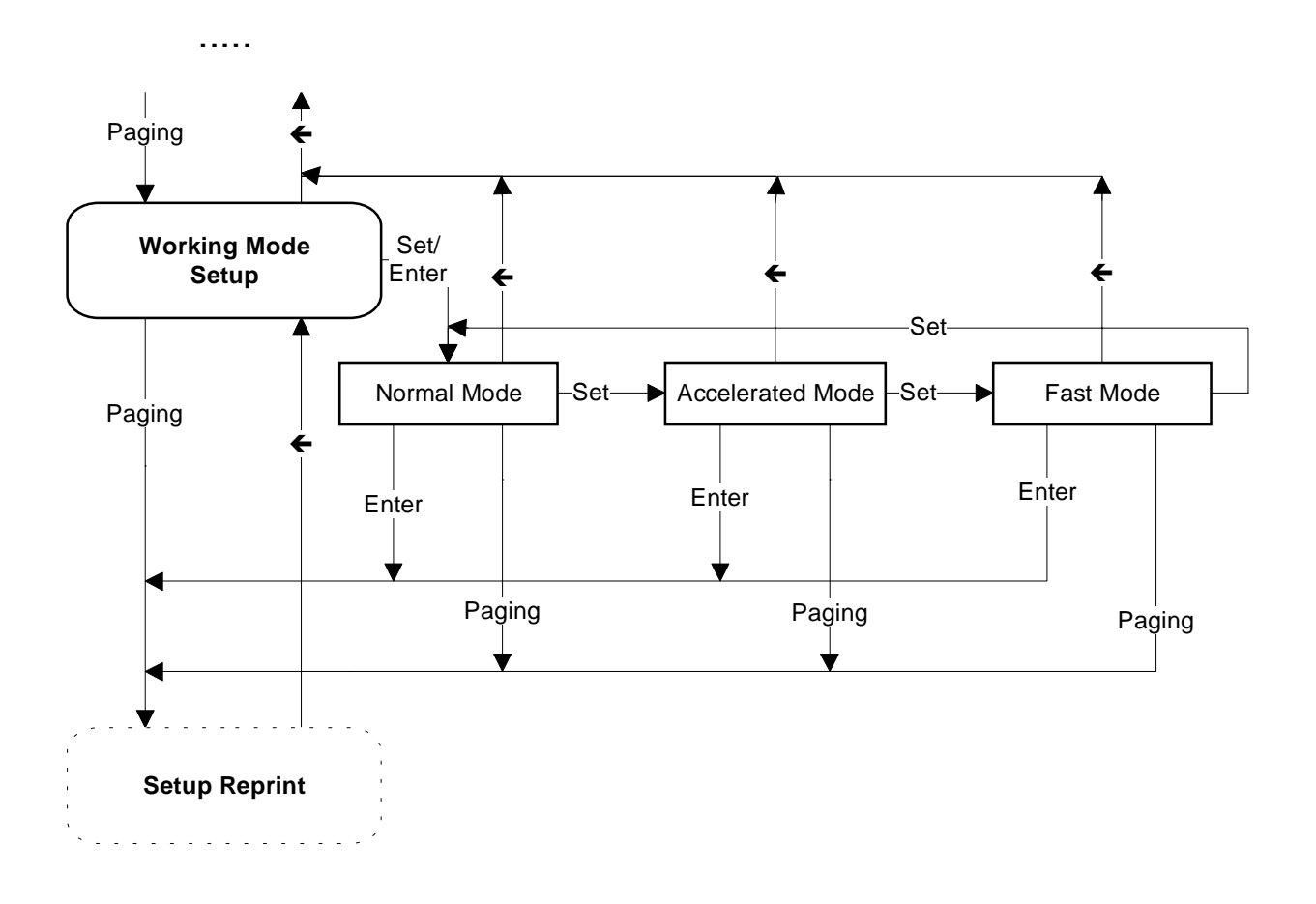

| Set    | toggle menu item                           |
|--------|--------------------------------------------|
| Enter  | save selected menu item and switch forward |
| Paging | switch forward without saving              |
| ÷      | switch backward without saving             |

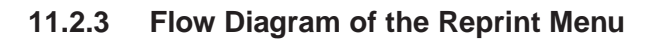

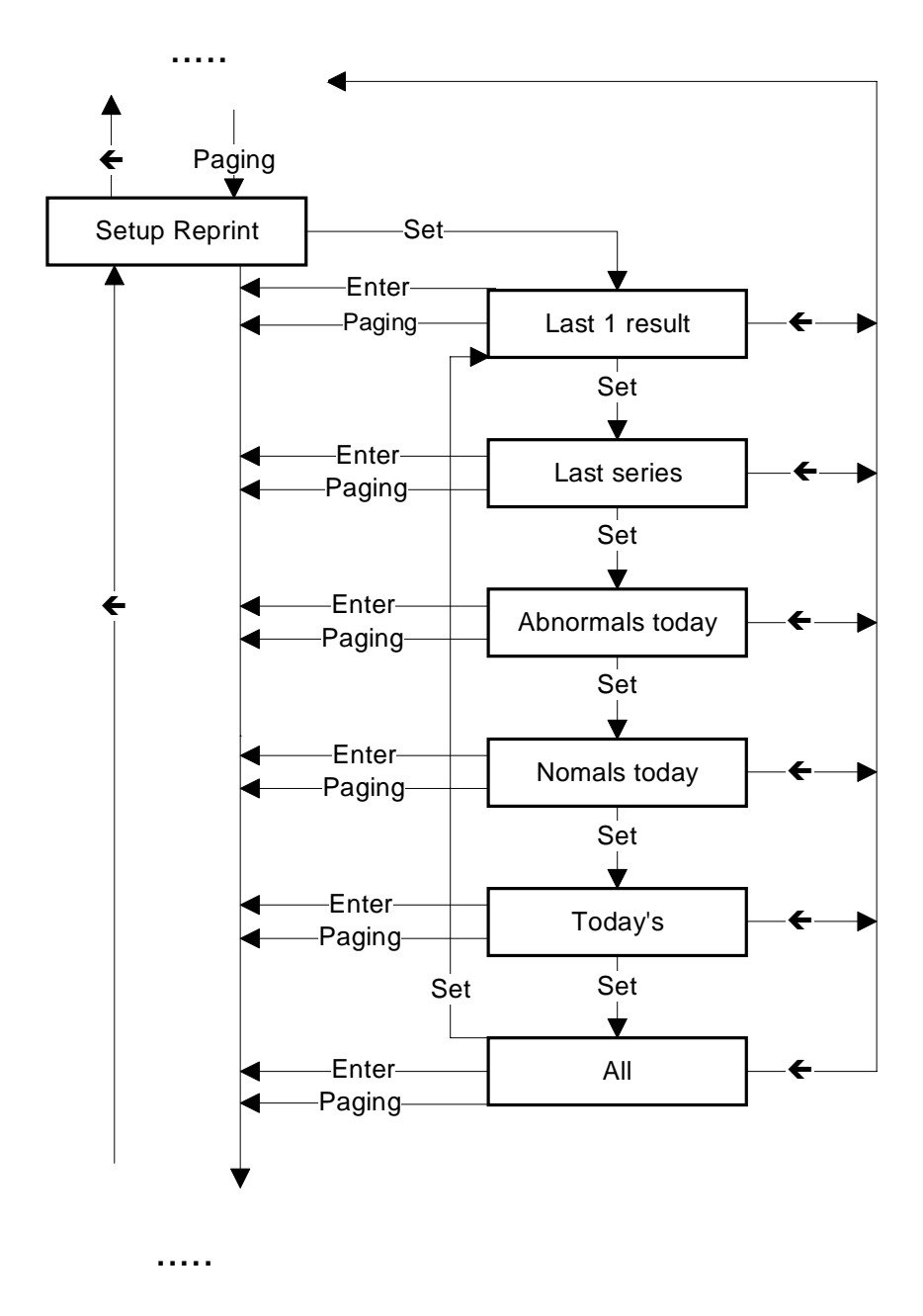

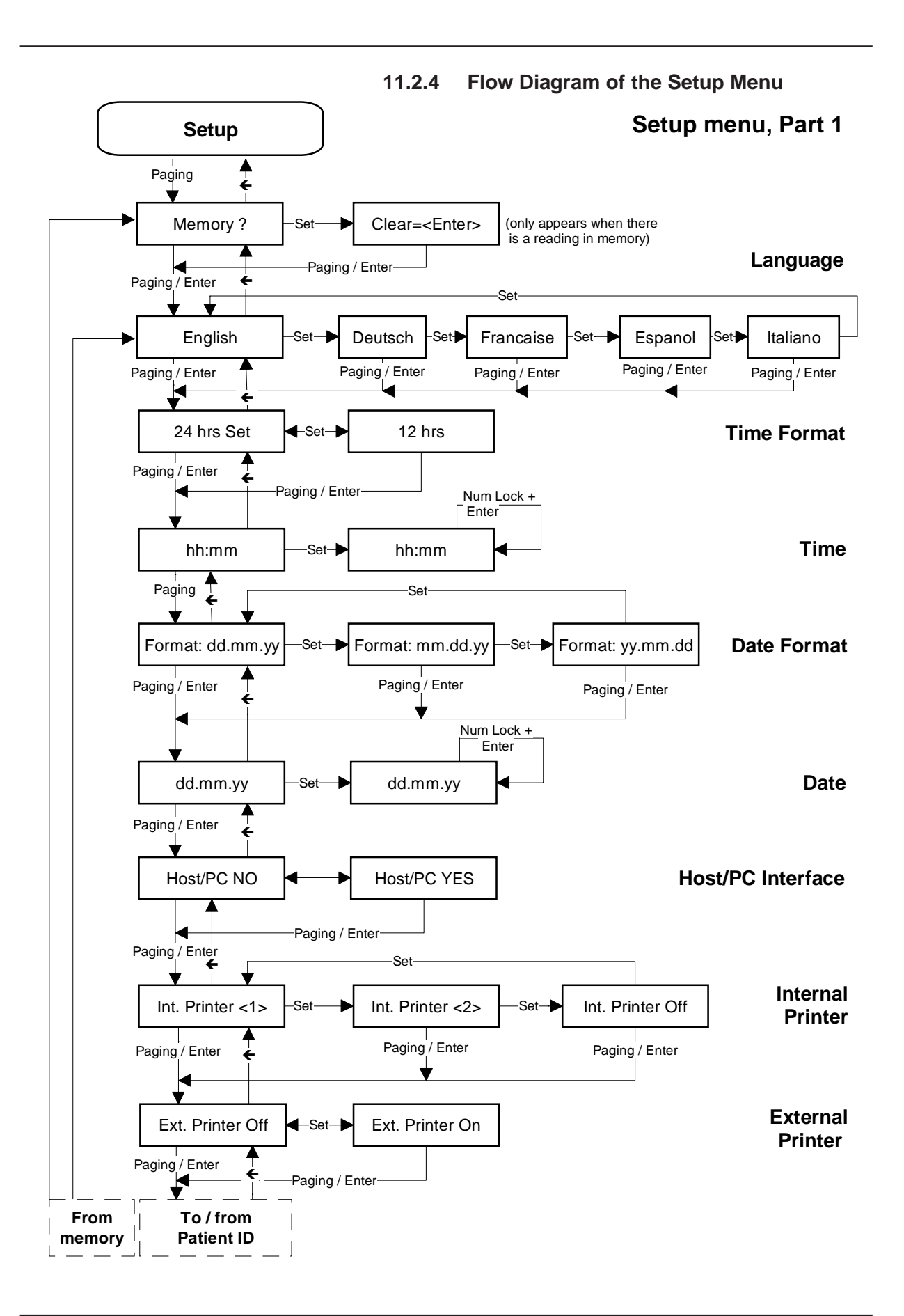

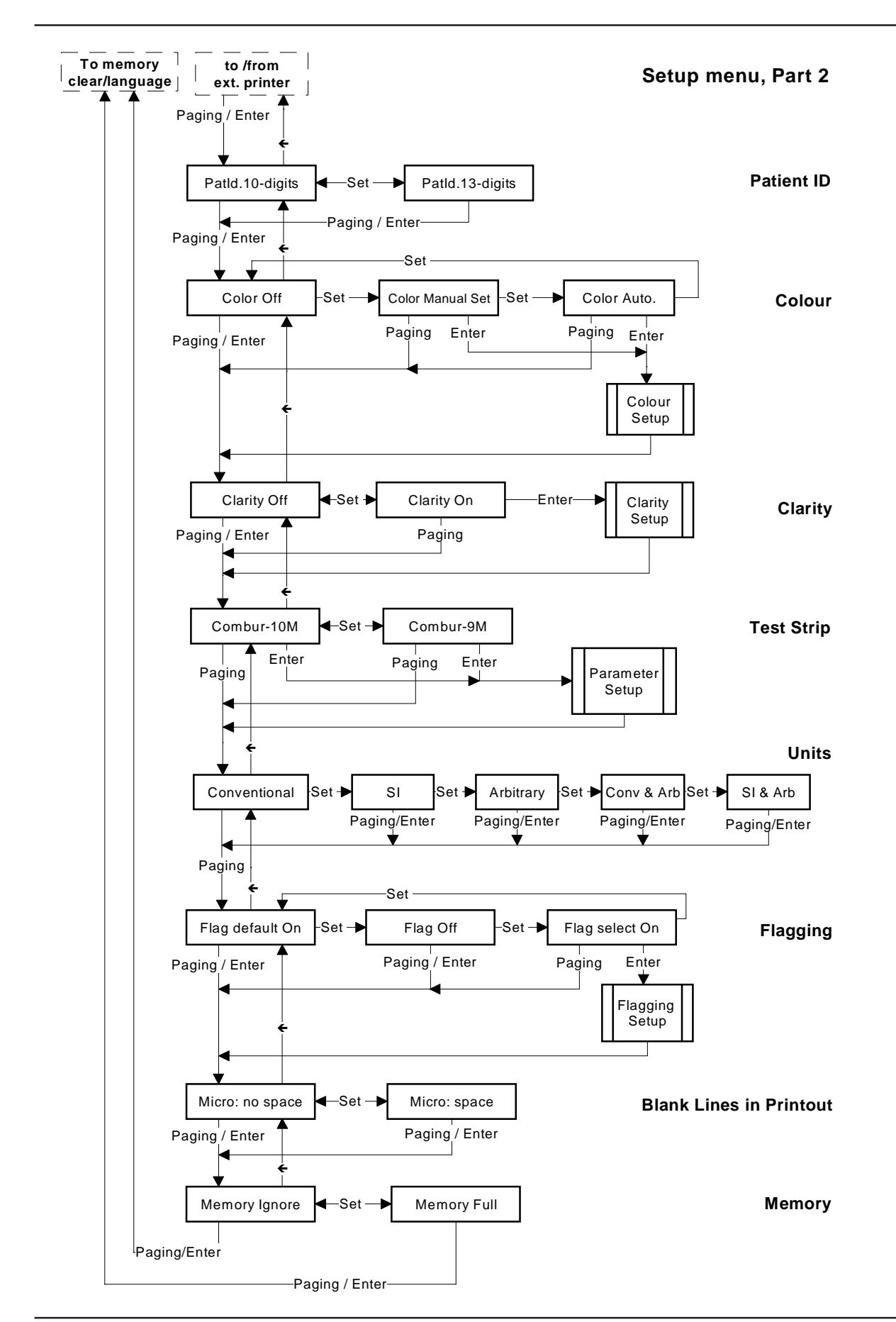

Service Manual Miditron® Junior II / ID 1997491 / MJ / 1.0 - June 1998 / Page 88

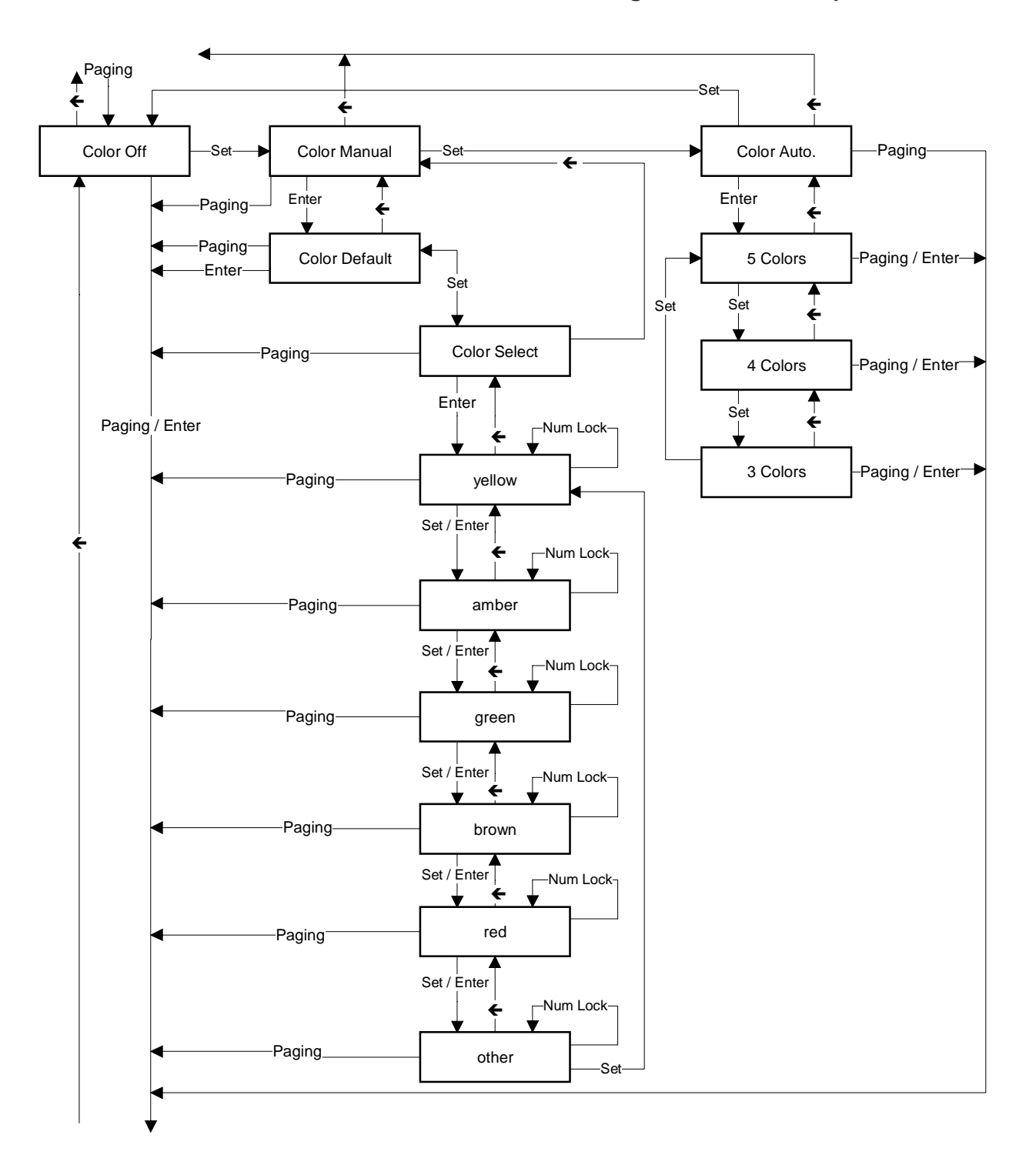

11.2.4.1 Flow Diagram of Color Setup

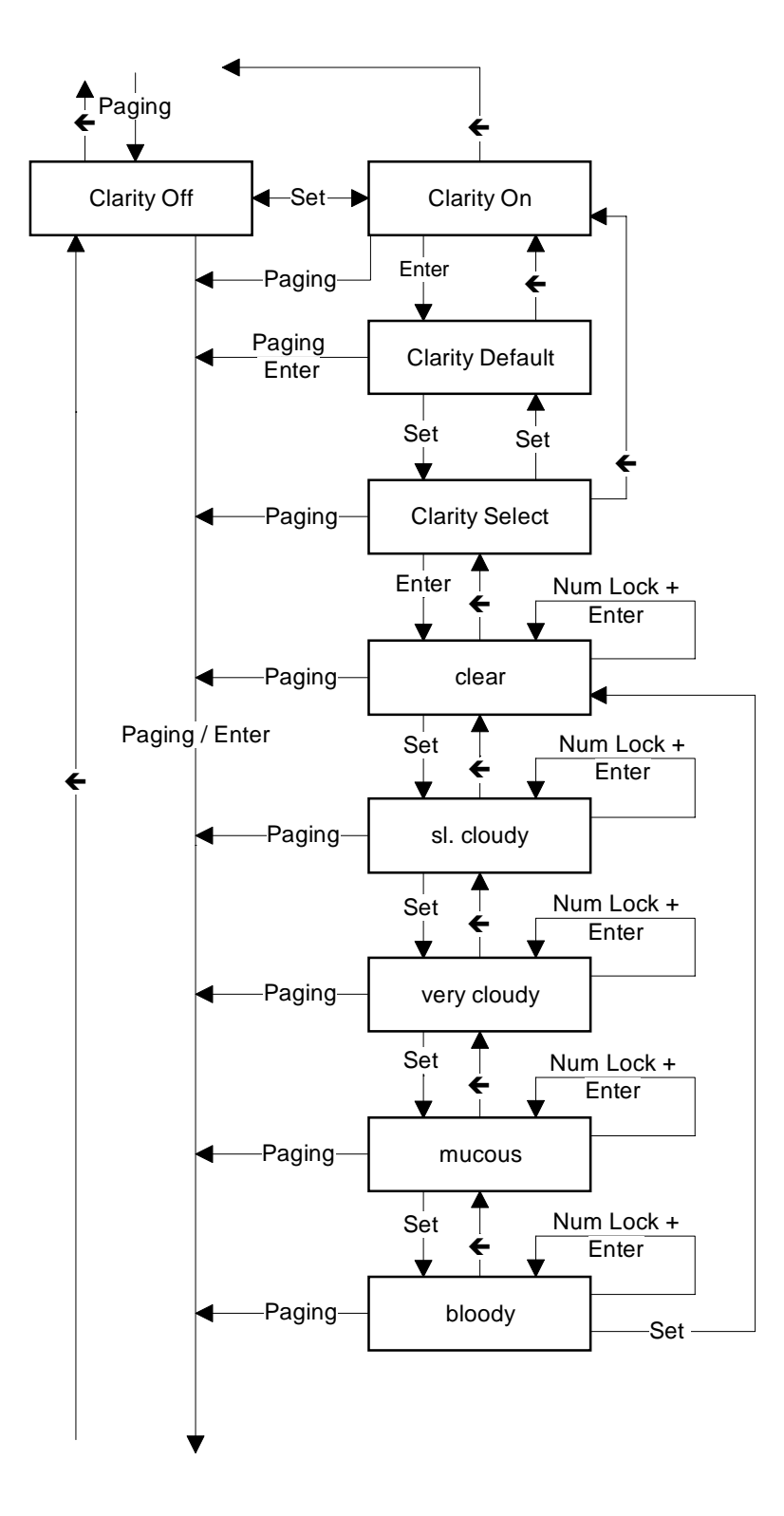

11.2.4.2 Flow Diagram of Clarity Setup

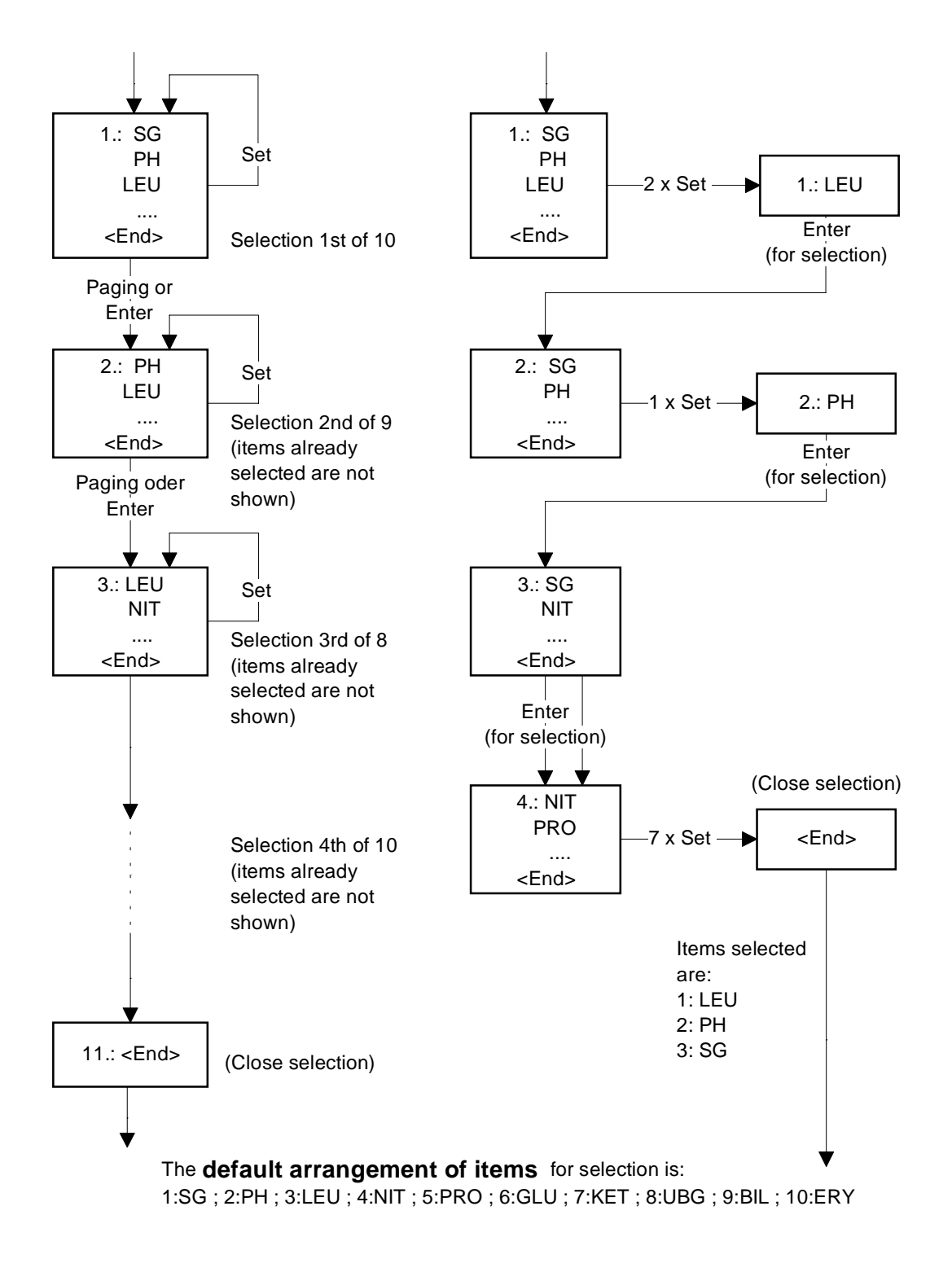

#### 11.2.4.3 Flow Diagram of Parameter Setup

### 11.3 Service/Status Software

Further information see Chapter 7.

### 11.4 Software update

There are two possibilities to install software updates:

- Load down from the two delivered chip cards
- Loading via service mode with the printer interface

### 11.4.1 Software update via chip cards

Boehringer Mannheim distributes new versions of software, and software updates, on two chip cards. To install or update software, proceed as follows:

Switch off power at the AC power adapter.

Insert Chip Card 1 in the program chip card slot (Fig. 61).

Switch power on again at the AC power adapter. You see displayed:

Press **<Enter>** to start the software update, or any other key to cancel.

The software loaded in the analyzer is cleared:

When the software is loading from Chip Card 1, the status LED flashes red and you see displayed:

Remove Chip Card 1 and insert Chip Card 2 in the program chip card slot (Fig. 61) when you see displayed: The status LED is red.

Press <Enter> when you see the message:

When the software is loading from Chip Card 2, the status LED flashes red and you see displayed:

You briefly see the message:

Remove Chip Card 2 when you see displayed:

The software version number of the newly loaded software is displayed briefly.

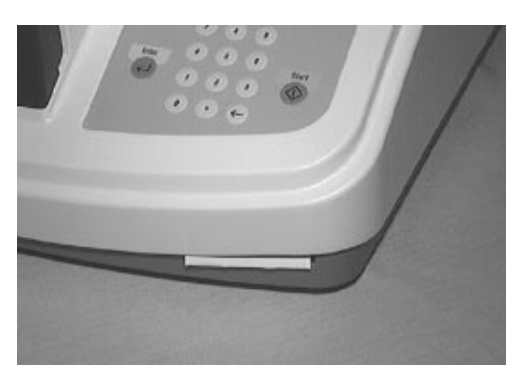

Fig. 61

### SW update ?

"Do you wish to perform a software update?"

erasing Program

"The old software is being erased"

loading Program "Chip card 1 is being loaded"

Insert Card 2 "Insert chip card 2"

Load: <ENTER> "Chip card 2 can be loaded"

**loading Program** "Chip card 2 is being loaded"

Please Wait"

Remove Chipcard

SW.Vers. x x.xx "Version number of the loaded software"

#### Customer setting

"Restore the existing customer setting"

**Default settings** "Restore the default settings"

### Are you sure ?

"Request for confirmation of settings"

### Please Wait

"Please Wait"

### Self-Check

"Self-check running"

#### **READY - <START>**

"The analyzer is ready to measure"

You then see displayed: Press **<Set>** to select one of the two display screens:

or

When you see "Default settings" displayed, all of the analyzer's settings will be restored to the factory defaults.

Press **<Enter>** to confirm your selection. You see displayed:

Press **<Enter>** to acknowledge the message or any other key to cancel.

While the settings are loading, you see displayed:

When the settings are complete, the analyzer carries out a new self-check.

On completion of a software update, the analyzer resumes Ready Mode.

When a software update is carried out, the results memory, error memory (for service purposes) and calibration values are cleared and the sequence number is set to 1. After the software update, a calibration must be performed. In this case the calibration cannot be avoided by pressing **<Start>**.

### 11.4.2 Software update via printer interface

Software updates via the interface are carried out in the Service Mode by means of a terminal program (e.g.Telix). For this purpose, a service PC is connected to the printer interface of **Miditron**<sup>®</sup> *Junior II* by means of a null modem cable.

Connection set-up: Terminal program, PC interface Baudrate: 9600 Parity: OFF Data: 8 bit Stopbit: 1 Protocol: ASCII Control: Xon/Xoff

For a faster software update via the printer interface it is advisable to change the baudrate configuration of the service PC: Baudrate: 19200

### SET=Protocol

"Analyzer is in the Service Mode"

Call the Service Mode (see Chapiter 7). The display will then read:

Inquire the current software version, date, time and error number via a return from service PC to the analyzer.

Miditron<sup>®</sup> Junior II will answer to the terminal program:

| VER y xx.xx        | Program-No. Y=1 (International)<br>Program-N0. Y=2 (USA)<br>Software-Version X.X |
|--------------------|----------------------------------------------------------------------------------|
| DAT tt.mm.yy hh:mm | Date and time                                                                    |
| ENR xxx            | Error number (0 = no error)                                                      |

Table: tab-9e

Enter the keyword **"PW3308"** via the terminal program. The display reads:

Press any key to cause the analyzer to change to the "Software-Update" mode. Press **<Set>** until the following is displayed:

Press **<Enter>** to start the software update. The display reads:

The existing software is erased.

The software update can be aborted by pressing **<Enter>**. The display reads:

If the existing software has not been deleted, press **<Set>** to cause the analyzer to change to the "Source: PC" display.

The three hex files juup.h00, juup.h01 and juup.h02 are transferred one after the other via upload. The display will always read the number of the file that is being transferred at a time.

The software update can be aborted with **<Set>** or Power Off/On. The display will then read again "SW update ?".

### SW update ?

"Software update can be selected"

#### Source: PC

"Software update via upload can be selected"

erasing Programm

Break: no Update

"Software update was aborted"

# Send 1. File

"The first file is sent"

**loading Program** "The file is being sent"

Send 2. File "The second file is sent"

#### **Customer** setting

"Restore the existing customer setting"

### Default settings

"Restore the default settings"

Once the last file has been sent, the display reads: Press **<Set>** to select one of the two display readings:

or

When "Default settings" is selected, all instrument settings will be reset to factory default settings. Acknowledge the desired setting by pressing **<Enter>**.

For structural software updates (change in the version number before the decimal point) there is no optional choice. In this case, only the standard setting is available, as data areas or data structures might have changed.

After an update, the analyzer performs a selftest, deletes the results and resets the sequence number to 0. Then calibration is requested, before it changes to the Normal Mode.

If an error is detected in the course of a software update, an "error no. xx" (xx=1...12) is displayed. A description of the error codes is given in Chapter13.

Attention: If the previous software has been deleted, it will be necessary to load an update. Otherwise the analyzer will not be operational.

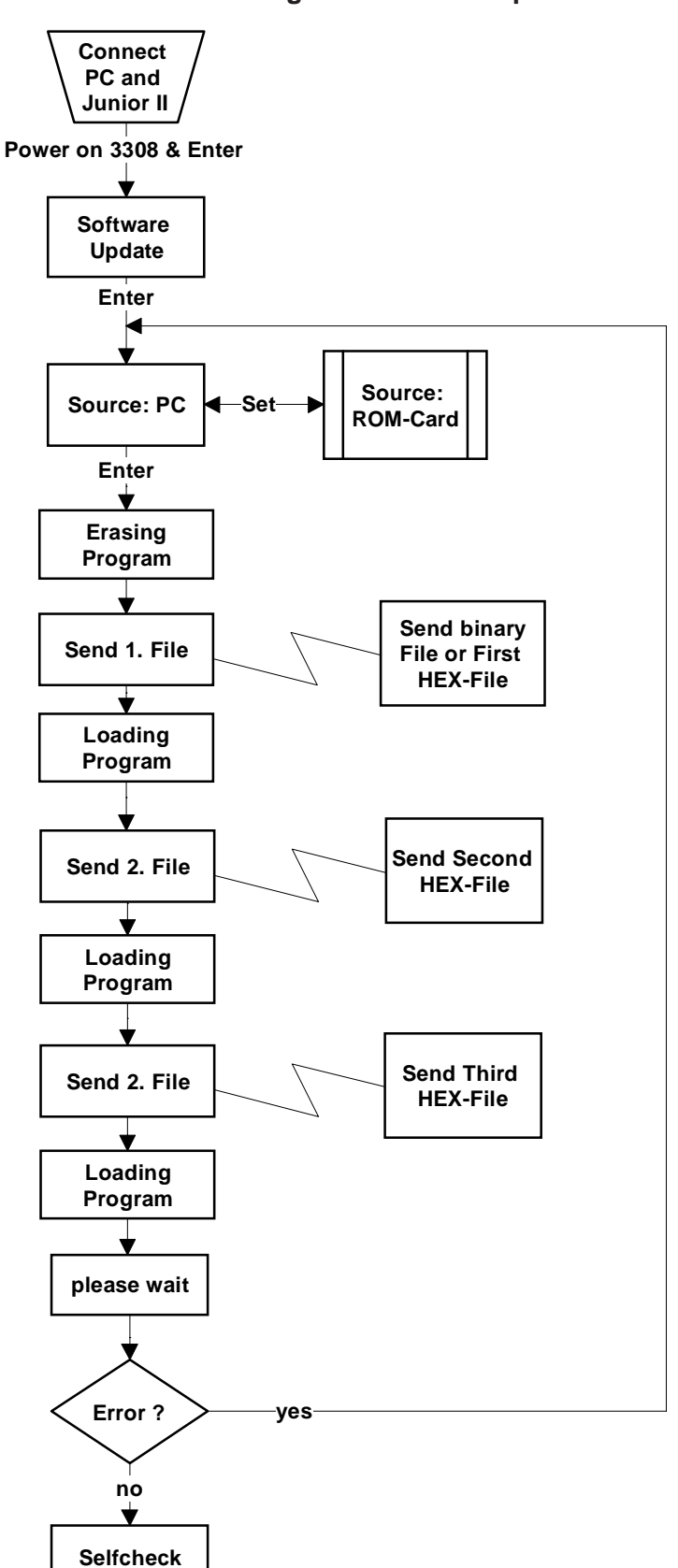

Flow Diagram of the SW-update Printer Interface

### 11.5 Loading instrument settings via Download

All instrument settings, variable parameters as well as the texts can be downloaded via the printer interface. To do so, edit an INI-file in the ASCII mode.

Sections are described via keywords in square brackets (e.g. [Setup]).

Loading of the INI-file via the interface takes place in the Service Mode by means of a terminal program (e.g. Telix). For this purpose, the service PC is connected to the printer interface of **Miditron**<sup>®</sup> *Junior II* by means of a null modem cable.

Connection set-up: Terminal program, PC interface Baudrate: 9600 Parity: OFF Data: 8 bit Stopbit: 1 Protocol: ASCII Control: Xon/Xoff

Call the Service Mode (see Chapter 7). The display reads:

Press <Paging> to select the display reading:

Press <Set> to select the INI-Download function.

When the analyzer is ready to communicate, the display reads:

The INI-file can then be transferred from the service PC to **Miditron**<sup>®</sup> Junior II.

Downloading is terminated with EOF (End of File) or by pressing **<Paging>**.

### SET=Protocol

"Analyzer is in the Service Mode"

### SET=INI-Download

"INI-Download can be selected"

#### Communicating

"Analyzer is ready to communicate"

### 11.5.1 Specification of the INI-file

; identification: '[' first position, ']' last position

; parameter: parameter name, '=', parameter; upper/lower case printing allowed (except for texts)

; empty lines allowed (CR/LF)

; each parameter must be preceded by the appropriate block ID

; a semicolon in any position marks the beginning of a comment

; comments are valid to the end of the line

; blanks outside quotation marks and tabulators are ignored (to be erased during loading)

; texts may be within ".." (but need not)

; texts that include blanks must be within ".."

; '##' in any position stand for End of File indentifiers

; each parameter must be entered in a new line

; after an INI-file transfer, errors are retransferred in an "error in line n: error description" format

; via the interface

[SETUP]

; parameters in the SETUP block can also be entered individually

| LANGUAGE=DEUTSCH    | ; DEUTSCH/FRANCAIS/ESPANOL/ITALIANO/ENGLISH                      |
|---------------------|------------------------------------------------------------------|
| TIMEFORM=24         | ; 12/24                                                          |
| TIME=14:34          | ; Format: hh:mm (24 hour format only)                            |
| DATEFORM=DMY        | ; DMY/MDY/YMD                                                    |
| DATE=17.02.97       | ; Format: dd.mm.yy oder dd.mm.yyyy)                              |
| HOST=OFF            | ; ON/OFF                                                         |
| PRINTER=ON          | ; internal printer ON/OFF                                        |
| DOUBLE=OFF          | ; double printout ON/OFF                                         |
| EXT_PRINTER=OFF     | ; ON/OFF                                                         |
| IDLEN=13            | ; Length Patld: 10/13                                            |
| COLOR=OFF           | ; OFF/MANU/AUTO3/AUTO4/AUTO5                                     |
| CLARITY=OFF         | ; ON/OFF                                                         |
| STRIPTYPE=C10M      | ; C8M/C9M/C10M                                                   |
| UNITS=CONV_ARB      | ; CONV/SI/ARB/CONV_ARB/SI_ARB                                    |
| FLAGS=DEFAULT       | ; OFF/DEFAULT                                                    |
| MICRO=NOSPACE       | ; NOSPACE/SPACE                                                  |
| MEMORY=IGNORE       | ; IGNORE/FULL                                                    |
| MODE=NORMAL         | ; NORMAL/ACCEL/FAST                                              |
| REPRINT=LAST_RESULT | ; LAST_RESULT / LAST_SERIES / ABNORMAL / NORMAL<br>/ TODAY / AII |

[PRINT\_PARAM] ; always input PRINT\_PARAM block completely; observe sequence (1 .. End) missing parameters will not be printed 1=SG ; SG/PH/LEU/NIT/PRO/GLU/KET/UBG/BIL/ERY 2=LEU 3=pH 4=NIT 5=ERY 6=BIL [COLOR] 1=yellow ; texts in the sequence to be displayed 2=darkyellow ; observe sequence (1..End) 3=green ; texts are shortened to12 characters 4=brown ; if texts are shortened, a warning

| 5=red<br>6=other                                                                                                    |                                                                | ; is displayed                                                                                                    |
|----------------------------------------------------------------------------------------------------|----------------------------------------------------------------|----------------------------------------------------------------------------------------------------|
| [CLARITY]<br>1=clear<br>2="leicht trüb"<br>3="stark trüb"<br>4=mucous<br>5=sanguinous                                                            | cloudy ????<br>very cloudy ????                                | ; texts in the sequence to be displayed<br>; observe sequence (1End)<br>; texts are shortened to12 characters                                                                                                    |
| [HEAD]<br>1="line 1"<br>2="line 2"                                                                                                    |                                                                | ; 2 lines for headlines for result printout via ext. printer<br>; up to 40 characters each<br>; 1st line obligatory, 2nd line optional                                                                                                    |
| [PRINTER]<br>INI=27,64<br>LEN=27,67,0,9<br>LM=27,108,15<br>MODE=27,120,7<br>TYPE=27,107,1<br>CPI=27,80<br>POST=13,10<br>RESPP=1                  | 1                                                              | ; ASCII codes (decimal) of characters to be sent (max.<br>10 codes). Except for POST code = 0 allowed.<br>; initialization ( <esc>@)<br/>; page length<br/>; left margin<br/>; NLQ mode<br/>; NLQ fonttype<br/>; Pica character width<br/>; after each result (CR,LF), code 0 not allowed<br/>; results per page (0=no FF)</esc>                                                                                                    |
| [KONZ_LEU]<br>; texts in the cur<br>; the language of<br>1=neg,neg,neg<br>2=25,25,+<br>3=50,50,++<br>4=75,75,+++<br>Flagging=2<br>%R=85,65,59,48 | rrently selected language and<br>can also be selected in the c | e changed<br>surrent INI-file (position before text change)<br>; texts for the individual concentration steps<br>; text hyphenation conventional, SI, arbitrary by ','<br>; 1st step text only (max. 11, 11, 5 characters)<br>; from 2nd step numbers in ascending order (conv,si)<br>; and text for arbitrary (max. 4, 4, 5 characters)<br>; concentration step for flagging<br>; 0: no flagging<br>; 1: not allowed (to be converted in no flagging)<br>; 2: flagging from 2nd positive step<br>; % remission (descending, up to 2 characters each) |
| [KONZ_ERY]<br>1=neg,neg,neg<br>2=10,10,1+<br>3=25,25,2+<br>4=50,50,3+<br>5=150,150,4+<br>6=250,250,6+<br>Flagging=1<br>%R=60,53,38,26            | 5,27                                                           | ; % remission; for ERY: 26 must occur;<br>; remission borders up to and including 26: borders orange                                                                                                    |
| ##                                                                                                    |                                                                | ; remission borders beyond 26: borders green                                                                                                    |

Messages after the Download INI-file are printed in English.

### 11.6 Saving instrument settings via Upload

All instrument settings, variable parameters as well as the texts can be saved to the service PC by means of an upload via the printer interface.

Saving via the interface takes place in the Service Mode by means of a terminal program (e.g. Telix). For this purpose, the service PC is connected to the printer interface of **Miditron**<sup>®</sup> *Junior II* by means of a null modem cable.

Connection set-up: Terminal program, PC interface Baudrate: 9600 Parity: OFF Data: 8 bit Stopbit: 1 Protocol: ASCII Control: Xon/Xoff

Call the Service Mode (see Chapter 7). The display reads:

Press <Paging> to select the display reading:

Press <Set> to select the Save INI function.

When the analyzer transfers the data to the service PC the display reads:

Data transfer is terminated with EOF (End of File) or by pressing **<Paging>**.

### SET=Protocol

"Analyzer is in the Service Mode"

### SET=Save INI

"Save INI can be selected"

### Communicating

"Analyzer is ready to communicate"

### 12.1 Host Interface

The **Miditron**<sup>®</sup> Junior II appliance has a serial interface connection to the customer's laboratory EDP system, hereinafter called the "Host". These specifications are concerned with the exchange of data, its activation, protocol formats and timing.

These specifications are based on the host connection of the **Miditron**<sup>®</sup> Junior II appliance

The **Miditron**<sup>®</sup> Junior II provides the following data: Date and time of measurement, the findings obtained from the urine test strip and sequence number of the measurement. The **Miditron**<sup>®</sup> Junior II appliance does not handle patient identification.

Data transfer is thus restricted to upload functions. Uploading is possible only after a measurement or at the end of a measurement series.

The customer initiates transfer by pressing the reprint/send key. The appliance setup must be set to "Host/PC On" to this end. All the findings which have not previously been transmitted are then transmitted.

The Host itself cannot request the measurement results.

# 12.2 Character definitions, representation conventions

| NO. | Abb.  | Meaning                                                                   | Representation                                                                                                    |
|-----|-------|---------------------------------------------------------------------------|----------------------------------------------------------------------------------------------------|
| 1   | CR    | ENTER                                                                     | 0D <sub>16</sub>                                                                                                  |
| 2   | LF    | Line-Feed                                                                 | 0A <sub>16</sub>                                                                                                  |
| 3   | chr   | ASCII-character to DIN 66003 Table 1<br>(International Reference version) | 20 <sub>16</sub> to 7D <sub>16</sub>                                                                              |
| 4   | txt   | Letter characters or spaces                                               | 20 <sub>16</sub> , 41 <sub>16</sub> to 7D <sub>16</sub>                                                           |
| 5   | num   | Numbers/ punctuation marks                                                | 30 <sub>16</sub> to 39 <sub>16</sub> and ",", ";", ".", ":", "-", "_",<br>"/", "\", "(", ")", "+", "=", " ", "*". |
| 6   | STX   | Start of protocol                                                         | <sup>02</sup> 16                                                                                                  |
| 7   | ETX   | End of protocol                                                           | <sup>03</sup> 16                                                                                                  |
| 8   | SPE   | "Specific Sample" : Data                                                  | 3B <sub>16</sub>                                                                                                  |
| 9   | SPE-E | "Specific Sample" : E = Result                                            | 3B <sub>16</sub> 45 <sub>16</sub>                                                                                 |
| 10  | SPE-D | "Specific Sample" : D = color + turbidity                                 | 3B <sub>16</sub> 44 <sub>16</sub>                                                                                 |
| 11  | SPE-A | "Specific Sample" : A = Pat. ID. Download                                 | 3B <sub>16</sub> 41 <sub>16</sub>                                                                                 |
| 12  | SPM   | "Specific Multiple"                                                       | 3C <sub>16</sub>                                                                                                  |
| 13  | ANY   | Any Inquiry                                                               | 3E <sub>16</sub>                                                                                                  |
| 14  | MOR   | More                                                                      | 3E <sub>16</sub>                                                                                                  |
| 15  | REP   | Repeat                                                                    | 3F <sub>16</sub>                                                                                                  |
| 16  | END   | End                                                                       | 3A <sub>16</sub>                                                                                                  |
| 17  | SP    | Space                                                                     | 20 16                                                                                                    |

Table for Character definitions:

Table: tab-12e

Table for Representation conventions:

| 1 | ' xy ' | All the characters between the inverted commas are transmitted as ASCII characters, spaces included |
|---|--------|----------------------------------------------------------------------------------------------------|
| 2 | 20xSP  | 20 spaces are transmitted consecutively.                                                            |
| 3 | 3xnum  | 3 number characters are transmitted consecutively.                                                  |
| 4 | 25x-   | The character "-" is transmitted 25 times consecutively.                                            |
| 5 | 10xtxt | 10 text characters are transmitted.                                                                 |
| 6 | 10xchr | 10 characters are transmitted according to character definition 3 (see above).                      |

Table: tab-11e

The numbers in this convention agreement are intended as examples only.

### 12.3 Protocols

No protocol is longer than 255 bytes. If a data field exists, it will consist of a function code, one space (or "Spare", to use Hitachi's nomenclature, space =  $20_{16}$ ) and the data in question. The length of the block is neither coded nor transmitted. Protocol length is clearly defined in these specifications and so can be checked easily. The frame code indicates the purpose and task of the block. Much of this is purely "useful information" and must be interpreted as a command or request.

Each act of communication takes the form of a cycle: The **Miditron**<sup>®</sup> *Junior II* transmits and awaits a reply. The **Miditron**<sup>®</sup> *Junior II* analyses communication status. It measures the Host's response times, checks block storage and the frame code of the replies. Erroneous protocols are not accepted. (Erroneous here means that at least one of the before mentioned tests does not produce the result expected; the cause may be a software error in the Host or a disturbance in the line). The Host must also check: Is the frame code permissible and block storage okay? The handshake is represented as an interaction diagram and as a status transition diagram.

Every protocol transferred is transferred as a block. The blocks from Host and **Miditron**<sup>®</sup> Junior II are put together as follows:

# 12. Interface

Table for Protokcol structure:

|                   | Header |     |    |    | Data field    |               |               |               |             | Trailer |       |    |                   |
|-------------------|--------|-----|----|----|---------------|---------------|---------------|---------------|-------------|---------|-------|----|-------------------|
| Transmitter       | SC     | FK  | FC | SP | Pat-<br>ID    | Seq<br>No.    | Date          | Time          | Data        | EC      | CS    | CR | $\Sigma$<br>Bytes |
| Host              | STX    | SPE | А  | SP | 10 chr<br>+SP |               |               |               |             | ETX     | CS1,2 | CR | 19                |
| Miditron          | STX    | SPE | D  | SP | 10 chr<br>+SP | 5 num.<br>+SP | 8 num.<br>+SP | 5 num.<br>+SP | 38<br>char  | ETX     | CS1,2 | CR | 78                |
| Miditron          | STX    | SPE | Е  | SP | 10 chr<br>+SP | 5 num.<br>+SP | 8 num.<br>+SP | 5 num.<br>+SP | 196<br>char | ETX     | CS1,2 | CR | 236               |
| Miditron          | STX    | SPM |    |    |               |               |               |               |             | ETX     | CS1,2 | CR | 6                 |
| Miditron          | STX    | ANY |    |    |               |               |               |               |             | ETX     | CS1,2 | CR | 6                 |
| HOST              | STX    | MOR |    |    |               |               |               |               |             | ETX     | CS1,2 | CR | 6                 |
| Miditron/<br>HOST | STX    | REP |    |    |               |               |               |               |             | ETX     | CS1,2 | CR | 6                 |
| Miditron/<br>HOST | STX    | END |    |    |               |               |               |               |             | ETX     | CS1,2 | CR | 6                 |

### Pat Id length of 10 characters

Table: tab-10e

### Pat Id length of 13 characters

|                   |     | Head | er |    | Data field    |               |               | Trailer       |             |     |       |    |                   |
|-------------------|-----|------|----|----|---------------|---------------|---------------|---------------|-------------|-----|-------|----|-------------------|
| Transmitter       | SC  | FK   | FC | SP | Pat-<br>ID    | Seq<br>No.    | Date          | Time          | Data        | EC  | CS    | CR | $\Sigma$<br>Bytes |
| Host              | STX | SPE  | А  | SP | 13 chr<br>+SP |               |               |               |             | ΕТХ | CS1,2 | CR | 22                |
| Miditron          | STX | SPE  | D  | SP | 13 chr<br>+SP | 5 num.<br>+SP | 8 num.<br>+SP | 5 num.<br>+SP | 38<br>char  | ΕТХ | CS1,2 | CR | 81                |
| Miditron          | STX | SPE  | Е  | SP | 13 chr<br>+SP | 5 num.<br>+SP | 8 num.<br>+SP | 5 num.<br>+SP | 196<br>char | ΕТХ | CS1,2 | CR | 239               |
| Miditron          | STX | SPM  |    |    |               |               |               |               |             | ΕТХ | CS1,2 | CR | 6                 |
| Miditron          | STX | ANY  |    |    |               |               |               |               |             | ΕТХ | CS1,2 | CR | 6                 |
| HOST              | STX | MOR  |    |    |               |               |               |               |             | ETX | CS1,2 | CR | 6                 |
| Miditron/<br>HOST | STX | REP  |    |    |               |               |               |               |             | ETX | CS1,2 | CR | 6                 |
| Miditron/<br>HOST | STX | END  |    |    |               |               |               |               |             | ΕТХ | CS1,2 | CR | 6                 |

Table: tab-33e

# 12. Interface

TThe "protocol header" or just "header" means the start character, the frame code, function and the spare which follows (columns 1, 2, 3 and 4). The "protocol trailer" or just "trailer" consists of the end character, the test bytes and return (columns 10, 11 and 12).

The frame codes have the following meanings:

| END | = | 3A <sub>16</sub> = |          |     |   |      |       |
|-----|---|--------------------|----------|-----|---|------|-------|
| SPE | = | $3B_{16} =$        | "_"<br>" | MOR | = | 3E16 | = '>' |
| SPM | = | $3C_{16} =$        | '<'      | REP | = | 3F16 | = '?' |

### 12.4 Upload timing and handshake

The protocols are identified by abbreviated codes on the arrows symbolizing the direction of transfer. Those protocols which appear more than once are executed more than once.

| Miditron <sup>®</sup> Junior II (Master)                                                          |                                                                                                    | HOST (Slave)                                      |  |  |  |  |
|---------------------------------------------------------------------------------------------------|----------------------------------------------------------------------------------------------------|---------------------------------------------------|--|--|--|--|
| Start communication after pressing reprint/send key: Host is asked whether it is ready to receive | /SPM/>                                                                                                    |                                                   |  |  |  |  |
|                                                                                                   | <td>Reply</td>                                                                                                    | Reply                                             |  |  |  |  |
|                                                                                                   |                                                                                                    | If disturbance or not ready to recieve, no reply. |  |  |  |  |
| If no reply (15 s time out):                                                                      | /SPM/>                                                                                                    | as above                                          |  |  |  |  |
| If disturbance:                                                                                   | /REP/>                                                                                                    | Repeat above command; no command if disturbance   |  |  |  |  |
| Repeat /SPM/, /REP/ max.4 times then no n                                                         | nore communication.                                                                                                    |                                                   |  |  |  |  |
| If received /MOR/                                                                                 | /SPE/-E/><br><td>If received<br/>If disturbance</td>                                                                                                    | If received<br>If disturbance                     |  |  |  |  |
| If /MOR/ received, transmit color + turbidity                                                     | /SPE/-D/>                                                                                                    | as above                                          |  |  |  |  |
| If /REP/ received, transmit previous finding                                                      | /SPE/-E/>                                                                                                    | as above                                          |  |  |  |  |
| If no reply (15 sec. time out):                                                                   | /SPM/>                                                                                                    | as above                                          |  |  |  |  |
| If disturbance:                                                                                   | /REP/>                                                                                                    | as above                                          |  |  |  |  |
| Repeat /SPM/,/REP/ max. 4 times, then no r                                                        | more communication.                                                                                                    |                                                   |  |  |  |  |
| If /MOR/ received:                                                                                | /SPE/-E><br><td>If received<br/>If disturbance</td>                                                                                                    | If received<br>If disturbance                     |  |  |  |  |
| etc. until                                                                                        |                                                                                                    |                                                   |  |  |  |  |
| End of communications:                                                                            | /END/>                                                                                                    | (No handshake for /END/)                          |  |  |  |  |
|                                                                                                   | "/SPE/-D/ and SPE-E" is explained in more detail in Section<br>12.6 All data sets have the frame code /SPE/. "Data"<br>contains findings which have not yet been sent after a<br>correctly received /MOR/ or, in the case of /REP/, a repeat<br>of the last findings to be sent. If the transmission of /SPM/<br>or /REP/ by the <b>Miditron</b> <sup>®</sup> Junior II is necessary between<br>two /SPE/ data sets, the last findings will be repeated after |                                                   |  |  |  |  |

the next /MOR/.

### **Status Transition Diagram Host Communications (Upload)**

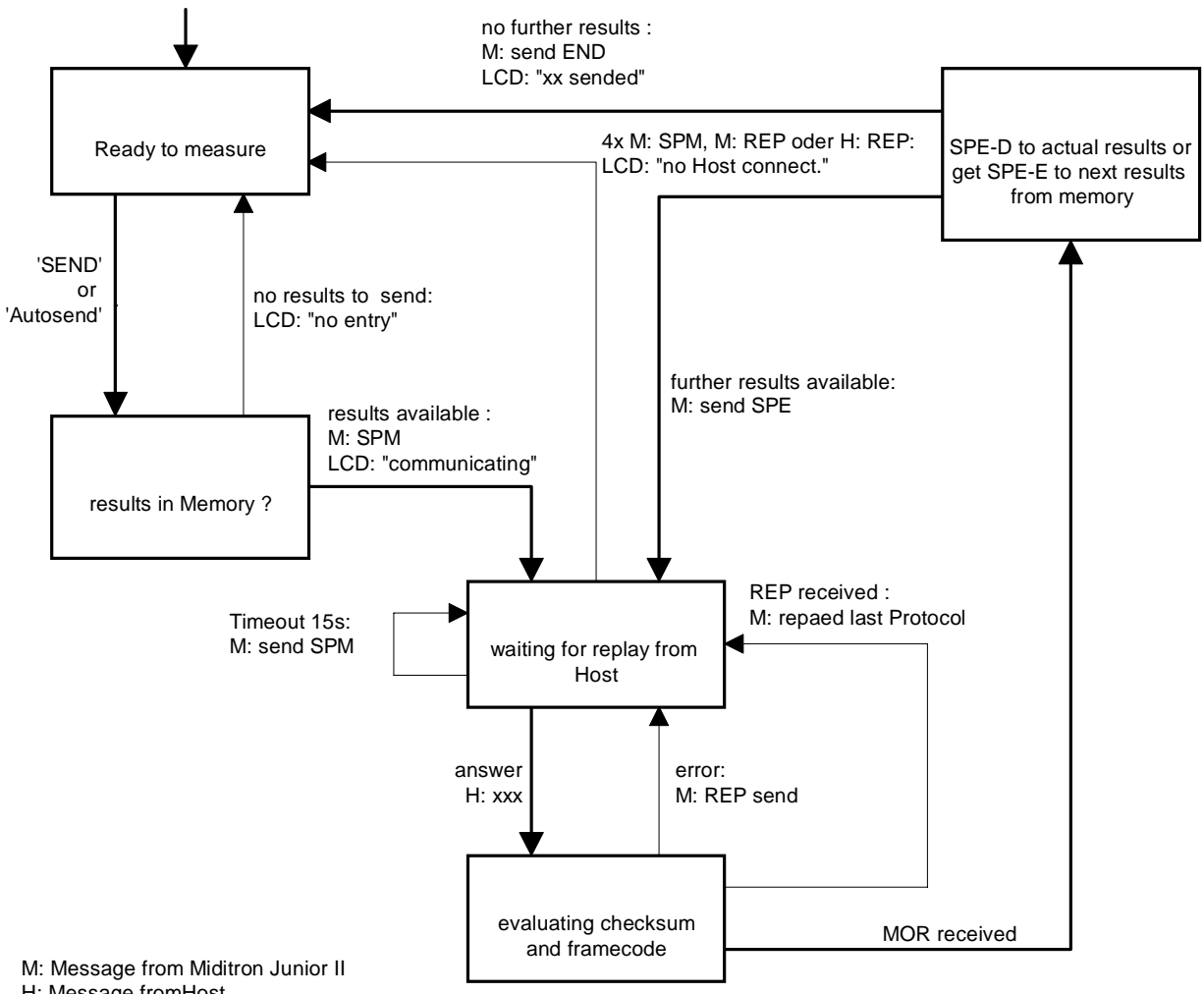

H: Message fromHost

bold lines: normal communication without error

### 12.5 Download timing and handshake

| Miditron <sup>®</sup> Junior II (Master)                                                                 |                                                               | HOST (Slave)                                      |
|----------------------------------------------------------------------------------------------------|---------------------------------------------------------------|---------------------------------------------------|
| Start communication after pressing<br>"receive list": Miditron is asked<br>whether Host is ready to send | /ANY/>                                                        |                                                   |
|                                                                                                    | <td>Reply Pad ID</td>                                         | Reply Pad ID                                      |
|                                                                                                    |                                                               | If disturbance or not ready to receive, no reply. |
| If no reply (15 s time out):                                                                             | /ANY/>                                                        | as above                                          |
| If disturbance:                                                                                          | /REP/>                                                        | Repeat above command; no command if disturbance   |
| Repeat /ANY/, /REP/ max.4 times then no n                                                                | nore communication.                                           |                                                   |
| If received /SPE-A/                                                                                      | /ANY/><br><td>If received next Pad ID<br/>If disturbance</td> | If received next Pad ID<br>If disturbance         |
| If /REP/ received, transmit previous finding                                                             | <td>When all Pad Id's transmitted</td>                        | When all Pad Id's transmitted                     |
| Working list is full                                                                                     | /END/>                                                        | No replay                                         |
| If /REP/ received                                                                                        | /ANY/>                                                        | as above                                          |
| No replay (15 sec. time out):                                                                            | /ANY/>                                                        | as above                                          |
| disturbance:                                                                                             | /REP/>                                                        | as above                                          |

Send /ANY/ after disturbance or /REP/ max. 4 times: stop communication
### **Status Transition Diagram Host Communications (Download)**

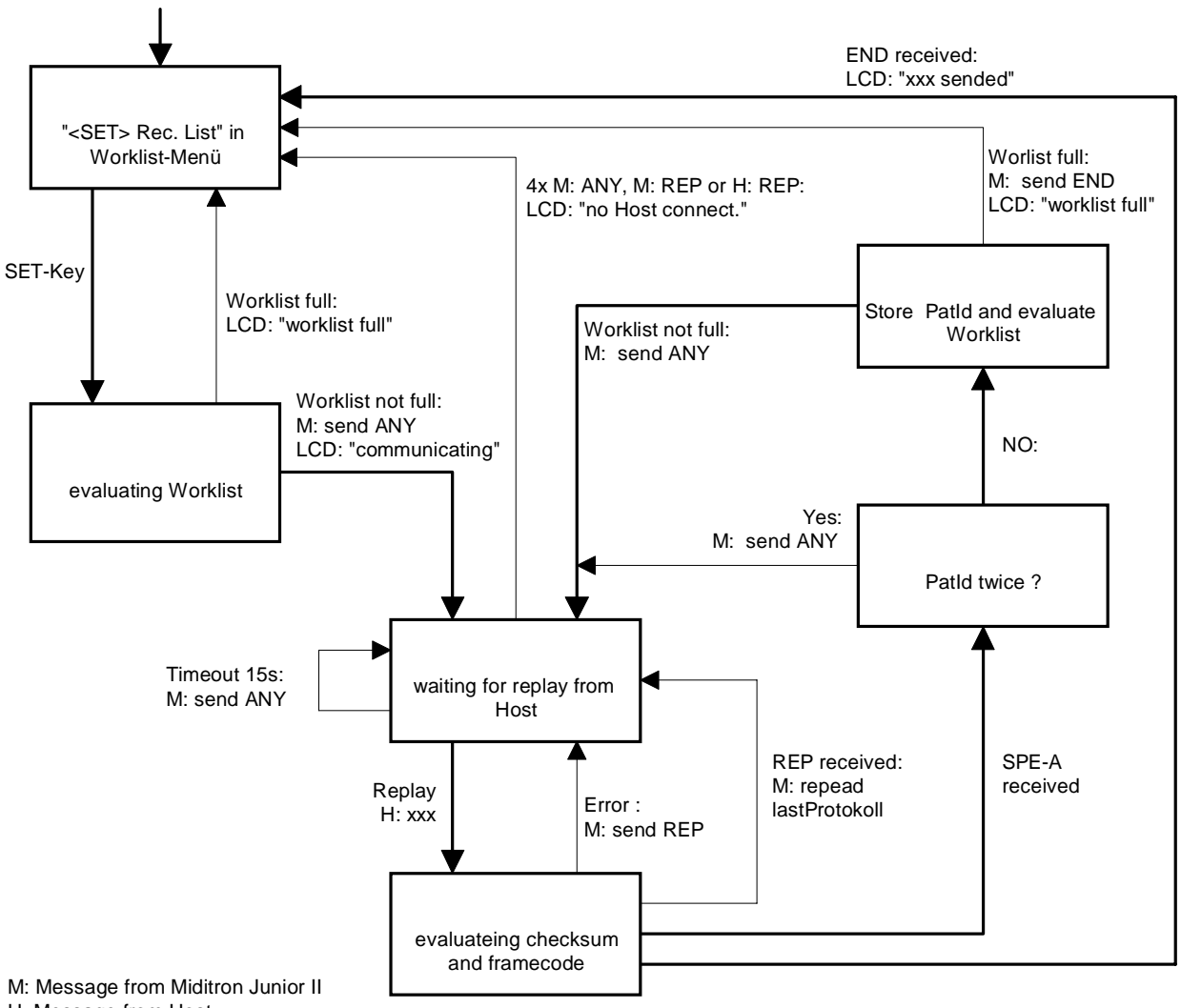

H: Message from Host

bold lines : normal Communication without error

#### 12.6 **Protocol structure**

12.6.1 Protocol "/REP/": Repeat request

| Transmitter | HOST/ <b>Miditron®</b> Junior II |                       |
|-------------|----------------------------------|-----------------------|
| Byte No.:   | Meaning                          | Comments              |
| 1           | STX                              | Start character       |
| 2           | REP                              | Frame code; "repeat"; |
| 3           | ETX                              | End code              |
| 4           | PB1                              | Test byte 1           |
| 5           | PB2                              | Test byte 2           |
| 6           | CR                               | Return                |
|             |                                  |                       |

#### 12.6.2 Protocol "/SPM/": Start Communication

| Transmitter | Miditron <sup>®</sup> Junior II |                 |
|-------------|---------------------------------|-----------------|
| Byte No.:   | Meaning                         | Comments        |
| 1           | STX                             | Start character |
| 2           | REP                             | Frame code      |
| 3           | ETX                             | End code        |
| 4           | PB1                             | Test byte 1     |
| 5           | PB2                             | Test byte 2     |
| 6           | CR                              | Return          |

#### 12.6.3 Protocol "/MOR/": Receipt confirmed/ Request for next set

| ITalismiller | 11051   |                 |
|--------------|---------|-----------------|
| Byte No.:    | Meaning | Comments        |
| 1            | STX     | Start character |
| 2            | REP     | Frame code      |
| 3            | ETX     | End code        |
| 4            | PB1     | Test byte 1     |
| 5            | PB2     | Test byte 2     |
| 6            | CR      | Return          |
|              |         |                 |

Tronomittor Host

### 12.6.4 Protocol "/END/": End of communication

| Transmitter | Miditron <sup>®</sup> Junior II |                 |
|-------------|---------------------------------|-----------------|
| Byte No.:   | Meaning                         | Comments        |
| 1           | STX                             | Start character |
| 2           | REP                             | Frame code      |
| 3           | ETX                             | End code        |
| 4           | PB1                             | Test byte 1     |
| 5           | PB2                             | Test byte 2     |
| 6           | CR                              | Return          |

## 12. Interface

# 12.6.5 Protocol "/SPE-D/ + Data": Data protocol color + turbidity

| Transmitter: | Miditron <sup>®</sup> Juni | or II         |                                         |
|--------------|----------------------------|---------------|-----------------------------------------|
| Byte Nr.     | Byte Nr.                   | meaning       | comment                                 |
| for 10       | for 13                     | Pat-Id-length |                                         |
| 1            | 1                          | STX           | Start character                         |
| 2            | 2                          | SPE           | Frame character; 3B <sub>16</sub> ; ';' |
| 3            | 3                          | 'D'           | Block D; 'D' = $44_{16}$                |
| 4            | 4                          | SP            | Space                                   |
| 514          | 517                        | Pat-Id        | length 10 or 13, as chosen in Setup     |
| 15           | 18                         | SP            | Space                                   |
| 1620         | 1923                       | Seq. Nr       | sequenz -Number of result               |
| 21           | 24                         | SP            | Space                                   |
| 22 29        | 2532                       | date          | Datum of result                         |
| 30           | 33                         | SP            | Space                                   |
| 31 35        | 34 38                      | time          | time of result                          |
| 36           | 39                         | SP            | Space                                   |
| 37 54        | 4057                       | color         | color left handed orientated            |
| 55           | 58                         | SP            | Space                                   |
| 5673         | 5976                       | turbidity     | turbidity left handed orientated        |
| 74           | 77                         | SP            | Space                                   |
| 75           | 78                         | ETX           | End character                           |
| 76           | 79                         | CS1           | Checksum 1                              |
| 77           | 80                         | CS2           | Checksum 2                              |
| 78           | 81                         | CR            | Return                                  |

# 12.6.6 Protocol "/SPE-E/ + Data": Data protocol results

| Transmitter: | Miditron <sup>®</sup> Junior II |               |                                         |  |
|--------------|---------------------------------|---------------|-----------------------------------------|--|
| Byte Nr.     | Byte Nr.                        | meaning       | comment                                 |  |
| for 10       | for 13                          | Pat-Id-length |                                         |  |
| 1            | 1                               | STX           | Start character                         |  |
| 2            | 2                               | SPE           | Frame character; 3B <sub>16</sub> ; ';' |  |
| 3            | 3                               | 'E'           | Block D; 'E' = $45_{16}$                |  |
| 4            | 4                               | SP            | Space                                   |  |
| 514          | 5 17                            | Pat-Id        | length 10 or 13, as chosen in Setup     |  |
| 15           | 18                              | SP            | Space                                   |  |
| 16 20        | 1923                            | Seq. Nr       | Sequenz-Number of result                |  |
| 21           | 24                              | SP            | Space                                   |  |
| 22 29        | 2532                            | Datum         | Datum of result                         |  |
| 30           | 33                              | SP            | Space                                   |  |
| 31 35        | 3438                            | time          | time of result                          |  |
| 36           | 39                              | SP            | Space                                   |  |
| 37 232       | 40235                           | Data          | results                                 |  |
| 233          | 236                             | ETX           | End character                           |  |
| 234          | 237                             | CS1           | Check sum 1                             |  |
| 235          | 238                             | CS2           | Check sum 2                             |  |
| 236          | 239                             | CR            | Return                                  |  |
|              |                                 |               |                                         |  |

## 12. Interface

#### 12.6.7 Protocol "/SPE-A/ + Pat-Id.": Data protocol Pat-Id.

| Transmitter: | HOST<br>Byte Nr | meaning       | evolution                               |
|--------------|-----------------|---------------|-----------------------------------------|
| for 10       | for 12          | Det Id Ionath | explanation                             |
|              | 101 13          | Pat-id-iength |                                         |
| 1            | 1               | STX           | Start character                         |
| 2            | 2               | SPE           | Frame character; 3B <sub>16</sub> ; ';' |
| 3            | 3               | 'A'           | Block D; 'D' = $41_{16}$                |
| 4            | 4               | SP            | Space                                   |
| 5 14         | 5 17            | Pat-Id        | length 10 or 13, as chosen in Setup     |
| 15           | 18              | SP            | Space                                   |
| 16           | 19              | ETX           | End character                           |
| 17           | 20              | CS1           | Check sum 1                             |
| 18           | 21              | CS2           | Check sum 2                             |
| 19           | 22              | CR            | Return                                  |

### 12.7 Format of results-data :

| Byte Nr. | Byte Nr. | field-length | explanation                     |
|----------|----------|--------------|---------------------------------|
| of 10-Id | of 13-Id |              |                                 |
| 37 49    | 40 52    | 13           | SG + 5xBef + 6xSP               |
| 50 60    | 53 63    | 11           | PH + 3xBef + 6xSP               |
| 61 80    | 64 83    | 20           | LEU + 11xres + 5xArb + SP       |
| 81 92    | 84 95    | 12           | NIT + 03xres + 5xArb + SP       |
| 93112    | 96115    | 20           | PRO + 11xres + 5xArb + SP       |
| 113132   | 116135   | 20           | GLU + 11xres + 5xArb + SP       |
| 133152   | 136155   | 20           | KET + 11xres + 5xArb + SP       |
| 153172   | 156175   | 20           | UBG + 11xres + 5xArb + SP       |
| 173192   | 176195   | 20           | BIL + 11xres + 5xArb + SP       |
| 193212   | 196215   | 20           | ERY + 11xres + 5xArb + SP       |
| 213232   | 216235   | 20           | NAG + 17xSP                     |
|          |          |              | 11x = number of bits            |
|          |          |              | res – result in Con or SL units |

- res = result in Con. or SI units
- Arb = Arbitrary units
- SP = Space

#### 12.7.1 Structure of results-data Programm-1 (International) :

example : setting "conventional" or "conv & Arb" ; Programm-1

| Byte Nr.  | Byte Nr.  | field-length | example of results      |
|-----------|-----------|--------------|-------------------------|
| for 10-Id | for 13-Id |              |                         |
| 37 49     | 40 52     | 13           | SG 1.030 =====          |
| 50 60     | 53 63     | 11           | PH ==7 ======           |
| 61 80     | 64 83     | 20           | LEU •••••neg ••••• •    |
| 81 92     | 84 95     | 12           | NIT neg ===== =         |
| 93112     | 96115     | 20           | PRO ===75=mg/dl ===++ = |
|           |           |              |                         |

## 12. Interface

| 113132 | 116135 | 20 | GLU =1000=mg/dl =++++ = |
|--------|--------|----|-------------------------|
| 133152 | 136155 | 20 | KET ====5=mg/dl ====+ = |
| 153172 | 156175 | 20 | UBG ====4=mg/dl ===++ = |
| 173192 | 176195 | 20 | BIL ====3=mg/dl ===++ = |
| 193212 | 196215 | 20 | ERY =====25/ul ===++ =  |
| 213232 | 216235 | 20 | NAG                     |

example : setting "SI" or "SI & Arb" ; Programm-1

| Byte Nr.  | Byte Nr.  | field-length | example of results      |
|-----------|-----------|--------------|-------------------------|
| for 10-ld | for 13-Id |              |                         |
| 37 49     | 40 52     | 13           | SG 1.030 •••••          |
| 50 60     | 53 63     | 11           | PH ==7 =====            |
| 61 80     | 64 83     | 20           | LEU =====500/ul ==+++ = |
| 81 92     | 84 95     | 12           | NIT pos ==pos =         |
| 93112     | 96115     | 20           | PRO ===0.75=g/l ===++ = |
| 113132    | 116135    | 20           | GLU ==56=mmol/l =++++ = |
| 133152    | 136155    | 20           | KET =0.5=mmol/l ====+ = |
| 153172    | 156175    | 20           | UBG ==68=umol/l ===++ = |
| 173192    | 176195    | 20           | BIL ==50=umol/l ===++ = |
| 193212    | 196215    | 20           | ERY =====25/ul ===++ =  |
| 213232    | 216235    | 20           | NAG                     |
|           |           |              |                         |

example : setting "arbitrary" ; Programm-1

| Byte Nr.  | field-length                                                                                                    | example of results                                                                                                    |
|-----------|----------------------------------------------------------------------------------------------------|----------------------------------------------------------------------------------------------------|
| for 13-Id |                                                                                                    |                                                                                                    |
| 40 52     | 13                                                                                                    | SG 1.030 =====                                                                                                    |
| 53 63     | 11                                                                                                    | PH ==7 =====                                                                                                    |
| 64 83     | 20                                                                                                    | LEU ======= ==+++ =                                                                                                    |
| 84 95     | 12                                                                                                    | NIT === ==pos =                                                                                                    |
| 96115     | 20                                                                                                    | PRO ++ -                                                                                                    |
| 116135    | 20                                                                                                    | GLU ====================================                                                                                                    |
| 136155    | 20                                                                                                    | KET ••••+ •                                                                                                    |
| 156175    | 20                                                                                                    | UBG  ++ -                                                                                                    |
| 176195    | 20                                                                                                    | BIL ====== ===++ =                                                                                                    |
| 196215    | 20                                                                                                    | ERY                                                                                                    |
| 216235    | 20                                                                                                    | NAG •••••                                                                                                    |
|           | Byte Nr.<br>for 13-ld<br>40 52<br>53 63<br>64 83<br>84 95<br>96115<br>116135<br>136155<br>156175<br>176195<br>196215<br>216235 | Byte Nr.         field-length           for 13-ld         40 52         13           40 52         13         53 63         11           64 83         20         84 95         12           96115         20         116135         20           136155         20         136175         20           176195         20         12         12           20.115         20         136175         20           136175         20         12         136           20.115         20         136         14           20.125         20         14         14 |

### **12.8 Procedures for checking test bytes**

#### 12.8.1 European language variations of Miditron<sup>®</sup> software: LRC test bytes

The LRC test bytes are a Longitudinal Redundancy Check - a kind of longitudinal parity test of the bits contained in the data protocol. The procedure is quite simple: Byte for byte, the protocol is linked bit by bit to XOR. The resulting byte is then split into two bytes (to avoid the occurrence of control characters) and attached to the protocol.

LRC-Byte = Byte1 XOR Byte2 XOR Byte3 ...... XOR Byte last

LRC1-Byte = high-Nibble (shifted by 4 bits) of the LRC-Byte OR  $30_{16}$  LRC2-Byte = low-Nibble of LRC-Byte OR  $30_{16}$ 

| Exampl  | e:                  |              |        |        |        |        |           |         |        |        |                                             |
|---------|---------------------|--------------|--------|--------|--------|--------|-----------|---------|--------|--------|---------------------------------------------|
|         |                     |              | 8      | 7      | 6      | В<br>5 | it-l<br>4 | No<br>3 | 2      | 1      |                                             |
|         |                     | 1            | 0      | 1      | 1      | 0      | 0         | 0       | 1      | 0      |                                             |
| Byte-No | D.                  | 2            | 0      | 0      | 1      | 1      | 0         | 1       | 1      | 0      |                                             |
| -       |                     | 4<br>5       | 0<br>0 | 0<br>0 | 1<br>1 | 1<br>1 | 1<br>1    | 0<br>1  | 1<br>1 | 0<br>0 |                                             |
|         | LRC-By              | rte          | 0      | 1      | 0      | 1      | 0         | 0       | 1      | 1      |                                             |
|         | high-Nik<br>Iow-Nib | ble<br>ble   | 0<br>0 | 1<br>0 | 0<br>1 | 1<br>1 |           |         |        |        |                                             |
|         | LRC 1 -             | Byte =<br>OR | 0<br>0 | 0<br>0 | 1<br>0 | 1<br>0 | 0<br>0    | 0<br>1  | 0<br>0 | 0<br>1 | /* 30 <sub>16</sub> */<br>/* high-Nibble */ |
|         |                     |              | 0      | 0      | 1      | 1      | 0         | 1       | 0      | 1      |                                             |
|         |                     |              |        |        |        |        |           |         |        |        |                                             |
|         | LRC 2 -             | Byte =<br>OR | 0<br>0 | 0<br>0 | 1<br>0 | 1<br>0 | 0<br>0    | 0<br>0  | 0<br>1 | 0<br>1 | /* 30 <sub>16</sub> */<br>/* low-Nibble */  |
|         |                     |              | 0      | 0      | 1      | 1      | 0         | 0       | 1      | 1      |                                             |
|         |                     |              |        |        |        |        |           |         |        |        |                                             |

All bytes beginning with STX (inclusive) up to ETX (inclusive) are taken into account in the formation of the LRC. Some laboratory computers have a manufacturer-specific transmit/receive driver implemented which cuts off the STX in protocols and does not allow it to get into the overriding user software. In this case, the user must first switch off block testing in the Host.

urther examples of ASCII representation: MOR-Protocol: ☺>♥3? REP-Protocol: ☺?♥3>

SPM-Protocol: ©<♥3=

#### 12.8.2 American/Canadian language version of Miditron<sup>®</sup> Junior II software:

#### **Check total**

The check total is reached simply by adding together the bytes to be transferred, the individual bytes being interpreted as positive, whole numbers. STX, BTX and CR are not included in the addition. The result of the addition is taken as modulo 256. The resulting number can be represented by a single byte. The two half-bytes of this number are represented as hexadecimal figures ("0".."9", "A".."F"). Initial zeros are included.

 $CS = (Byte_2 + Byte_3 + ... + Byte_{Length-4}) modulo 256$ 

| CS1-Byte | = (CS / 16) + 30 <sub>16</sub><br>= (CS / 16) + 37 <sub>16</sub>           | for $(CS / 16) \le 9$<br>for $(CS / 16) \ge 10$          |
|----------|----------------------------------------------------------------------------|----------------------------------------------------------|
| CS2-Byte | = (CS modulo 16) + 30 <sub>16</sub><br>= (CS modulo 16) + 37 <sub>16</sub> | for (CS modulo 16) $\leq$ 9 for (CS modulo 16) $\geq$ 10 |

Example: MOR-Protocol

| STX,'>',ETX,'3E',CR             |      |                     |
|---------------------------------|------|---------------------|
| 02 3E 03 33 45 0D <sub>16</sub> | with | $CS = 62 = 3E_{16}$ |

Further examples of ASCII-representation:

MOR-Protocol: ☺>♥3E REP-Protocol: ©?♥3F SPM-Protocol: ©<♥3C

# 12.8.3 Automatic adaption to the test procedure used by the host

**Miditron**<sup>®</sup> *Junior II* is in a position to adapt itself automatically to the test procedure used by the host. If an error is discovered when checking the test bytes of the receive protocol, the check will be continued using the algorithms of the alternative procedure. If, using the alternative test procedure, the test bytes are recognized as correct, this procedure will be used for all protocols in future. This new setting is retained even after the appliance has been switched off. If the alternative procedure does not recognize any correct test bytes either, an REP protocol is transmitted and there is no change of test procedure.

If, upon startup (i.e. the first time **Miditron**<sup>®</sup> Junior II is connected up to the host), two different procedures are set, the host must reply to the SPM from **Miditron**<sup>®</sup> Junior II with an REP or MOR and the relevant test bytes. **Example:** 

| Miditron <sup>®</sup> Jun | for II<br>/SPM/><br>/SPE/+data><br>Hencefort, check-total permanently s | Host<br>set as the test pr | Remarks:<br>(with LRC)<br>(with check total)<br>(with check total)<br>ocedure in <b>Miditron</b> ® <i>Junior II</i> |
|---------------------------|-------------------------------------------------------------------------|----------------------------|----------------------------------------------------------------------------------------------------|
| or                        | /SPE/+data><br>Hencefort, LRC permanently set as t                      | he test procedu            | (with LRC)<br>(witht LRC)<br>(with LRC)<br>re in <b>Miditron</b> ® <i>Junior II</i>                                 |
| or                        | /SPE/+data><br>Henceforth, check-total permanently                      | set as the test p          | (with check total)<br>(with check total)<br>(with check total)<br>procedure in <b>Miditron</b> ® <i>Junior II</i>   |

etc.

The instrument contains software control functions which test the electronic hardware and peripherals after being switched on or after stand-by and which detect occuring errors during measurement. According to the importance of the error the just measured results are dismissed or in case of non-repairable errors (Major Error) the instrument changes to error condition. An error report is announced, in any case.

Occuring erros have been divided into 3 groups:

- error at self-test
- repairable errors during normal mode
- non-repairable errors during normal mode (Major Error)

### 13.1 Error at self-test

When starting the program, a hardware self-test is initiated. The following components are tested one after another:

- ROM
- EEPROM
- RAM
- Frequency Factor
- RTC
- Display
- Light Barrier
- Printer

All errors lead to a system stop with the exception of light barrier and printer. The occured error is shown on the display, on the serial interface and printed via a 3-digit figure. The system stop allows a result printout via the <Reprint> key and a status protocol is printed.

The **ROM-test** creates a checksum of the total ROM and compares it to the saved value.

The **EEPROM-test** checks the data necessary for the operation of the instrument and its CRCs.

The **RAM-test** marks all memory cells with OOh, AAh, 55h and FFh and checks them. The RAM-test does not erase any information which meand the data is reproduced after the test.

The **LEDs** and **frequency** factor are tested by initiating a 1 MHz bar and conducting a normal measurement cycle.

(Major Errors)

The SQW exit is activated at the **RTC-component** and therefore the command list of the RTC is checked. In addition, the condition of the RTC battery is checked via the VRT-flag.

When starting the **display test**, first of all an initialisation command is sent to the display. Is now the display not busy or is aborted with timeout, a display error occurs. After that the same procedure is repeated with a data byte. In case an unexpected light barrier signal occurs, the instrument first tries to move the measuring head to its reference position with timeout surveillance. After that the cross transport is moved to its reference position with timeout surveillance. When here a timeout occurs, the system is stopped.

The **printer test** checks the BUSY-signal of the printer with timeout. A non-printable figure is sent to the printer and the ACK signal is checked. The timeout has to be selected in a way that the Power on –test of the printer can still be completed (push LF when switching it on). In case an error occurs, this is only shown on the LCD. The system remains ready for measurement.

# 13.2 Repairable errors during normal mode

Repairable errors in the normal mode are operation errors, primary movement errors, count-errors and calibration errors.

**Operation errors** of the user are wrongly respectively not inserted strips during adjustment, calibration and measurements. These errors are detected. These errors are always shown on the display, on the HOST and printed in case of adjustment and calibration. After this a repetition of the action has to be offered to the user. During measurment, in abort is initiated.

**Primary movement** errors are timeout errors of the cross transport and step losses of the measuring head drive. Here the action is always stopped and it is tried to lead the instrument back to a defined condition via reference movements. The measurement results are dismissed.

**Count errors** occur when the measurement results are outside the valid value range. In this case, the measurement is invalid.

**Calibration errors** are deviations exceeding 10 % of the known remission values of the profile grey strips respectively exceeding 1 % of the previous calibration values. In case of an error, the user is asked to repeat the calibration.

In case of **printer errors** Printer Head Up and Printer Out of Paper the printout is stopped and an error is shown after the end of the measurement. After repair of the error the print continues.

### 13.3 Non-repairable errors during normal mode (Major Error)

**Major errors** are errors occuring during normal mode and which make a further correct measurement uncertain. These errors can be secondary movement errors, errors during PGA-value calcuation and CRC errors of relevant data in the EEPROM. These errors lead to a system stop.

**Secondary movement errors** are errors occuring during reference movements after primary movement errors. Errors occuring during PGA-value calculation lead to the fact that the instrument is defective. CRC errors in the EEPROM exclude a correct function of the instrument as the instrument parameters are not guaranteed.

### 13.4 Errors during INI-file Download

| Errors during INI-file download         |                                         |  |  |
|-----------------------------------------|-----------------------------------------|--|--|
| Message                                 | Description                             |  |  |
| COMPLETED                               | download completedt                     |  |  |
| ']' expected                            | end of identification (section) missing |  |  |
| date expected (dd.mm.jj)                | error in date setting                   |  |  |
| date format error                       | date format error                       |  |  |
| different number of steps               | foncentration steps error               |  |  |
| flaging exceeds number of steps         | flagging exceeds number of steps        |  |  |
| identity expected                       | identity expected                       |  |  |
| improper identity                       | improper identity                       |  |  |
| improper name of parameter              | improper name of parameter              |  |  |
| improper parameter                      | improper parameter                      |  |  |
| line ignored                            | parameter error, line ignored           |  |  |
| missing parameter                       | parameter value missing                 |  |  |
| missing quotation mark or no string     | string not detected                     |  |  |
| missing string                          | string too short or missing             |  |  |
| no 26% range                            | 26% range missing for ERY               |  |  |
| no number                               | no number found                         |  |  |
| no parameter name                       | parameter name missing                  |  |  |
| number of steps must be 2 or more       | number of steps too low                 |  |  |
| number too high                         | number of steps too low                 |  |  |
| parameter already exists                | print parameter already exists          |  |  |
| parameter 'ARB' missing                 | parameter 'ARB' missing                 |  |  |
| parameter no. xx expected               | wrong sequence of parameters            |  |  |
| parameter not allowed                   | parameter SG for C9M not allowed        |  |  |
| parameter 'SI', 'ARB' missing           | parameter 'SI', 'ARB' missing           |  |  |
| parameter too long                      | parameter too long                      |  |  |
| string is shortened                     | headlines too long, are shortened       |  |  |
| string too long                         | string too long                         |  |  |
| text missing                            | CONV, SI and ARB missing                |  |  |
| time expected (hh:mm)                   | time missing                            |  |  |
| time format error                       | time format error                       |  |  |
| too few steps                           | too few steps                           |  |  |
| too many steps                          | too many steps                          |  |  |
| too many parameters                     | too many parameters                     |  |  |
| values have to fall                     | values have to fall                     |  |  |
| values have to rise                     | values have to rise                     |  |  |
| 1 is not allowed, flaging is turned off | Improper flagging, is turned off        |  |  |

Table: tab-32e

| 13.5 | List | of a | ll error | codes |
|------|------|------|----------|-------|
|------|------|------|----------|-------|

| Display Messages            | Description                                                                        |
|-----------------------------|------------------------------------------------------------------------------------|
| "Self-Check"                | self-test of the instrument                                                        |
| "Empty Waste Tray"          | Cleaning device                                                                    |
| "READY- <start>"</start>    | Ready for measurement normal mode                                                  |
| "ACC MODE <start>"</start>  | Ready for measurement accelarated mode                                             |
| "FAST MODE <start>"</start> | Ready for measurement fast mode                                                    |
| "Please Calibrate"          | Request to calibrate instrument                                                    |
| "Recalibrate !"             | Request to repeat calibration                                                      |
| "Insert Cal Strip"          | Insert calibrat strip                                                              |
| "Press <calibr.>"</calibr.> | Hit key <calibrate> to start calibration</calibrate>                               |
| "Calibrating"               | calibration is running                                                             |
| "Insert Adj.Strip"          | Insert adjustment strip                                                            |
| "Adjusting"                 | Adjustment is running                                                              |
| "Prepare Strip"             | Prepare new measuring strip                                                        |
| "Dip Strip"                 | Dip new measuring strip                                                            |
| "Insert strip"              | Insert moistened measuring strip                                                   |
| "Memory !"                  | Memory almost full                                                                 |
| "Clear Memory"              | Memory full, measurement not possible                                              |
| "No results"                | Result memory empty                                                                |
| "Communicating"             | Host transmission is running                                                       |
| "No host connect."          | Timeout during host transmission                                                   |
| "Worklist full"             | Worklist full (75 entries)                                                         |
| "Check Ranges"              | Remission limit defective                                                          |
| "Check Setup"               | Set-up adjustments lost                                                            |
| "Check Text"                | Clients texts defective                                                            |
| "Wait printing"             | Print running, please wait                                                         |
| "Cont. <reprint>"</reprint> | Is print stopped with <start>, hit <reprint> to restart printing</reprint></start> |
| "ESC <start>"</start>       | Stop print with <start> key</start>                                                |
| "Printer busy"              | External printer busy                                                              |
| "Printer offline"           | External printer CTS not set, printer offline                                      |
| "out-of-paper"              | Internal printer paper end                                                         |
| "Printer head-up"           | Internal printer unlocked printing roll                                            |
| "Printer defect"            | Internal printer defective                                                         |
| "Head temperature"          | Internal printer temperature of thermo printing head too high                      |

Table: tab-21e

|                    | Repairable Error                                                            |                                                                                                    |  |
|--------------------|-----------------------------------------------------------------------------|----------------------------------------------------------------------------------------------------|--|
| Error Code<br>1-99 | Reason                                                                      | What to do?                                                                                          |  |
| 1                  | Step loss on measuring head transport                                       |                                                                                                    |  |
| 2                  | Dark counts not within value range                                          |                                                                                                    |  |
| 3                  | Difference counts too low                                                   |                                                                                                    |  |
| 4                  | Out of range                                                                |                                                                                                    |  |
| 5                  | Concentration range not chosable                                            |                                                                                                    |  |
| 6                  | Light counts exceed value range                                             |                                                                                                    |  |
| 7                  | One or more sollint-values are <60% or >80%                                 |                                                                                                    |  |
| 10-45              | 1%-clause of calibration error =<br>10+(3*measuring field)+LED-Nr. (g,o,r)  | <ul> <li>A second calibration strip has to be<br/>measured- Clean/ change reference field</li> </ul> |  |
| 50-85              | 10%-clause of calibration error =<br>50+(3*measuring field)+LED-Nr. (g,o,r) | <ul> <li>A second calibration strip has to be<br/>measured- Clean/ change reference field</li> </ul> |  |

Table: tab-22e

|                       | Positioning Error / Lightbarrier Error                                          |                                                                                                    |  |  |
|-----------------------|---------------------------------------------------------------------------------|----------------------------------------------------------------------------------------------------|--|--|
| Error Code<br>100-199 | Reason                                                                          | What to do?                                                                                                    |  |  |
| 102                   | Timeout error of measuring head reference movement                              | <ul> <li>Check measuring head</li> <li>Check light barrier- Perform adjustment<br/>procedure (see chapter 7)</li> </ul>      |  |  |
| 103                   | Timeout error during movement from reference position                           | <ul> <li>Check measuring head- Check light<br/>barrier</li> <li>Perform adjustment procedure ( see<br/>chapter 7)</li> </ul> |  |  |
| 134                   | Timeout error during DC reference movement                                      | <ul> <li>Check cross bar mechanism- Perform<br/>adjustment procedure ( see chapter 7)</li> </ul>                             |  |  |
| 140                   | Step loss during RUN_IN                                                         | <ul> <li>Check/ change measuring head- Perform<br/>adjustment procedure (see chapter 7)</li> </ul>                           |  |  |
| 150                   | CRC of adjustment position incorrect                                            | <ul> <li>Change CPU board- Perform adjustment<br/>procedure (see chapter 7)</li> </ul>                                       |  |  |
| 160                   | CRC of stepmotor parameter wrong                                                | <ul> <li>Change CPU board- Perform adjustment<br/>procedure (see chapter 7)</li> </ul>                                       |  |  |
| 170                   | Timeout error when starting cross transport; no LS-signal                       | <ul> <li>Check cross bar mechanism- Perform<br/>adjustment procedure(see chapter 7)</li> </ul>                               |  |  |
| 171                   | See 170; cross transport is in front of light barrier                           |                                                                                                    |  |  |
| 172                   | See 170; cross transport is in front of reference LS                            |                                                                                                    |  |  |
| 173                   | See 170; cross transport is in front of excenter light barrier and reference LS |                                                                                                    |  |  |
| 174                   | Timeout error during detection half rotation of cross transport; no LS –signal  |                                                                                                    |  |  |
| 175                   | See 174; cross transport is in front of excenter light barrier                  |                                                                                                    |  |  |
| 176                   | See 174; cross transport is in front of reference LS                            |                                                                                                    |  |  |
| 177                   | See 174; cross transport is in front of excenter light barrier and reference LS |                                                                                                    |  |  |

Table: tab-23e

|                       | LCD Error         |                                         |  |
|-----------------------|-------------------|-----------------------------------------|--|
| Error Code<br>200-299 | Reason            | What to do?                             |  |
| 200                   | Busy signal error | - Check connections<br>- Change display |  |

Table: tab-24e

|                       | EEPROM Error                                |                                                                                              |  |
|-----------------------|---------------------------------------------|----------------------------------------------------------------------------------------------|--|
| Error Code<br>400-499 | Reason                                      | What to do?                                                                                  |  |
| 400                   | CRC error during reading from EEPROM        | <ul> <li>Change CPU board</li> <li>Perform adjustment procedure ( see chapter 7)</li> </ul>  |  |
| 401                   | CRC error during writing to EEPROM          | <ul> <li>Change CPU board</li> <li>Perform adjustment procedure ( see chapter 7 )</li> </ul> |  |
| 402                   | CRC error of control codes external printer |                                                                                              |  |

Table: tab-25e

|                       | RAM Error                                                                |                                                                                              |  |
|-----------------------|--------------------------------------------------------------------------|----------------------------------------------------------------------------------------------|--|
| Error Code<br>500-599 | Reason                                                                   | What to do?                                                                                  |  |
| 500 - 531             | Error during writing resp. reading of byte information 0 x AA of 32k RAM | <ul> <li>Change CPU board</li> <li>Perform adjustment procedure ( see chapter 7 )</li> </ul> |  |
| 550- 581              | Error during writing resp. reading of byte information 0 x 55 of 32k RAM | <ul> <li>Change CPU board</li> <li>Perform adjustment procedure ( see chapter 7 )</li> </ul> |  |

Table: tab-26e

|                       | RAM Error             |                    |  |
|-----------------------|-----------------------|--------------------|--|
| Error Code<br>600-699 | Reason                | What to do?        |  |
| 600                   | Checksum error of ROM | - Change Chip card |  |

Table: tab-27e

|                       | RTC Error                          |                                                                                              |  |
|-----------------------|------------------------------------|----------------------------------------------------------------------------------------------|--|
| Error Code<br>700-799 | Reason                             | What to do?                                                                                  |  |
| 700                   | Accumulator condition not in order | <ul> <li>Change CPU board</li> <li>Perform adjustment procedure ( see chapter 7 )</li> </ul> |  |
| 710                   | SWO-exit defective                 | <ul> <li>Change CPU board</li> <li>Perform adjustment procedure ( see chapter 7 )</li> </ul> |  |

Table: tab-28e

|                       | Divide/Measuring-LED Error             |                                                                                                    |  |
|-----------------------|----------------------------------------|----------------------------------------------------------------------------------------------------|--|
| Error Code<br>800-899 | Reason                                 | What to do?                                                                                                    |  |
| 800                   | error during waiting of measuring LEDs | <ul> <li>Check/ change measuring head</li> <li>Change CPU board</li> <li>Perform adjustment procedure ( see chapter 7 )</li> </ul> |  |
| 820                   | PGA not adjustable                     | <ul> <li>Check/ change measuring head</li> <li>Change CPU board</li> <li>Perform adjustment procedure ( see chapter 7 )</li> </ul> |  |
| 821                   | These 3 error numbers are              | <ul> <li>Check/ change measuring head</li> <li>Change CPU board</li> <li>Perform adjustment procedure ( see chapter 7 )</li> </ul> |  |
| 822                   | calculated by the software             | <ul> <li>Check/ change measuring head</li> <li>Change CPU board</li> <li>Perform adjustment procedure ( see chapter 7 )</li> </ul> |  |
| 830                   | Green LED defective                    | <ul> <li>Check/ change measuring head</li> <li>Change CPU board</li> <li>Perform adjustment procedure ( see chapter 7 )</li> </ul> |  |
| 831                   | Orange LED defective                   | <ul> <li>Check/ change measuring head</li> <li>Change CPU board</li> <li>Perform adjustment procedure ( see chapter 7 )</li> </ul> |  |
| 832                   | Red LED defective                      | <ul> <li>Check/ change measuring head</li> <li>Change CPU board</li> <li>Perform adjustment procedure ( see chapter 7 )</li> </ul> |  |

Table: tab-29e

|                       | Programing Error                 |                                                                                                    |  |
|-----------------------|----------------------------------|----------------------------------------------------------------------------------------------------|--|
| Error Code<br>900-999 | Reason                           | What to do?                                                                                            |  |
| 900 - 999             | Programing errors must not occur | <ul> <li>Check step-motor position</li> <li>Perform adjustmentprocedure (see<br/>chapter 7)</li> </ul> |  |

Table: tab-30e

|                     | Error during software update: Display-hint "error no.xx" |             |  |
|---------------------|----------------------------------------------------------|-------------|--|
| Error Code<br>01-12 | Reason                                                   | What to do? |  |
| 01                  | Error during programming Flash                           |             |  |
| 02                  | Error during deleting Flash                              |             |  |
| 03                  | Wrong ROM checksum                                       |             |  |
| 04                  | Abort by user                                            |             |  |
| 05                  | Error during serial transmission                         |             |  |
| 06                  | Timeout during transmission                              |             |  |
| 07                  | Buffer overflow during serial receipt                    |             |  |
| 08                  | Wrong record length of Hex-file                          |             |  |
| 09                  | Wrong checksum of Hex-file record                        |             |  |
| 10                  | No chipcard inserted                                     |             |  |
| 11                  | Program identification wrong                             |             |  |
| 12                  | Illegal sign in Hex-file                                 |             |  |

Table: tab-31e

# 14. Spare Parts

| Partname                           | ID Number | Status | Remarks                                                 |
|------------------------------------|-----------|--------|---------------------------------------------------------|
| Cable to PCB Main to PCB Interface | 1997467   | 30     | flexible cable only                                     |
| Cable to PCB Measuring Head        | 1702793   | 30     | flexible cable only                                     |
| Carrier for tray                   | 1702769   | 30     | plastic part only                                       |
| Clip set                           | 1709631   | 30     | 5 pcs. meas.head, 10 pcs. cross bar,<br>10pcs. sole bar |
| Display                            | 1221817   | 30     | with cable                                              |
| Keyboard                           | 1997432   | 30     | with cable                                              |
| LED Lightbarrier                   | 1997483   | 30     | with cable                                              |
| Lid for Printer                    | 1702700   | 30     | plastic part only                                       |
| Motor Belt Drive Cross Transport   | 1997521   | 30     | with holder, cable and light barrier                    |
| Motor Measuring Head Unit          | 1997530   | 30     | with cable                                              |
| PCB Interface Junior II            | 1997513   | 30     | board with cable                                        |
| PCB Main                           | 1997424   | 30     | bord compl. with guide for chip card                    |
| PCB Measuring Head                 | 1702696   | 30     | with light protection and clip                          |
| Printer Junior II                  | 1997505   | 30     | with cable                                              |
| Reference Field Carrier            | 1702777   | 30     | plastic part with reference field                       |
| Service Manual Junior II           | 1997491   | 30     | English only                                            |
| Status LED                         | 1702661   | 30     | with cable and holder                                   |
| Suspension complete                | 1702688   | 30     | upper and lower part with plastic guides                |
| Tooth Bar Measuring Head Unit      | 1702785   | 30     | upper and lower plastic part with spring                |
| Top of housing                     | 1997459   | 30     | with cable clips                                        |
| Transport arm                      | 1702637   | 30     | plastic part only                                       |
| Tray                               | 1702629   | 30     | plastic part only                                       |
| User Program I Chip Card           | 1997548   | 30     |                                                         |
| User Program II Chip Card          | 1997556   | 30     |                                                         |

### 14.1 Complete spare part list

Table: tab-8e

### 14.2 Part identification

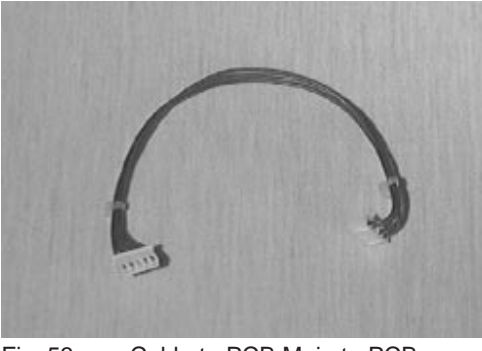

Fig. 53 Cable to PCB Main to PCB Interface (1997467)

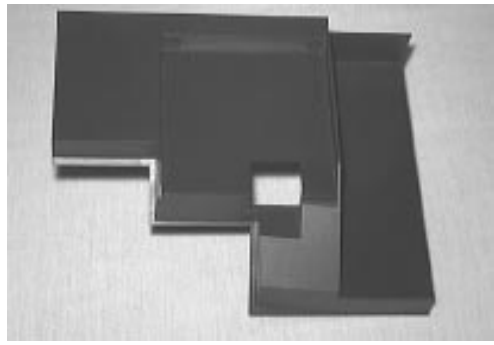

Fig. 41 Carrier for Tray (1702769)

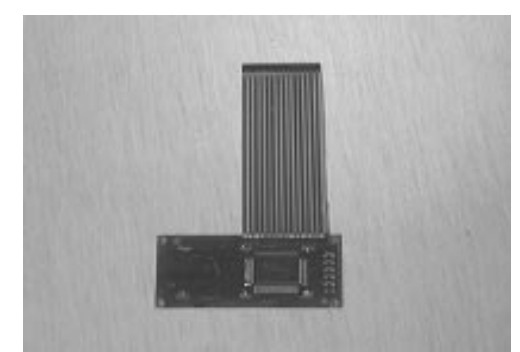

Fig. 51 Display (1221817)

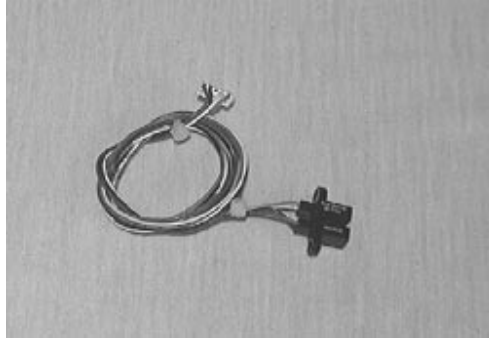

Fig. 46 LED Lightbarrier (1997483)

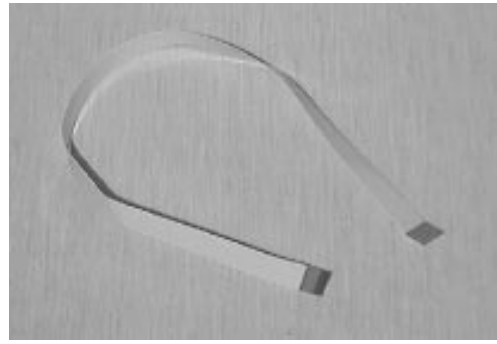

Fig. 43 Cable to PCB Measuring Head (1702793)

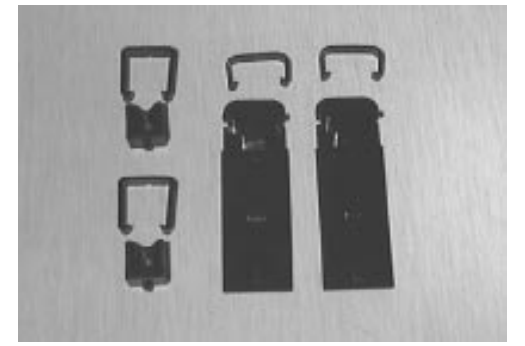

Fig. 48 Clip set (1709631)

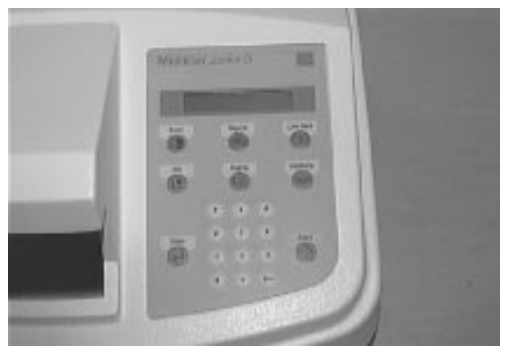

Fig. 28 Keyboard (1997432)

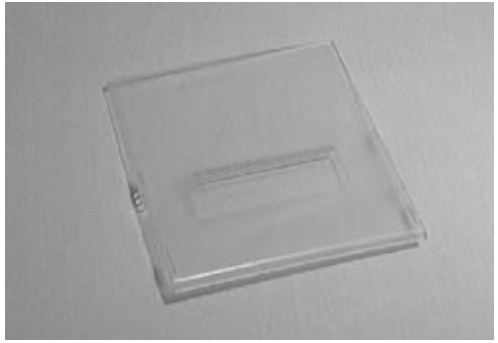

Fig. 57 Lid for printer (17027000)

## 14. Spare Parts

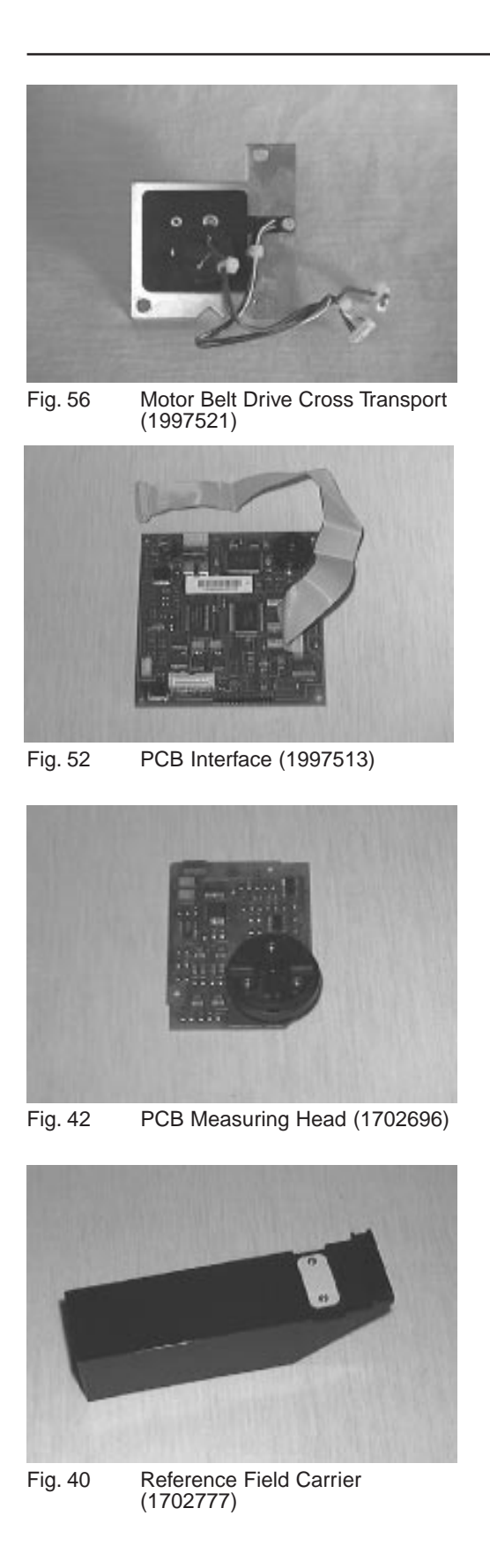

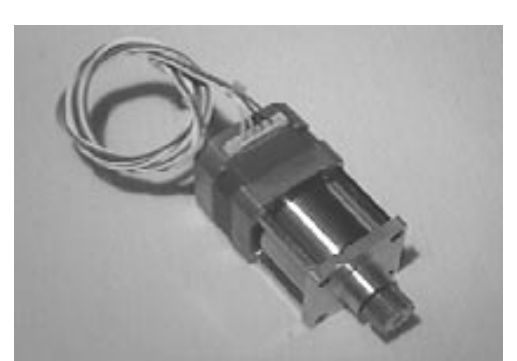

Fig. 45 Motor Measuring Head Unit (1997530)

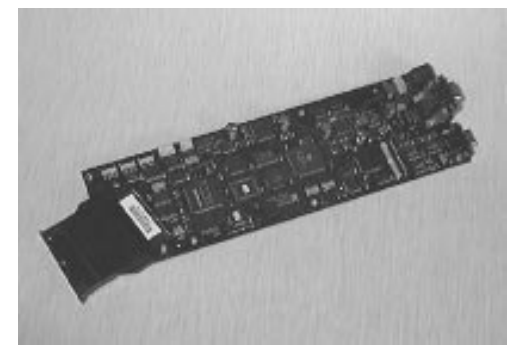

Fig. 47 PCB Main (1997424)

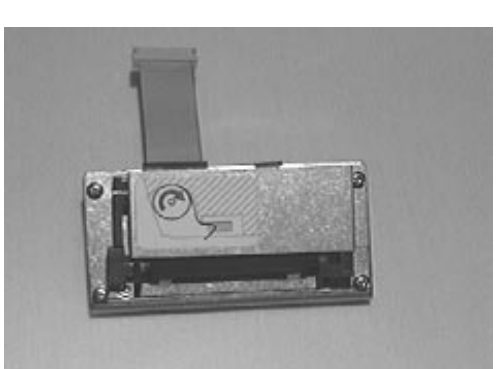

Fig. 49 Printer Junior II (1997505)

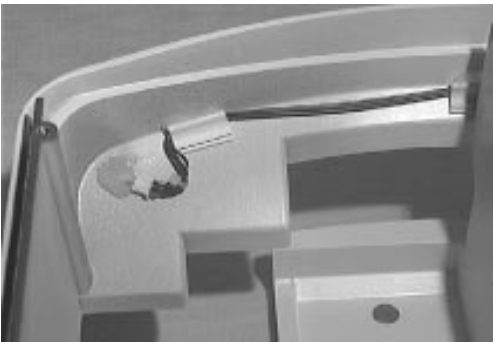

Fig. 27 Status LED (1702661)

## 14. Spare Parts

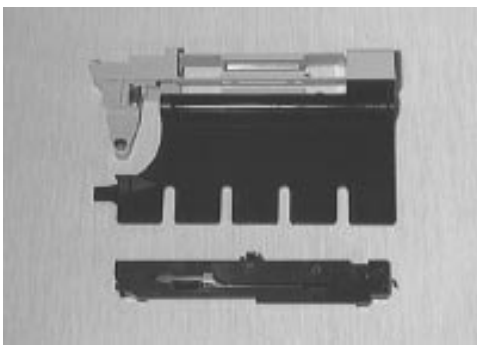

Fig. 55 Suspension compl. (1702688)

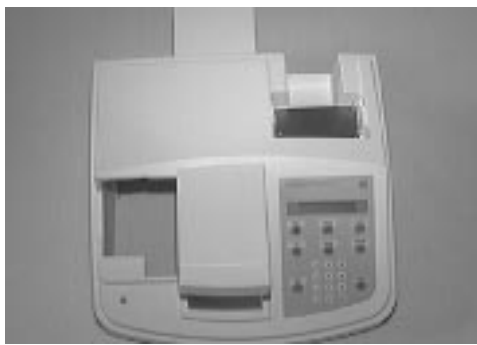

Fig. 58 Top of housing (1997459)

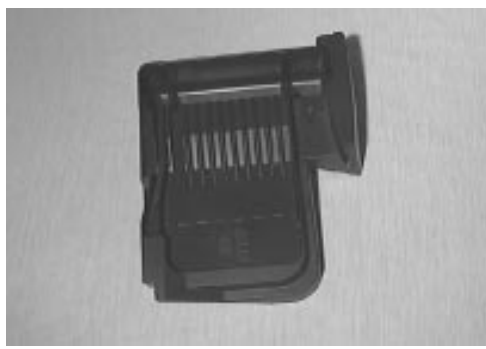

Fig. 39 Tray (1702629)

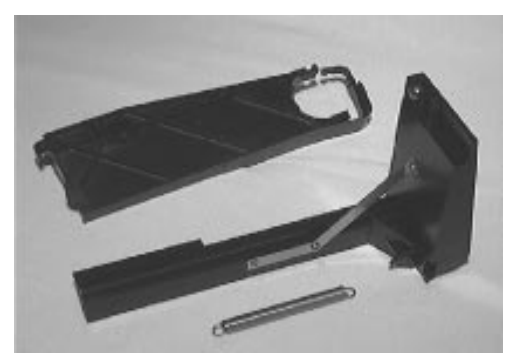

Fig. 44 Tooth Bar Measuring Head Unit (1702785)

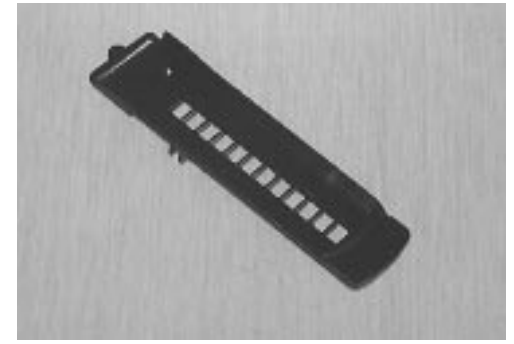

Fig. 38 Transport arm (1702637)

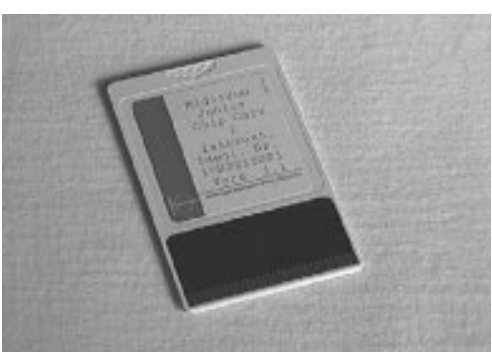

Fig. 62 User Program Chip Card I + II (1997548 + 1997556)

14.3 Exploded view Miditron<sup>®</sup> Junior II

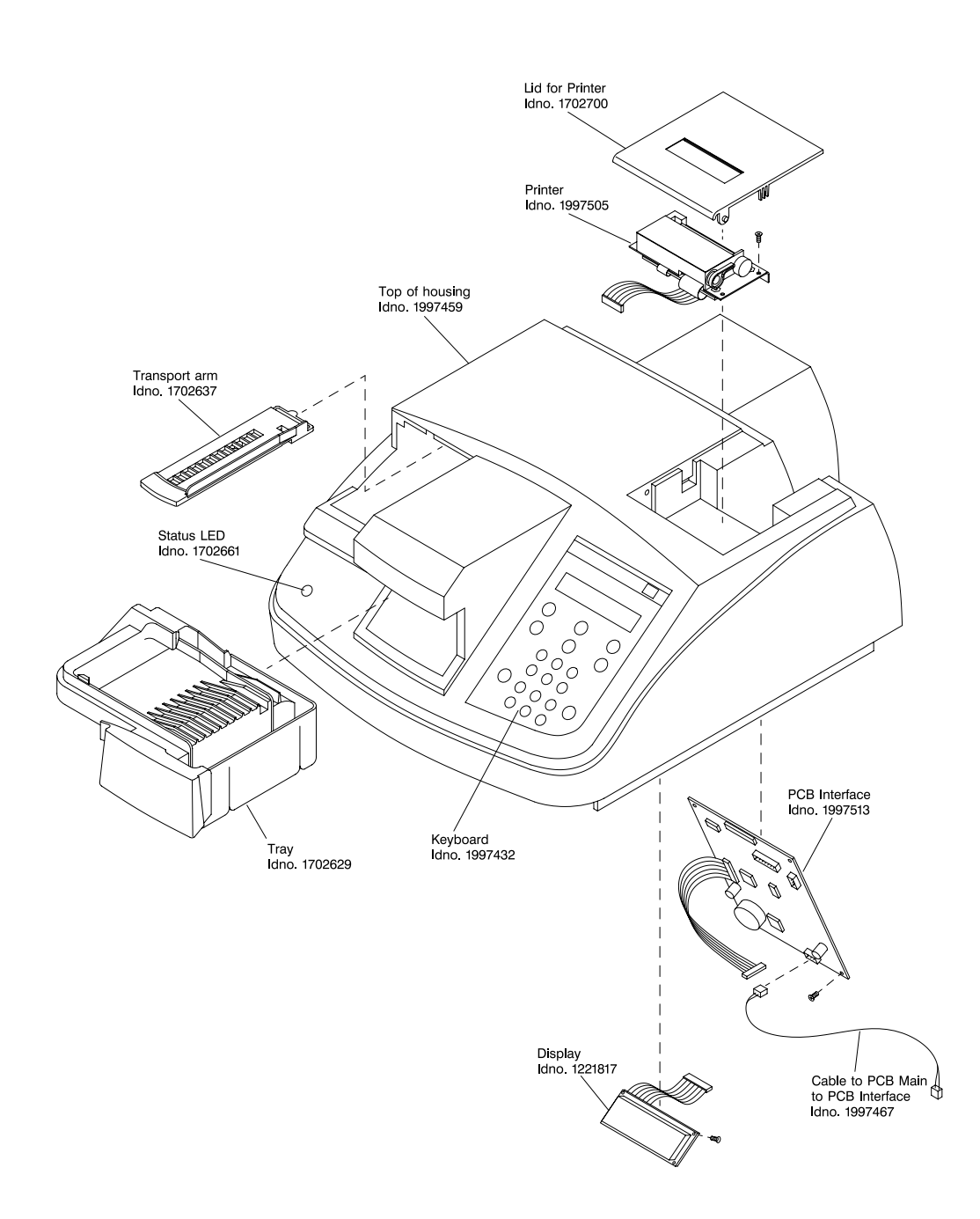

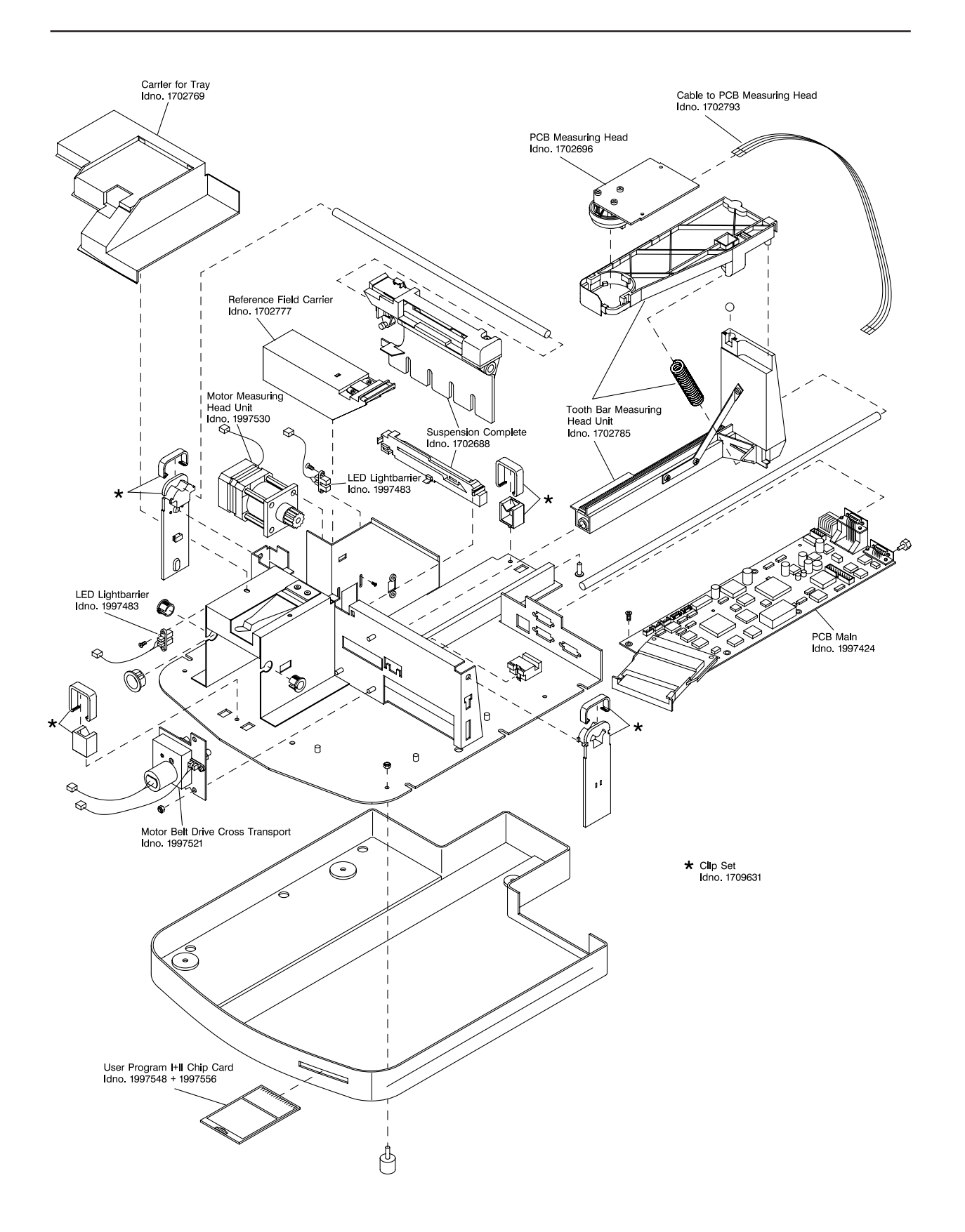

## 15. Instrument, Strips, Accessories

| Partname Instruments, Strips,<br>Accecssories      | ID- Number | St. | Remarks                                      |
|----------------------------------------------------|------------|-----|----------------------------------------------|
| Miditron® Junior II                                | 1937596    |     |                                              |
| Combur10Test® M (100 strips)                       | 1379208    |     |                                              |
| Combur9Test® M (100 strips)                        | 1447637    |     |                                              |
| Control-Test M (50 strips)                         | 1379194    |     |                                              |
| Adjustment strips (10 strips)                      | 1704656    |     | used for adjustment procedure (service only) |
| Printer Paper for Miditron® Junior<br>II (5 rolls) | 1906020    |     |                                              |
| Test Strip Tray for Fast Mode                      | 1703170    |     |                                              |
| Operator's Manual (in 5<br>languages)              | 1953869    |     |                                              |
| Transport Arm                                      | 1702637    |     |                                              |
| Strip Receiving Tray (incl. Waste<br>Tray)         | 1702629    |     |                                              |
| Power Supply                                       | 1909053    |     |                                              |
| Power Cable, EURO Version                          | 1800515    |     |                                              |
| Power Cable, US Version                            | 1800523    |     |                                              |
| Barcode Reader                                     |            |     | Information see Operator's Manual            |
| External Printer                                   |            |     | Information see Operator's Manual            |

### 15.1 Complete list

Table: tab-8-1e

**Miditron**<sup>®</sup> Junior II has three RS 232 C serial ports for connecting the following devices:

- host/PC
- barcode reader
- external printer

These ports can be enabled and disabled in the interface setup menus.

If "Host/PC Yes" is selected in the Setup menu, data will be sent to the host/PC port as an ASCII dataset.

Please contact BM to receive a detailed description of the ports and data protocols.

The results obtained with **Miditron**<sup>®</sup> Junior II may be sent to a host/PC using an industry-standard interface cable. If "Host/PC Yes" is selected in the Setup menu, **Miditron**<sup>®</sup> Junior II will upload the report along with a checksum to the host/PC. To ensure that any transmission errors are detected, the communication software of the host/PC should verify the checksum.

To upload reports to a host/PC, use only cables conforming to the following specification.

### 16.1 Host/PC interface

Connector: D-Sub, 9 pins, male

#### Cable configuration:

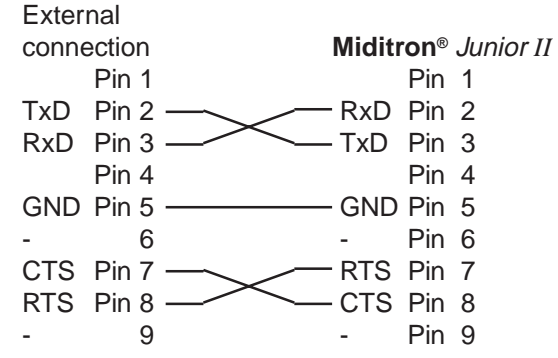

Length 2 metres maximum, shielded, shield is connected to both connector housings.

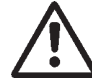

Data cables not conforming to this specification may cause Miditron<sup>®</sup> *Junior II* to malfunction!

### **16.2 External Printer interface**

Connector: D-Sub, 9 pins, male

#### Cable configuration:

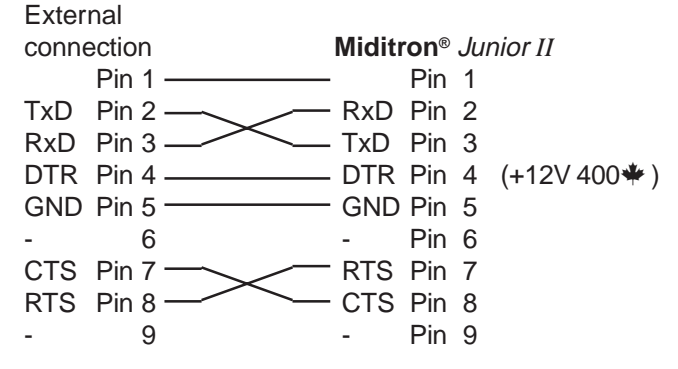

Length 2 metres maximum, shielded, shield is connected to both connector housings.

Data cables not conforming to this specification may cause Miditron<sup>®</sup> *Junior II* to malfunction!

### 16.3 Barcode reader interface

Connector: D-Sub, 9 pins, female

#### Cable configuration:

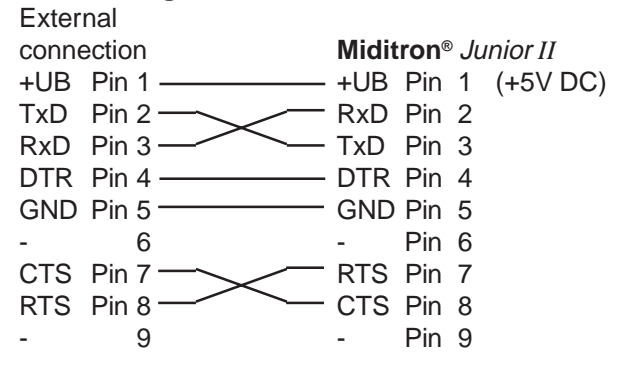

Length 2 metres maximum, shielded, shield is connected to both connector housings.

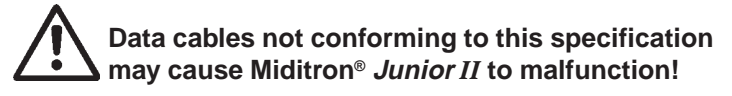

### 17.1 General

**Miditron**<sup>®</sup> Junior II is a maintenance-free instrument. For reasons of hygiene, keep the exterior of the analyzer clean. Where necessary, the exterior surfaces may be cleaned with commercial cleaning and disinfecting agents, preferably 70 % isopropanol.

The transport arm, waste tray and strip receiving tray may be cleaned in the laboratory washer (at  $+55^{\circ}$ ).

### 17.2 Cleaning

All parts that come into contact with urine should be cleaned daily. These are:

- the transport arm
- the strip receiving tray / waste tray
- the Test Strip Tray for Fast Mode.

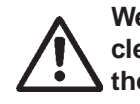

We recommend the wearing of gloves for cleaning the analyzer, as indeed for carrying out the tests.

To clean the analyzer, proceed as follows:

- 1. Carefully lift and remove the transport arm (Fig. 1)
- 2. Thoroughly rinse the transport arm under running water and disinfect with a solution such as 0.5 % sodium hypochlorite or 70 % isopropanol. Again rinse thoroughly with water and dry well. Use a cotton gauze or swab for thorough cleaning around awkward edges.
- After detaching the transport arm, remove the strip receiving tray / waste tray by grasping its outer edges and gently pulling it out of the analyzer. (Fig. 12). Dispose of used test strips in a proper receptacle. Clean and disinfect the strip receiving tray / waste tray as described above. Rinse thoroughly with water and dry well.
   Take care that the rear inside edge of the strip receiving tray / waste tray is properly cleaned. The presence of urine sediments may stop test strips from transporting properly.

Note: The simplest and most convenient practice is to allow the transport arm and strip receiving tray to dry overnight. When drying by hand for immediate re-use, be sure to use a lint-free cloth.

4. Clean the Test Strip Tray for Fast Mode in the same way.

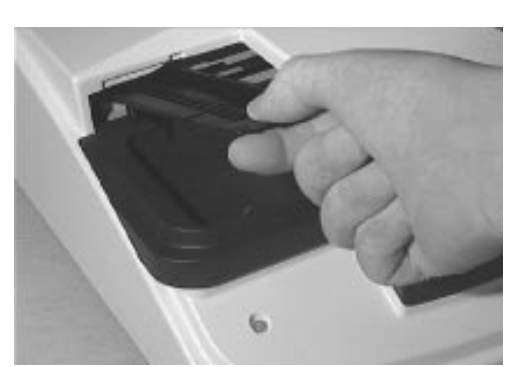

Fig. 1

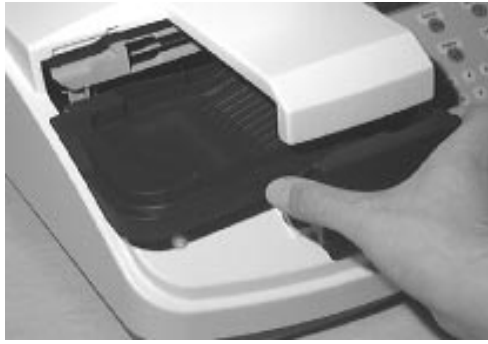

Fig. 12

## 17. Routine Care and Cleaning

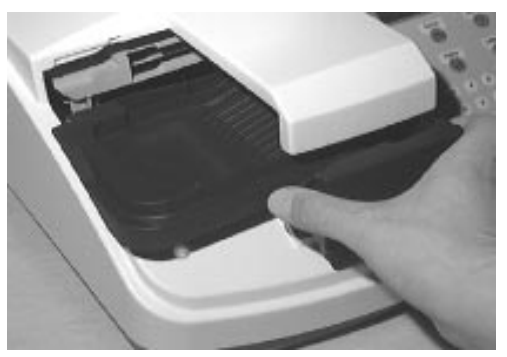

Fig. 12

To re-insert the cleaned parts, proceed as follows:

- 1. Grasp the strip receiving tray by its outer edges and insert it into the analyzer along the guide bar until it eases into position (Fig. 12).
- 2. Then grasp the transport arm by its handle end and, while holding it at an angle of 45° from the vertical, insert it as far as it will go along the visible guide, then push down so it snaps into position (Fig. 1).

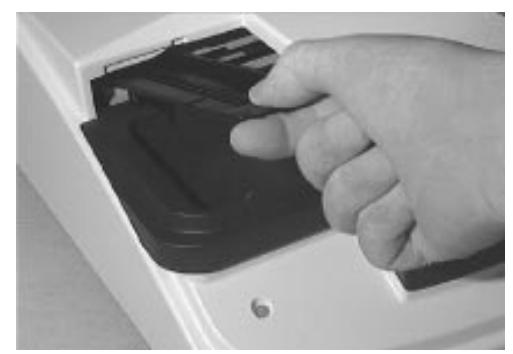

Fig. 1